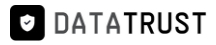

# **Table of Contents**

| 1.Steps involved installing RDt application on AWS (Small system size)       | 1  |
|------------------------------------------------------------------------------|----|
| 1.1 Using AWS marketplace:                                                   | 1  |
| 1.2 Create a new instance from AWS marketplace:                              | 10 |
| 1.3 Database configuration:                                                  | 17 |
| 1.4 RDt Post-installation configuration steps:                               | 20 |
| 2.Steps involved installing RDt application on AWS (Medium system size)      | 22 |
| 2.1 Using AWS marketplace                                                    | 22 |
| 2.2 Create a new instance from AWS marketplace                               | 31 |
| 2.3 Database configuration:                                                  | 37 |
| 2.4 RDt Post-installation configuration steps:                               | 39 |
| 3.Steps involved installing RDt application on AWS (Large system size)       | 41 |
| 3.1 Using AWS marketplace                                                    | 41 |
| 3.2 Create a new instance from AWS marketplace                               | 49 |
| 3.3 Database configuration:                                                  | 55 |
| 3.3 RDt Post-installation configuration steps:                               | 58 |
| 4.Steps involved installing RDt application on AWS (Extra-large system size) | 60 |
| 4.1 Using AWS marketplace                                                    | 60 |
| 4.2 Create a new instance from AWS marketplace                               | 69 |
| 4.3 Database configuration:                                                  | 75 |
| 4.4 RDt Post-installation configuration steps:                               | 77 |

# 1.Steps involved installing RDt application on AWS (Small system size)

RDt application can be installed from AWS using two methods as mentioned below:

- 1. Using AWS marketplace.
- 2. By creating a new EC2 instance from AWS marketplace.

#### 1.1 Using AWS marketplace:

- Visit the link <u>AWS Marketplace: Homepage (amazon.com)</u>
- Search using the keyword **RDt** and click the search icon to display the results.
- Click the **<u>RDt for Data Quality.</u>**

DATATRUST

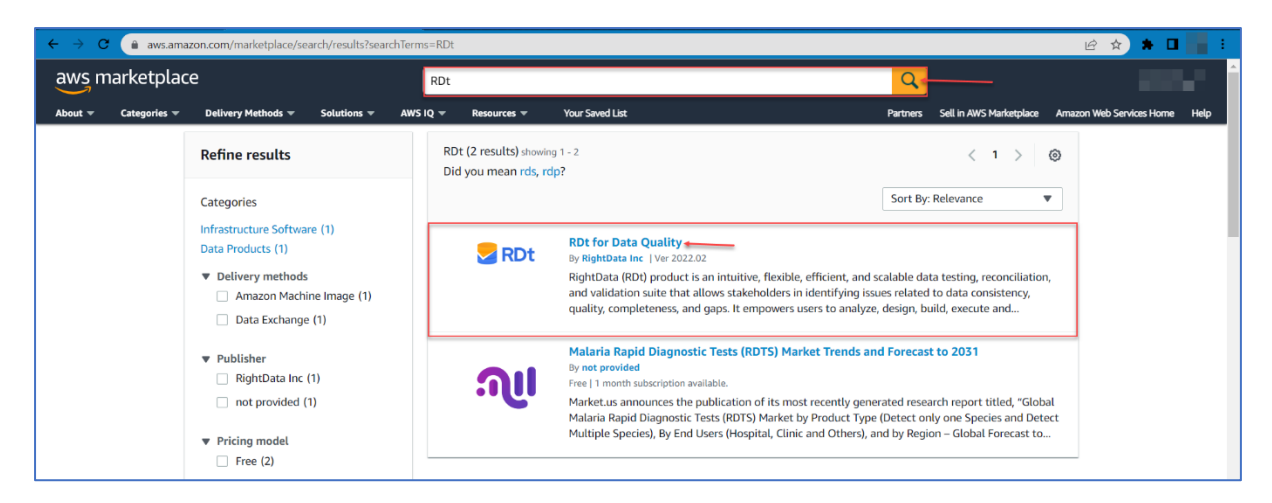

• This action navigates to the **RDt for Data Quality** page for subscription.

Note: By default, Overview tab is selected which displays the Product Overview

| aws marketplace                                          |                                                                                                    |                                                                                                    | Q                                                                                                    |                               |
|----------------------------------------------------------|----------------------------------------------------------------------------------------------------|----------------------------------------------------------------------------------------------------|----------------------------------------------------------------------------------------------------|-------------------------------|
| About 👻 Categories 👻 Delivery Method                     | s 🔻 Solutions 👻 AWS IQ 👻 Resources 👻 Your Saved List                                                                                                    |                                                                                                    | Partners Sell in AWS Marketplace                                                                                                    | Amazon Web Services Home Help |
|                                                          | RDt for Data Quality                                                                                                    |                                                                                                    | Continue to Subscribe                                                                                                    |                               |
|                                                          | RDt By: RightData Inc C Latest Version: 2022.02                                                                                                    |                                                                                                    | Save to List                                                                                                    |                               |
|                                                          | RDt is a no-code data quality suite that improves data quality, r<br>completeness of data. RDt allows testing acceleration and auto<br>Show more<br>Windows                                                                                                    | Eliability, consistency, and nates the internal data audit for                                                                                                 | Typical Total Price<br>\$0.376/hr<br>Total pricing per instance for services<br>hosted on m5.alarge in US East (N.<br>Virginia). View Details |                               |
| 0                                                        | verview Pricing Usage                                                                                                    | Support                                                                                                    | Reviews                                                                                                    |                               |
| Produ                                                    | ict Overview                                                                                                    |                                                                                                    |                                                                                                    |                               |
| What's Ir                                                | cluded                                                                                                    | liabliabts                                                                                                    |                                                                                                    |                               |
| Note: Alwa<br>This produc                                | ys ensure your operating system is current for your needs.<br>t includes both of the software packages described below:                                                                                                    | <ul> <li>Simplified data quality journey with si</li> </ul>                                                                                                    | calable data                                                                                                    |                               |
| S RDt                                                    | RDt for Data Quality                                                                                                    | testing to provide trusted data                                                                                                    |                                                                                                    |                               |
| RightData<br>testing, rec<br>issues relat<br>users to an | By: RightData Incl. <sup>67</sup> RDt) product is an intuitive, flexible, efficient, and scalable data onciliation, and validation suite that allows stakeholders in identifying de to data consistency, quality, completeness, and gaps. It empowers lyze, design, build, execute and automate reconciliation and | Reliability, consistency, and completen<br>assured with various features of RDt<br>Low-code / no-code, low learning cun<br>capabilities ensure faster delivery | ness of the data is<br>ve, self-service                                                                                                    |                               |
| Validation :<br>production<br>minimizing                 | cenarios with no programming. It helps highlight the data issues in<br>thereby preventing compliance, and credibility damages and<br>the financial risk to your organization.                                                                                                    |                                                                                                    |                                                                                                    |                               |

• Click **Pricing** tab to display the pricing details.

*Note:* By default, 15-day free trial is provided for usage of application, but **user will be charged for the hardware**.

• Select the required EC2 Instance type **m5xlarge** which is categorized for the small system size/package.

| aws m   | arketplace   | 2                                          |                                     | Г                                |                                           |                        |                |                                                          |                                                 | Q                |                           | 10.0                     |      |
|---------|--------------|--------------------------------------------|-------------------------------------|----------------------------------|-------------------------------------------|------------------------|----------------|----------------------------------------------------------|-------------------------------------------------|------------------|---------------------------|--------------------------|------|
| About 👻 | Categories 👻 | Delivery Methods 👻                         | Solutions 👻                         | AWS IQ 👻                         | Resources 👻                               | Your Saved List        |                |                                                          |                                                 | Partners         | Sell in AWS Marketplace   | Amazon Web Services Home | Help |
|         |              | S RDt                                      | RDt                                 | for Data                         | Quality                                   |                        |                |                                                          |                                                 | Continu          | e to Subscribe            |                          |      |
|         |              | Overvie                                    | 2W                                  |                                  | Pricing                                   | Us                     | age            |                                                          | Support                                         |                  | Reviews                   |                          |      |
|         |              | Use this tool to es<br>will be reflected o | stimate the soft<br>on your monthly | ware and infr<br>AWS billing     | astructure costs b<br>reports.            | oased on your config   | Juration       | choices. Your usage a                                    | and costs might be                              | different fro    | m this estimate. They     |                          |      |
|         |              | Estimatir                                  | ng your cos                         | ts                               |                                           |                        |                |                                                          |                                                 |                  |                           |                          |      |
|         |              | Choose your re<br>modify the esti          | gion and fulfilln<br>mated price by | nent option to<br>choosing diffe | o see the pricing o<br>erent instance typ | details. Then,<br>pes. |                |                                                          |                                                 |                  |                           |                          |      |
|         |              | Region                                     |                                     |                                  |                                           |                        |                |                                                          |                                                 |                  |                           |                          |      |
|         |              | US East (N. \                              | /irginia)                           |                                  | ~                                         |                        |                |                                                          |                                                 |                  |                           |                          |      |
|         |              | Fulfillment Opt                            | tion                                |                                  |                                           |                        | The t<br>(N. V | table shows current softw<br>firginia). Additional taxes | vare and infrastructure<br>s or fees may apply. | e pricing for se | rvices hosted in US East  |                          |      |
|         |              | 64-bit (x86)                               | Amazon Machin                       | ie Image (AM                     | I) ~                                      |                        | Use o          | of Local Zones or WaveLe                                 | ength infrastructure de                         | eployment may    | alter your final pricing. |                          |      |
|         |              | Software Pricin                            | g Details                           |                                  |                                           |                        | RD             | It for Data Quality                                      |                                                 |                  |                           |                          |      |
|         |              | RDt for Data                               | Quality                             |                                  |                                           | \$0 /hr >              |                | EC2 Instance type                                        | Software,                                       | /hr EC2,         | /hr Total/hr              |                          |      |
|         |              | la fan de meteres de                       | Vision Datalla                      |                                  |                                           | and ge                 |                | *Vendor Recommende                                       | d \$0                                           | \$0.3            | \$76 \$0.376              |                          |      |
|         |              | Estimated Inf                              | rastructure Co                      | ost                              | 9                                         | 0.376 EC2/hr >         | 0              | m5.2xlarge                                               | \$0                                             | \$0.3            | 752 \$0.752               |                          |      |
|         |              |                                            |                                     |                                  |                                           |                        | 0              | m5.4xlarge                                               | \$0                                             | \$1.             | 504 \$1.504               |                          |      |
|         |              |                                            |                                     |                                  |                                           |                        | 0              | m5.8xlarge                                               | \$0                                             | \$3.0            | 008 \$3.008               |                          |      |

• Click the **Usage** tab to view all the application usage related information.

| aws n   | narketplac   | e                                                                                                    |                                                                                                    |                                                                                 |                                |                            |                                                                                                    | Q                                                                                             |                                                                                                    |                          | i i  |
|---------|--------------|----------------------------------------------------------------------------------------------------|----------------------------------------------------------------------------------------------------|---------------------------------------------------------------------------------|--------------------------------|----------------------------|----------------------------------------------------------------------------------------------------|-----------------------------------------------------------------------------------------------|----------------------------------------------------------------------------------------------------|--------------------------|------|
| About 👻 | Categories 👻 | Delivery Methods 👻                                                                                                    | Solutions 🔻                                                                                                    | AWS IQ 🔻                                                                        | Resources 🛩                    | Your Saved List            |                                                                                                    | Partners                                                                                      | Sell in AWS Marketplace                                                                                        | Amazon Web Services Home | Help |
|         |              | 🛃 RDt                                                                                                    | RD                                                                                                    | for Data                                                                        | Quality                        |                            |                                                                                                    | Continu                                                                                       | ue to Subscribe                                                                                                |                          |      |
|         |              | Overvi                                                                                                    | ew                                                                                                    | F                                                                               | Pricing                        | Usage                      | Support                                                                                                    |                                                                                               | Reviews                                                                                                    |                          |      |
|         |              | Usage In<br>Fulfillment O<br>Geo G4-bit<br>Amazor<br>Close usage instructio<br>https://stright<br>document (?<br>End-user licen<br>By subscribing to<br>User License Agn | formati<br>ptions<br>(x86) Amazor<br>Machine Image<br>tructions<br>ns: Usage Instru<br>ata.zendesk.cor<br>nse agreeme<br>this product yo<br>eement (EULA) ( | ON<br>Machine Ir<br>ctions Link:<br>m/hc/en-us/a<br>ent<br>u agree to tern<br>3 | mage (AMI)<br>rticles/10167651 | 1834516-Try-RDt-startup- + | Additional Resource<br>RDt Knowledge base C<br>Armazon Machine Image<br>required to launch an instar<br>the cloud. You specify an Al<br>instance, and you can launc<br>AMI as you need. You can al<br>many different AMIs as you | IS<br>(AMI) province, which is<br>MI when you<br>th as many i<br>Iso launch in<br>need. Learr | des the information<br>s a virtual server in<br>u launch an<br>nstances from the<br>nstances from as<br>none C |                          |      |

• Click Continue to Subscribe option.

#### DATATRUST

# DataTrust (RDt) installation on AWS

| aws n   | narketplac   | e                                                                                                    |                                                                                                    |                                                                                |                                                    |                                                            |                                                                                                    | Q                                                                                                    |                                                                                                    |                          | ************************************** |
|---------|--------------|----------------------------------------------------------------------------------------------------|----------------------------------------------------------------------------------------------------|--------------------------------------------------------------------------------|----------------------------------------------------|------------------------------------------------------------|----------------------------------------------------------------------------------------------------|----------------------------------------------------------------------------------------------------|----------------------------------------------------------------------------------------------------|--------------------------|----------------------------------------|
| About 👻 | Categories 👻 | Delivery Methods 🔻                                                                                                    | Solutions 🔻                                                                                                    | AWS IQ 🔻                                                                       | Resources 👻                                        | Your Saved List                                            |                                                                                                    | Partners                                                                                                    | Sell in AWS Marketplace                                                                                         | Amazon Web Services Home | Help                                   |
|         |              | Se RDt                                                                                                    | RD                                                                                                    | t for Data                                                                     | Quality                                            |                                                            |                                                                                                    | Continu                                                                                                    | e to Subscribe 🖛                                                                                                |                          |                                        |
|         |              | Overvi                                                                                                    | ew                                                                                                    |                                                                                | Pricing                                            | Usage                                                      | Support                                                                                                    |                                                                                                    | Reviews                                                                                                    |                          |                                        |
|         |              | Usage Ir<br>Fulfillment O<br>64-bit<br>Amazor<br>Close usage in<br>Usage Instructio<br>https://getright<br>document (3*<br>End-user lice<br>By subscribing to<br>User License Agr | Iformati<br>ptions<br>(x86) Amazor<br>Machine Image<br>structions<br>Ins: Usage Instru-<br>lata.zendesk.co<br>nse agreem<br>this product yo<br>eement (EULA) | ON<br>Machine In<br>ctions Link:<br>m/hc/en-us/e<br>ent<br>u agree to ter<br>3 | mage (AMI)<br>rrticles/1016765<br>ms and condition | 1834516-Try-RDt-startup-<br>rs outlined in the product End | Additional Resource<br>RDt Knowledge base C<br>Amazon Machine Img<br>required to launch an insta<br>the cloud. You specify an A<br>instance, and you can laum<br>AMI as you reed. You can a<br>many different AMIs as you | nage<br>e (AMI) provi<br>e (AMI) provi<br>MI when you<br>ch as many in<br>Iso launch i<br>so launch i<br>r need. Learr | des the information<br>s a virtual server in<br>a launch an<br>nstances from the<br>stances from as<br>a more C |                          |                                        |

- This action navigates to the **Subscribe to this software** page.
- Click Continue to Configuration.

| aws marketplace                                                                                                    |                                                                                                    | Q                  |                           |                               | Î |  |  |
|----------------------------------------------------------------------------------------------------|----------------------------------------------------------------------------------------------------|--------------------|---------------------------|-------------------------------|---|--|--|
| About - Categories - Delivery Methods - Solutions - AWS IQ                                                                                                    | • Resources • Your Saved List                                                                                                    | Partners           | s Sell in AWS Marketplace | Amazon Web Services Home Help |   |  |  |
| <b>RDt</b> RDt for Dat                                                                                                    | a Quality                                                                                                    | Cont               | tinue to Configuration    |                               |   |  |  |
| < Product Detail Subscribe                                                                                                    |                                                                                                    |                    |                           |                               |   |  |  |
| Subscribe to this sof                                                                                                    | tware                                                                                                    |                    |                           |                               |   |  |  |
| You're subscribed to this software. Pleas<br>configure your software.                                                                                                    | e see the terms and pricing details below or click th                                                                                                    | ie button above to |                           |                               | 1 |  |  |
| Terms and Conditions                                                                                                    |                                                                                                    |                    |                           |                               |   |  |  |
| RightData Inc Offer                                                                                                    |                                                                                                    |                    |                           |                               |   |  |  |
| You have subscribed to this software an<br>and the seller's End User License Agree<br>transaction (including your payment the<br>applicable, in accordance with the AWS<br>you on behalf of the seller through you<br>Customer Agreement <sup>CP</sup> or other agreen | You have subscribed to this software and agreed that your use of this software is subject to the pricing terms<br>and the seller's End User License Agreement (EULA) [2]. You agreed that AWS may share information about this<br>transaction (including your payment terms) with the respective seller, reseller or underlying provider, as<br>applicable, in accordance with the AWS Privacy Notice [2]. AWS will issue invoices and collect payments from<br>you on behalf of the seller through your AWS account. Your use of AWS services remains subject to the AWS<br>Customer Agreement[2] or other agreement with AWS governing your use of such services. |                    |                           |                               |   |  |  |
| Product Effective                                                                                                    | date Expiration date Action                                                                                                    |                    |                           |                               |   |  |  |
| RDt for Data Quality 11/14/                                                                                                    | 2022 N/A 🗸 Sh                                                                                                    | ow Details         |                           |                               |   |  |  |

- The details of **Fulfilment option**, **Software version**, and **Region details** are displayed by default.
- Click Continue to Launch.

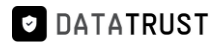

| aws marketplace                                                                                                    | <u> </u>                                                                                                    |
|----------------------------------------------------------------------------------------------------|----------------------------------------------------------------------------------------------------|
| About * Categories * Delivery Methods * Solutions * AWS IQ * Resources * Your Saved List                                                                                                    | Partners Sell in AWS Marketplace Amazon Web Services Home Help                                                                                                    |
| RDt for Data Quality                                                                                                    | Continue to Launch                                                                                                    |
| Configure this software<br>Choose a fulfillment option and software version to launch this software.                                                                                                    | Pricing information This is an estimate of typical software                                                                                                    |
| Fulfillment option<br>64-bit (x86) Amazon Machine Image (AMI)<br>Software version<br>2022.02 (Oct 18, 2022)<br>Region<br>US East (N. Virginia)<br>Use of Local Zones or WaveLength infrastructure deployment may alter your final pricing.<br>Ami Id: ami-Qa322bb0ac41dea6d<br>Ami Alias: /aws/service/marketplace/prod-2cgir2ne7gggc/2022.02 Learn More (2 New<br>Product Code: 1a1boes363dz5qqqt6u5dguaj | This is a estimate of typical software<br>and infrastructive costs based on your<br>configuration. Your actual charges for<br>each statement period may differ from<br>this estimate.<br>Software Paricing<br>Rot for Data \$0/hr<br>Quality<br>running on<br>m5.kirge<br>Diffastructure Pricing<br>EC2: 1 * m5.kirge<br>Monthly Estimate: \$271.00/month |

• This action navigates to the Launch this software page.

| aws marketplace                                                              |                                                                                                    | Q                                |                               |
|------------------------------------------------------------------------------|----------------------------------------------------------------------------------------------------|----------------------------------|-------------------------------|
| About - Categories - Delivery Methods - Solutions                            |                                                                                                    | Partners Sell in AWS Marketplace | Amazon Web Services Home Help |
|                                                                              | for Data Quality                                                                                   |                                  |                               |
| < Product Detail Subscribe (<br>Launch this so<br>Review the launch configur | ionfigure Launch<br>If tware<br>ation details and follow the instructions to launch this software. |                                  |                               |
| Configuration details                                                        |                                                                                                    |                                  |                               |
| Fulfillment option                                                           | 64-bit (x86) Amazon Machine Image (AMI)<br>RDt for Data Quality<br>running on m5.slage             |                                  |                               |
| Software version                                                             | 2022.02                                                                                            |                                  |                               |
| Region                                                                       | US East (N. Virginia)                                                                              |                                  |                               |
| Usage instructions                                                           | 1                                                                                                  |                                  |                               |
| Choose Action<br>Launch from Website                                         | Choose this action to launch from this website                                                     |                                  |                               |
|                                                                              |                                                                                                    |                                  |                               |

- Select Choose Action -> Launch through EC2.
- Click on Launch.

| aws marketplace      | 2                                |                                       |              |                                                                                    | Q        |                         | Hello, <b>Vis</b>        | wa 👻 |
|----------------------|----------------------------------|---------------------------------------|--------------|------------------------------------------------------------------------------------|----------|-------------------------|--------------------------|------|
| About 👻 Categories 👻 | Delivery Methods 👻 Solutions     | → AWS IQ →                            | Resources 👻  | Your Saved List                                                                    | Partners | Sell in AWS Marketplace | Amazon Web Services Home | Help |
|                      | RDt RDt                          | t for Data Q                          | uality       |                                                                                    |          |                         |                          |      |
|                      |                                  | RDt for Data Qu<br>running on m5.xlar | uality<br>ge |                                                                                    |          |                         |                          |      |
|                      | Software version                 | 2022.02                               |              |                                                                                    |          |                         |                          |      |
|                      | Region                           | US East (N. Virg                      | inia)        |                                                                                    |          |                         |                          |      |
|                      | Usage instructions               |                                       |              |                                                                                    |          |                         |                          |      |
|                      | Choose Action Launch through EC2 |                                       | v            | Choose this action to launch your configuration through the<br>Amazon EC2 console. |          |                         |                          |      |
|                      |                                  |                                       |              | Launch                                                                             |          |                         |                          |      |

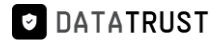

• This action navigates to Launch an instance page.

| NS III Services Q Search [Alt+5]                                                                                                    | 🖸 🔶 🧷 N. Virginia 🔻 🚺 🖬                                                                                                    |
|----------------------------------------------------------------------------------------------------|----------------------------------------------------------------------------------------------------|
| EC2 > Instances > Launch an instance                                                                                                    | ▼ Summary                                                                                                    |
| Launch an instance Info<br>Amazon EC2 allows you to create virtual machines, or instances, that run on the AWS Cloud. Quickly get started by<br>following the simple steps below.                                                                                                    | Number of instances Info                                                                                                    |
| Name and tags Info                                                                                                    | Software Image (AMI)  ADT Image for marketplace ami-0a322bb0aca1dea6d                                                                                                    |
| Name e.g. My Web Server Add additional tags                                                                                                    | Virtual server type (instance type)<br>mS.xlarge                                                                                                    |
| Application and OS Images (Amazon Machine Image) Info An ANI is a template that contains the software configuration (operating system, application server, and applications) required to launch your instance. Search or Browse for AMIs if you don't see what you are looking for below | New security group Storage (volumes) 1 volume(s) - 150 GiB                                                                                                    |
| Q. Search our full catalog including 1000s of application and OS Images                                                                                                    | Free tier: In your first year includes 750     Hours of 12.micro (or 13.micro in the Regions in which 12.micro is     unavailabile) instance usage on free tier     AMs or month 30.66 / EPS straane |
| AMI from catalog Recents My AMIs Quick Start           Amazon Machine Image (AMI)         Q                                                                                                    | Cancel Launch instance                                                                                                    |
| RDT_IMAGE-1599b7f0-8696-41dd-b01a-<br>Verified provider  Browse more AMIs  edited for Leading for Leading for Leading for Amis and Leifed forther f2                                                                                                    | 1) 2022 Amazon Wah Camiros Inc. or its affiliatos - Briusey - Torme - Coulia profes                                                                                                    |

 Provide the Name (e.g. – RDt) and scroll down to view the Key pair selection option from the dropdown.

| 🛃 EC2 | RDS Billing 😈 S3                                                                                                    |                                                                                         |                 |                   |
|-------|----------------------------------------------------------------------------------------------------|-----------------------------------------------------------------------------------------|-----------------|-------------------|
| ≡     | EC2 > Instances > Launch an instance                                                                                                    | ▼ Summary                                                                               |                 | ۵ <sup>^</sup>    |
|       | Launch an instance Info<br>Amazon EC2 allows you to create virtual machines, or instances, that run on the AWS Cloud. Quickly get started by<br>following the simple steps below.                                                  | Number of instances Info 1                                                              |                 |                   |
|       | Name and tags Info                                                                                                    | Software Image (AMI)<br>Microsoft Windows Server 2022read more<br>ami-09301a37d119fe4c5 |                 |                   |
|       | Name RDt Add additional tags                                                                                                    | Virtual server type (instance type)<br>m5.xlarge<br>Firewall (security group)           |                 |                   |
|       | Application and OS Images (Amazon Machine Image) Info                                                                                                    | New security group Storage (volumes)                                                    |                 |                   |
|       | An AMI is a template that contains the software configuration (operating system, application server, and applications) required to launch your instance. Search or Browse for AMIs if you don't see what you are looking for below | 1 volume(s) - 30 GiB Cancel Launch instance                                             |                 |                   |
|       | Q Search our full catalog including 1000s of application and OS images                                                                                                    | Review commands                                                                         |                 |                   |
| ឹ 💼 🖿 | Recents My AMIs Quick Start                                                                                                    | Ø 2027 American Wah Candicae Jac as its officiat                                        | e Briuncu Tarme | Cookio profesoren |

- Here, the user can either select an existing **Key pair name** from the dropdown option or a new key pair can also be created.
- Click the Create new key pair option to create a new key pair.

*Note:* For key pair creation, click <u>here.</u>

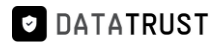

| aws     | Services Q Search                                                                                                    | [Alt+S]                                       | ▷ ♦ Ø N. Virginia ▼                                                                                                    |             |
|---------|----------------------------------------------------------------------------------------------------|-----------------------------------------------|----------------------------------------------------------------------------------------------------|-------------|
| =       | Instance type<br>m5.xlarge<br>Family.m5 4 vCPU 16 GIB Memory                                                                                              | Compare instance types                        | ▼ Summary                                                                                                    | <u>،</u>    |
|         | The AMI vendor recommends using a m5.xlarge instance (or larger) for the best experience                                                                  | e with this product.                          | Number of instances Info                                                                                                    |             |
|         | <ul> <li>Key pair (login) info</li> <li>You can use a key pair to securely connect to your instance. Ensure that you have access the instance.</li> </ul> | ss to the selected key pair before you launch | Software Image (AMI)<br>RDT Image for marketplace<br>ami-0a322bb0ac41dea6d                                                                                                    |             |
|         | Key pair name - required                                                                                                    | C Create new key pair                         | Virtual server type (instance type)<br>m5.xlarge                                                                                                    |             |
|         | Q                                                                                                    | lecrypted password to connect to              | Firewall (security group)                                                                                                    |             |
|         | Default v                                                                                                    | Edit                                          | New security group<br>Storage (volumes)<br>1 volume(s) - 150 GiB                                                                                                    |             |
|         | 2.m.                                                                                                    |                                               | Free tier: In your first year includes 750     hours of t2.micro (or t3.micro in the Regions in which t2.micro is unavailabile instance wage on free tier AMIs per month, 30 GiB of EBS storage, |             |
|         | Enable                                                                                                    | -                                             | Cancel Launch instance                                                                                                    |             |
| Feedbac | Firewall (security groups) Info                                                                                                    |                                               | @ 2022 Amazon Wak Sanukas Inc. or its sfilliatas - Privary Terms Conkia nyafa                                                                                                    | ▼<br>rences |

• Select an existing key pair from the **Key pair name** – *required* drop-down list and click the **Launch instance** option.

| aws     | Services Q Search                                                                                                    | [Alt+S]                                    | D & Ø N. Virginia ▼                                                                                                    |                      |
|---------|----------------------------------------------------------------------------------------------------|--------------------------------------------|----------------------------------------------------------------------------------------------------|----------------------|
| =       | Instance type<br>m5xdarge<br>Family: m5 4 vCPU 16 GiB Memory                                                                                             | Compare instance types                     | ▼ Summary                                                                                                    | ٦ *                  |
|         | The AMI vendor recommends using a m5.xlarge instance (or larger) for the best experience w                                                               | vith this product.                         | Number of instances Info                                                                                                    |                      |
|         | <ul> <li>Key pair (login) Info<br/>You can use a key pair to securely connect to your instance. Ensure that you have access<br/>the instance.</li> </ul> | to the selected key pair before you launch | Software Image (AMI) RDT Image for marketplace ami-0a322bb0ac41dea6d                                                                                                    |                      |
|         | Key pair name - required                                                                                                    | Create new key pair                        | Virtual server type (instance type)<br>m5.xlarge                                                                                                    |                      |
|         | Q. Default val                                                                                                    | lecrypted password to connect to           | Firewall (security group) New security group                                                                                                    |                      |
|         |                                                                                                    | Edit                                       | Storage (volumes)<br>1 volume(s) - 150 GiB                                                                                                    |                      |
|         | 2 m                                                                                                    |                                            | Free tier: In your first year includes 750     hours of t2micro for t3micro in the     Regions in which t2micro is     unavailable instance wage on free tier     AMIs per month, 30 GiB of EBS storage,     . |                      |
|         | Enable                                                                                                    | T                                          | Cancel Launch instance                                                                                                    |                      |
| Feedbac | Firewall (security groups) Info                                                                                                    |                                            | © 2022. Amazon Web Services. Inc. or its affiliates. Privacy Term                                                                                                    | s Cookie preferences |

• Click the Launch log option.

| aws     | Services Q Search                                                                                                    | [Alt+S]                                                                                             |                                                                                                    | Þ.       | ¢       | 0              | N. Virginia 🔻 |                    |
|---------|----------------------------------------------------------------------------------------------------|----------------------------------------------------------------------------------------------------|----------------------------------------------------------------------------------------------------|----------|---------|----------------|---------------|--------------------|
| ≡       | EC2 > Instances > Launch an instance                                                                                                    |                                                                                                    |                                                                                                    |          |         |                |               |                    |
|         | Success<br>Successfully initiated launch of instance (i-                                                                                                    | 010f5799d100c774e)                                                                                  |                                                                                                    |          |         |                |               |                    |
|         | Launch log                                                                                                    |                                                                                                    |                                                                                                    |          |         |                |               |                    |
|         | Next Steps - preview                                                                                                    |                                                                                                    |                                                                                                    |          |         |                |               |                    |
|         | Q Search for next steps including taking acti                                                                                                    |                                                                                                    |                                                                                                    |          |         |                |               |                    |
|         | The next steps search functionality only search console                                                                                                    | find other matches for your search by using the searc                                               | h at the                                                                                                    | top of t | he page | or by browsing | the           |                    |
|         | Create billing and free tier usage<br>alerts<br>To manage costs and avoid surprise bills,<br>set up email notifications for billing and<br>free tier usage thresholds. | Connect to your instance<br>Once your instance is running, log into it<br>from your local computer. | Connect an RDS database<br>New<br>Configure the connection between an EC2<br>instance and a database to allow traffic<br>flow between them. |          |         |                |               |                    |
| Feedbac | Create billing alerts 🖸                                                                                                    | Learn more 🖸                                                                                        | Connect an RDS database 🖸                                                                                                    | Nah Sand |         | vr ite affili  | atas Drivacy  | Terms Cookie prefe |

• This action navigates to the **Instances** page.

DATATRUST

• Instance creation (e.g. - **RDt)** with status Initializing is shown here.

*Note:* It takes around 3-5 minutes for the initialization process.

• Once the initialization process is done, the status is updated as **Checks passed**.

| New EC2 Experience X                    | Instances (1/10) Info                                  |                  |              | C              | Conne | ct Instance sta | ate 🔻 🛛 Actions 🔻        | Laun         | ch insta | inces 🔹        |
|-----------------------------------------|--------------------------------------------------------|------------------|--------------|----------------|-------|-----------------|--------------------------|--------------|----------|----------------|
| Ten de wrat you drink.                  | Q Find instance by attribute or tag (case-             | sensitive)       |              |                |       |                 |                          |              | <        | 1 > @          |
| EC2 Dashboard                           | Name                                                   | v Instance ID    |              | Instance state |       | Instance type   | Status check             | Alarm state  | us       | Availability 2 |
| EC2 Global View                         | -                                                      |                  | 7346         | ⊖ Stopped      | QQ    | t2.xlarge       | -                        | No alarms    | +        | us-east-1a     |
| Events                                  | RD Linux                                               |                  | 8f68         | @ Running      |       | t2.xlarge       |                          | No alarms    | +        | us-east-1a     |
| Tags                                    | RDt-marketplace-readiness                              |                  | 84b          | G Stopped      | QQ    | t2.medium       | 12                       | No alarms    | +        | us-east-1a     |
| Limits                                  | RD-IMAGE-RELAUNCH-FROM-AMI                             |                  | 4847         | G Stopped      | 00    | t2.medium       | -                        | No alarms    | +        | us-east-1a     |
| Instances                               | salserver-dextrus                                      |                  | Odb7         | @ Running      | @ @   | t2 2xlarge      | Q 2/2 checks passed      | No alarms    | +        | us-east-1d     |
| Instances New                           |                                                        |                  | 015          | Q Running      |       | md dylarma      | Q 2/2 checks passed      | No alarms    | -        | us-east-1a     |
| Instance Types                          | RDt                                                    |                  | 774e         | Running        | 00    | m5 slarge       | Q 2/2 checks passed      | No alarms    | -<br>-   | us-east-1a     |
| Launch Templates                        | Oracle Perterer los minor                              |                  | lofec        | Running        | 99    | t2 modium       | Q 2/2 checks passed      | No alarmo    | -<br>-   | us cast 1d     |
| Spot Requests                           | - Oracle-Posigies-tog-miner                            |                  | 10190        | Kanning        | aa    | cz.medidin      | C 2/2 checks passed      | NO atannis   | т        | us-east-ru     |
| Savings Plans<br>Reserved Instances New | Instance: i-010f5799d100c774e                          | (tryRDt)         |              | =              |       |                 |                          |              |          | © ×            |
| Dedicated Hosts                         | Details Security Networking                            | Storage Statu    | s checks     | Monitoring     | Tags  |                 |                          |              |          |                |
| Capacity Reservations                   | Security details                                       |                  |              |                |       |                 |                          |              |          |                |
| copacity neser factors                  | IAM Role                                               | Own              | ner ID       |                |       | Lau             | anch time                |              |          |                |
| Images                                  |                                                        | đ                | 290384616740 |                |       | Th              | u Nov 24 2022 06:40:23 0 | 5MT+0530 (In | ndia Sta | ndard Time)    |
| AMIs                                    | Security groups                                        |                  |              |                |       |                 |                          |              |          |                |
| AMI Catalog                             | sg-0dddd10702ed08358 (RDt for Data<br>AutogenByAWSMP2) | Quality-2022.02- |              |                |       |                 |                          |              |          |                |
| Elastic Block Store                     | Contract Property and State and Contract Pro-          |                  |              |                |       |                 |                          |              |          |                |

• Click the **open address** hyperlink once the initialization process is successful.

#### DATATRUST

# DataTrust (RDt) installation on AWS

| aws III Services Q Search                    | [Alt+5                                                | <b>ป</b>                  | ⊾ \$ Ø №                              | Virginia 🔻                       |
|----------------------------------------------|-------------------------------------------------------|---------------------------|---------------------------------------|----------------------------------|
| New EC2 Experience<br>Tell us what you think | Q. Find instance by attribute or tag (case-sensitive) | Conne                     | ect Instance state  Actions           | Launch instances V               |
| EC2 Global View                              | ■ Name ▼ Instance ID                                  | Instance state 🛛 🔻        | Instance type 🔻 Status check          | Alarm status   Availability Zone |
| Events                                       | RD Demo-all-weekdays                                  | 0d2f ⊖ Stopped @Q         | t2.xlarge –                           | No alarms 🕂 us-east-1f           |
| Tags                                         |                                                       | 7346 ⊖ Stopped @Q         | t2.xlarge –                           | No alarms 🕂 us-east-1a           |
| Limits                                       | RD Linux                                              | 8f68 <b>O</b> Running QQ  | t2.xlarge 📀 2/2 checks passed         | No alarms 🕂 us-east-1a           |
|                                              | RDt-marketplace-readiness                             | 84b \ominus Stopped @Q    | t2.medium –                           | No alarms 🕂 us-east-1a           |
| ▼ Instances                                  | RD-IMAGE-RELAUNCH-FROM-AMI                            | 4a47 ⊖ Stopped @Q         | t2.medium –                           | No alarms + us-east-1a           |
| Instances New                                | sqlserver-dextrus                                     | 0db7 ⊘Running @Q          | t2.2xlarge 🛛 2/2 checks passed        | No alarms + us-east-1d           |
| Instance Types                               | <u> </u>                                              | 015 ⊘Running ⊕Q           | m4.4xlarge 😔 2/2 checks passed        | No alarms 🕂 us-east-1a           |
| Spot Poguarte                                | RDt RDt                                               | 774e ⊘Running ⊕Q          | m5.xlarge ④ Initializing              | No alarms 🕂 us-east-1a           |
| Savings Plans                                | Oracle-Postgres-log-miner                             | l0f9c ⊘Running @Q         | t2.medium                             | No alarms + us-east-1d           |
| Reserved Instances New Dedicated Hosts       | Instance: i-010f5799d100c774e (tryRDt)                | =                         |                                       | © ×                              |
| Scheduled Instances<br>Capacity Reservations | Details Security Networking Storage Statu             | us checks Monitoring Tags |                                       |                                  |
| ▼ Images                                     | ▼ Instance summary Info                               |                           |                                       |                                  |
| AMIs                                         | Instance ID Pul                                       | blic IPv4 address         | Private IPv4 addresses                |                                  |
| AMI Catalog                                  | IPv6 address Ins                                      | tance state               | Public IPv4 DNS                       |                                  |
| ▼ Elastic Block Store                        | - 0                                                   | Running                   | C ec2-34-227-227-145.cc<br>address 12 | ompute-1.amazonaws.com   open    |

• Add /Rightdata to the end of IP address and click enter.

| ۲ | 7.145 Rightdata             |
|---|-----------------------------|
| ۲ | 45/Rightdata                |
| Q | 5/Rightdata - Secure Search |
| Q | 45 right data sheet         |
| ۹ | 45 right data sheets        |
| Q | 45 right data set           |

• This action displays the RDt application console.

| Right Data                                                 |      |
|------------------------------------------------------------|------|
|                                                            |      |
| Password     Remember Me     Forgot your Username or Passw | ord? |
| Log in                                                     |      |

• Provide Username (admin) and Password (admin) and click Log In.

| Right Data                                        |                                       |
|---------------------------------------------------|---------------------------------------|
| LOG IN FOR RIGHTDATA                              |                                       |
| admin                                             |                                       |
| Remember Me     Forgot your Username or Password? | $Z = \mathbb{R} \setminus \mathbb{R}$ |
| Log in                                            |                                       |

• Click Start your 15-day free trial.

Note: All the features are provided in the free trial.

| <b>₹</b> ight <b>D</b> ata |                                            |  |
|----------------------------|--------------------------------------------|--|
|                            |                                            |  |
|                            |                                            |  |
|                            |                                            |  |
|                            | Right Data                                 |  |
|                            | RDt                                        |  |
|                            | Start your 15-day free trial Back To Login |  |
|                            |                                            |  |

- This action displays the pro-user details as shown in the below screenshot.
- Click the + User to create a new user.

*Note:* Total **5** *ProUser License Keys* and **3** *Display User License Keys* can be generated from one trial account.

| Users    |                              |              |                                                                |                          |                       |               | (          | a + User        |
|----------|------------------------------|--------------|----------------------------------------------------------------|--------------------------|-----------------------|---------------|------------|-----------------|
| A ProUs  | er License Keys (used/total) | 0/5          | <ul> <li>Display User License Keys<br/>(used/total)</li> </ul> | 0/3                      |                       |               |            | C Back To Login |
| 음 Status | 음 User Name                  | 음 First Name | 음 Last Name                                                    | 🖂 Email                  | Expiry Date           | administrator | 음User Type | 🗂 Create        |
| 8        | RDAdmin                      | Admin        | Administrator                                                  | support@getrightdata.com | 12-09-2022 6:50:13 AM | ~             | PROUSER    | 10-26-20        |

1.2 Create a new instance from AWS marketplace:

• From Instances session page, click on Launch instances.

| aws iii Services Q Se                        | arch                | [Alt+S]   |                                                                                                    | ▶ ♦ ⑦ N. Virginia • | Viswa @ 2903-8461-6740 ▼  |
|----------------------------------------------|---------------------|-----------|----------------------------------------------------------------------------------------------------|---------------------|---------------------------|
| New EC2 Experience<br>Tell us what you think | Instances (10) Info | ancitival | C Connect Instance st                                                                                           | tate V Actions V    | aunch instances           |
| EC2 Dashboard                                |                     |           |                                                                                                    |                     |                           |
| EC2 Global View                              | Name                |           | Instance state                                                                                                  | Status check Alarm  | status Availability Zone  |
| Events                                       |                     |           |                                                                                                    |                     | a ta angle a la           |
| Tags                                         |                     |           |                                                                                                    |                     |                           |
| Limits                                       |                     |           | press and press                                                                                                 |                     | Contraction (Contraction) |
| ▼ Instances                                  |                     |           |                                                                                                    |                     |                           |
| Instances New                                |                     |           | State of the state of the                                                                                       |                     | - 10 mm - 10 mm           |
| Instance Types                               |                     |           |                                                                                                    |                     |                           |
| Launch Templates                             |                     |           |                                                                                                    |                     |                           |
| Spot Requests                                |                     |           | ALC: NOT THE OWNER OF THE OWNER OF THE OWNER OF THE OWNER OF THE OWNER OF THE OWNER OF THE OWNER OF THE OWNER O |                     |                           |
| Savings Plans                                |                     |           | =                                                                                                    |                     | ,                         |
| Reserved Instances New                       | Select an instance  |           |                                                                                                    |                     | © ×                       |

- This action navigates to the Launch an instance page.
- Provide the new instance name (e.g.- RDt).
- From the **Application and OS images (Amazon Machine Image)** option, search with keyword **RDt** and click the **search icon**.
- Click Browse more AMIs.

DATATRUST

|                                                                                                    | [Alt+S]                                                                                                    | 5                                                                                  | N. Virginia 🔻 |
|----------------------------------------------------------------------------------------------------|----------------------------------------------------------------------------------------------------|------------------------------------------------------------------------------------|---------------|
| Name and tags Info                                                                                               |                                                                                                    |                                                                                    |               |
| Name                                                                                                    |                                                                                                    | ▼ Summary                                                                          |               |
| RDt                                                                                                    | Add additional tags                                                                                                    | Number of instances Info                                                           |               |
|                                                                                                    |                                                                                                    |                                                                                    |               |
| <ul> <li>Application and OS Images (Amazo</li> </ul>                                                             | n Machine Image) Info                                                                                                    | Software Image (AMI)                                                               |               |
| an Ami is a temptate that contains the software config<br>launch your instance. Search or Browse for AMIs if you | iration (operating system, application server, and applications) required to<br>fon't see what you are looking for below | ami-0b0dcb5067f052a63                                                              |               |
| [                                                                                                    |                                                                                                    | Virtual server type (instance type)<br>t2.micro                                    |               |
| Q RDt                                                                                                    | ×                                                                                                    | Firewall (security group)                                                          |               |
| Recents My AMIs Quick Start                                                                                      |                                                                                                    | New security group                                                                 |               |
|                                                                                                    | · · · · · · · · · · · · · · · · · · ·                                                                                    | Storage (volumes)<br>1 volume(s) - 8 GiB                                           |               |
| Amazon macOS Ubuntu<br>Linux                                                                                     | Windows Red Hat 5 Q                                                                                                    |                                                                                    |               |
| aws 😰 ubuntu®                                                                                                    | Microsoft Red Hat Including AMIs from                                                                                    | Free tier: In your first year includes 750 × hours of t2.micro (or t3.micro in the |               |
| Mac                                                                                                    | AWS, Marketplace and<br>the Community                                                                                    | Regions in which t2.micro is<br>unavailable) instance usage on free tier           |               |
| Amazon Machine Image (AMI)                                                                                       |                                                                                                    | AMIs per month, 30 GiB of EBS storage,                                             |               |
| Amazon Linux 2 AMI (HVM) - Kernel 5.10, SSD                                                                      | Volume Type Free tier eligible                                                                                           |                                                                                    |               |

• Select AWS Marketplace AMIs (1) tab and click Select.

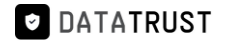

| aws | Services Q Search                                                                                                    | [Alt+S]                                                                                                    | 2 4 0                | ) N. Virginia 🔻 | v Viswa ( | ල 2903-8461-6 <sup>-</sup> | 740 🔻 |
|-----|----------------------------------------------------------------------------------------------------|----------------------------------------------------------------------------------------------------|----------------------|-----------------|-----------|----------------------------|-------|
| ≡   | Choose an Amazon                                                                                                    | Machine Image (AMI)                                                                                                    |                      |                 |           |                            | ٦     |
|     | An AMI is a template that contains the so<br>required to launch your instance. You ca<br>you can select one of your own AMIs. | oftware configuration (operating system, application server, and applications)<br>n select an AMI provided by AWS, our user community, or the AWS Marketplace; or                                                                                                    |                      |                 |           |                            |       |
|     | Q, RDt                                                                                                    |                                                                                                    |                      | ×               | •         |                            |       |
|     | Quickstart AMIs (0) My A<br>Commonly used AMIs Create                                                                         |                                                                                                    |                      |                 |           |                            |       |
|     | Refine results                                                                                                    | RDt (1 result) showing 1 - 1<br>Did you mean rds, rdp?                                                                                                    |                      | < 1 >           | 0         |                            |       |
|     | Categories                                                                                                    |                                                                                                    | Sort By: Relev       | ance            | •         |                            |       |
|     | Infrastructure Software (1)  V Publisher RightData Inc (1)  V Pricing model Free (1)                                          | RDt for Data Quality           By RightData Inc [2] Ver 2022.02           RightData (RDt) product is an intuitive, flexible, efficient, and scalable data testing, reconciliat validation suite that allows stakeholders in identifying issues related to data consistency, qua completeness, and gaps. It empowers users to analyze, design, build, execute and | ution, and<br>ality, | Select          | _         |                            |       |

• An **RDt for Data Quality** pop-up window is displayed.

Note: By default, an Overview tab is selected and displayed.

• Click the **Continue** option.

| aws     | Services Q Sea            | rch                                                                                                    | [Alt+S]                                                                                                    | ٤                                             | & Ø №.vi                   | irginia 🔻 🛛   |                |
|---------|---------------------------|----------------------------------------------------------------------------------------------------|----------------------------------------------------------------------------------------------------|-----------------------------------------------|----------------------------|---------------|----------------|
| =       |                           |                                                                                                    |                                                                                                    |                                               |                            |               | • •            |
|         |                           | RDt for Data Quality<br>RightData Inc 2<br>Standard Contract                                                                             | llegga Support                                                                                                    |                                               |                            | ×             |                |
|         |                           | RDt is a no-code data quality suite that improves data<br>internal data audit for DevOps to data op. A simplified<br>Typical total price | quality, reliability, consistency, and completeness of di<br>platform that is powerful and easy<br>Latest version | ata. RDt allows testing accelerati            | ion and automates t        | he            |                |
|         |                           | \$0.376/Hr<br>Total pricing per instance for services hosted on m5.xlarge in<br>us-east-1.<br>See additional pricing information.        | 2022.02<br>Delivery methods<br>Amazon Machine Image ③                                                             | Data Analytics<br>Data Preparation<br>ELT/ETL |                            |               |                |
|         |                           |                                                                                                    | Operating systems<br>Windows Server 2019 Base 2022.08.10                                                          | _                                             | Continue                   |               |                |
|         |                           |                                                                                                    |                                                                                                    |                                               |                            |               |                |
| Feedbac | k Looking for language se | lection? Find it in the new Unified Settings 🛃                                                                                           |                                                                                                    | © 2022, Amazon Web Service:                   | s, Inc. or its affiliates. | Privacy Terms | Cookie prefere |

• This action navigates to the Launch an instance session page.

| aws | Services Q Search                                                                                                    | [Alt+S]                                            | e 4 0 m                                                                                                    | . Virginia 🔻 |
|-----|----------------------------------------------------------------------------------------------------|----------------------------------------------------|----------------------------------------------------------------------------------------------------|--------------|
| =   | EC2 > Instances > Launch an instance                                                                                                    |                                                    | ▼ Summary                                                                                                    | 0            |
|     | Launch an instance Info<br>Amazon EC2 allows you to create virtual machines, or instances, that run on the AW<br>following the simple steps below.                                                                                                    | 'S Cloud. Quickly get started by                   | Number of instances Info                                                                                                    |              |
|     | Name and tags Info                                                                                                    |                                                    | Software Image (AMI) ADD Image for marketplace ami-0a322bb0ac41dea6d                                                                                                    |              |
|     | Name<br>e.g. My Web Server                                                                                                    | Add additional tags                                | Virtual server type (instance type)<br>m5.xlarge<br>Firewall (security group)                                                                                                    |              |
|     | <ul> <li>Application and OS Images (Amazon Machine Image) Info<br/>An AMI is a template that contains the software configuration (operating system, applicat<br/>launch your instance. Search or Browse for AMIs if you don't see what you are looking for</li> </ul> | ion server, and applications) required to<br>below | New security group<br>Storage (volumes)<br>1 volume(s) - 150 GiB                                                                                                    |              |
|     | Q. Search our full catalog including 1000s of application and OS images                                                                                                    |                                                    | Free tier: In your first year includes 750     Free tier: In your first year includes 750     X     hours of 12.micro in the     Regions in which 12.micro is     unavailable instance usage on free tier     AMine remnth 30 Gills of FS storage |              |
|     | AMI from catalog Recents My AMIs Quick Start Amazon Machine Image (AMI) PDT_IMAGE_1509h7f0.6506_41dd_b01a                                                                                                    | Q                                                  | Cancel Launch instance                                                                                                    |              |
|     |                                                                                                    | Browse more AMIs                                   |                                                                                                    |              |

• Provide the Name (e.g. – RDt) and scroll down to view the Key pair selection option from the dropdown.

| 🙋 EC2 📓 RDS 🔅 Billing 🔞 S3                                                                                                    |                                                                                         |                                                      |
|----------------------------------------------------------------------------------------------------|-----------------------------------------------------------------------------------------|------------------------------------------------------|
| EC2 > Instances > Launch an instance                                                                                                    | ▼ Summary                                                                               | ٩                                                    |
| Launch an instance Infe<br>Amazon EC2 allows you to create virtual machines, or instances, that run on the AWS Cloud. Quickly get started by<br>following the simple steps below.                                                        | Number of instances Info                                                                |                                                      |
| Name and tags Info                                                                                                    | Software Image (AMI)<br>Microsoft Windows Server 2022read more<br>ami-09301a37d119fe4c5 |                                                      |
| Name RDt Add additional tags                                                                                                    | Virtual server type (instance type)<br>m5.xlarge                                        |                                                      |
| <ul> <li>Application and OS Images (Amazon Machine Image) Info</li> </ul>                                                                                                    | New security group Storage (volumes)                                                    |                                                      |
| An AMI is a template that contains the software configuration (operating system, application server, and<br>applications) required to launch your instance. Search or Browse for AMIs if you don't see what you are looking for<br>below | Cancel Launch instance                                                                  |                                                      |
| Q Search our full catalog including 1000s of application and OS images                                                                                                    | Review commands                                                                         |                                                      |
| Recents My AMIs Quick Start CloudShell Feedback Language                                                                                                    | © 2023, Amazon Web Services, Inc. or its affiliates.                                    | <ul> <li>Privacy Terms Cookie preferences</li> </ul> |

- Here, the user can either select an existing Key pair name from the dropdown option or a **new key pair** can also be created.
- Click the Create new key pair option to create a new key pair.

*Note:* For key pair creation, click <u>here.</u>

DATATRUST

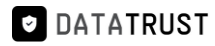

| Services Q Search                                                                                                    | [Alt+S]                                                | ב 👌 🧷 N. Virginia ▼                                                                                                    |   |
|----------------------------------------------------------------------------------------------------|--------------------------------------------------------|----------------------------------------------------------------------------------------------------|---|
| Instance type<br>m5.xlarge<br>Family: m5 = 4 vCPU = 16 GiB Memory                                                                                   | Compare instance types                                 | ▼ Summary                                                                                                    | 0 |
| The AMI vendor recommends using a m5.xlarge instance (or larger) for the best e                                                                     | experience with this product.                          | Number of instances Info                                                                                                    |   |
| <ul> <li>Key pair (login) Info</li> <li>You can use a key pair to securely connect to your instance. Ensure that you h<br/>the instance.</li> </ul> | have access to the selected key pair before you launch | Software Image (AMI) RDT Image for marketplace ami-0a322bb0ac41dea6d                                                                                                    |   |
| Key pair name - required Select                                                                                                    | C Create new key pair                                  | Virtual server type (instance type)<br>m5.xlarge                                                                                                    |   |
| ٩                                                                                                    | ecrypted password to connect to                        | Firewall (security group)                                                                                                    |   |
|                                                                                                    | Edit                                                   | Storage (volumes)<br>1 volume(s) - 150 GIB                                                                                                    |   |
| 2 m                                                                                                    |                                                        | Free tier: In your first year includes 750     K     hours of t2.micro (or t3.micro in the     Regions in which t2.micro is     unavailable) instance usage on free tier     AMis per month, 30 GiB of EBS storage, |   |
| Enable                                                                                                    | •                                                      | Cancel Launch instance                                                                                                    |   |
| Firewall (security groups) Info                                                                                                    |                                                        |                                                                                                    |   |

• Select an existing key pair from the **Key pair name** – *required* drop-down list and click the Launch instance.

| aws     | Services Q Search                                                                                                    | [Alt+S]                          | D & 0 1                                                                                                    | N. Virginia 🔻                  |         |
|---------|----------------------------------------------------------------------------------------------------|----------------------------------|----------------------------------------------------------------------------------------------------|--------------------------------|---------|
| =       | Instance type<br>m5.xlarge<br>Family: m5 4 vCPU 16 GiB Memory                                                                                                    | Compare instance types           | ▼ Summary                                                                                                    |                                | ^ (     |
|         | The AMI vendor recommends using a m5.xlarge instance (or larger) for the best experience with this pr                                                                | roduct.                          | Number of instances Info                                                                                                    |                                |         |
|         | <ul> <li>Key pair (login) Info<br/>You can use a key pair to securely connect to your instance. Ensure that you have access to the sele<br/>the instance.</li> </ul> | ected key pair before you launch | Software Image (AMI) RDT Image for marketplace ami-0a322bb0ac41dea6d                                                                                                    |                                |         |
|         | Key pair name - required                                                                                                    | C Create new key pair            | Virtual server type (instance type)<br>m5.xlarge                                                                                                    |                                |         |
|         | Q. Default value                                                                                                    | crypted password to connect to   | Firewall (security group)<br>New security group                                                                                                    |                                |         |
|         | See                                                                                                    | Edit                             | Storage (volumes)<br>1 volume(s) - 150 GiB                                                                                                    |                                |         |
|         | S.m.                                                                                                    |                                  | Free tier: In your first year includes 750     hours of 12.micro for 13.micro in the Regions in which 12.micro is unavailable instance usage on free tier AMIs per month, 30 GiB of EBS storage, |                                |         |
|         | Enable                                                                                                    |                                  | Cancel Launch instance                                                                                                    |                                |         |
|         | Firewall (security groups) Info                                                                                                    |                                  |                                                                                                    |                                | Ŧ       |
| Feedbac | Looking for language selection? Find it in the new Unified Settings 🗹                                                                                                |                                  | © 2022, Amazon Web Services, Inc. or its affiliate                                                                                                    | is. Privacy Terms Cookie prefe | erences |

• Click the Launch log.

# DATATRUST DataTrust (RDt) installation on AWS

| aws     | Services Q Search                                                                                                    | [Alt+S]                                                                                                    |                                                                                                    | ۶.        | ¢            | 0            | N. Virginia 🔻  |                    |
|---------|----------------------------------------------------------------------------------------------------|----------------------------------------------------------------------------------------------------|----------------------------------------------------------------------------------------------------|-----------|--------------|--------------|----------------|--------------------|
| =       | EC2 > Instances > Launch an instance                                                                                                    |                                                                                                    |                                                                                                    |           |              |              |                |                    |
|         | Success<br>Successfully initiated launch of instance (i<br>Launch log                                                                                                    | -010f5799d100c774e)                                                                                                    |                                                                                                    |           |              |              |                |                    |
|         | Next Steps - <i>preview</i>                                                                                                    |                                                                                                    |                                                                                                    |           |              |              |                |                    |
|         | Q. Search for next steps including taking act<br>The next steps search functionality only searc<br>console                                                                                      | tion on the launched instances                                                                                               | ind other matches for your search by using the searc                                                                                                    | ch at the | top of t     | he page      | or by browsing | the                |
|         | Create billing and free tier usage<br>alerts<br>To manage costs and avoid surprise bills,<br>set up email notifications for billing and<br>free tier usage thresholds.<br>Create billing alerts | Connect to your instance<br>Once your instance is running, log into it<br>from your local computer.<br>Connect to instance [ | Connect an RDS database<br>Ree<br>Configure the connection between an EC2<br>instance and a database to allow traffic<br>flow between them.<br>Connect an RDS database [2] |           |              |              |                |                    |
| Feedbac | k Looking for language selection? Find it in the new Unified                                                                                                    | d Settings 🛃                                                                                                    | Groate a pour PDS database F2<br>© 2022, Amazon                                                                                                    | Web Serv  | ices, Inc. e | or its affil | iates. Privacy | Terms Cookie prefe |

- This action navigates to the Instances.
- Instance creation (e.g. **RDt**) with status Initializing is shown here.

*Note:* It takes around 3-5 minutes for the initialization process.

• Once the initialization process is done, the status is updated as **Checks passed**.

| aws III Services Q Sear                 | ch                                                                      | [Alt+S]                       | E 🔶 ⑦ N. Virginia ▼                                                    |
|-----------------------------------------|-------------------------------------------------------------------------|-------------------------------|------------------------------------------------------------------------|
| New EC2 Experience ×                    | Instances (1/10) Info                                                   | C                             | onnect Instance state 🔻 Actions 🔻 Launch instances 💌                   |
| Tell us what you think                  | Q Find instance by attribute or tag (case-sensitive)                    |                               | < 1 > @                                                                |
| EC2 Dashboard                           | Name V Instan                                                           | ce ID Instance state          | V Instance type V Status check Alarm status Availability Zo            |
| EC2 Global View                         | -                                                                       | 7346                          |                                                                        |
| Events                                  | D Linux                                                                 | 8f68 @ Pupping @ G            | t2 vlarge     Q 2/2 checks passed. No alarms + us east-1a              |
| Tags                                    |                                                                         |                               | G 12.xtarge O 2/2 checks passed into ataritis + us-east-ra             |
| Limits                                  | RDt-marketplace-readiness                                               | 84b                           | 역 t2.medium – No atarms + us-east-1a                                   |
| w Instances                             | RD-IMAGE-RELAUNCH-FROM-AMI                                              | 4a47 ⊖ Stopped @@             | Q t2.medium – No alarms + us-east-1a                                   |
| • mstances                              | sqlserver-dextrus                                                       | 0db7 ⊘ Running ⊕ @            | Q t2.2xlarge                                                           |
| Instances new                           |                                                                         | 0015 ⊘ Running @@             | Q m4.4xlarge                                                           |
| Instance Types                          | RDt RDt                                                                 | 774e 🕝 Running 🕀 🕄            | Q m5.xlarge → ② 2/2 checks passed No alarms + us-east-1a               |
| Launch Templates                        | Oracle-Postgres-log-miner                                               | 10f9c 🛛 🛛 Running 🔍 🕄         | Q t2.medium                                                            |
| Spot Requests                           | 3                                                                       |                               |                                                                        |
| Savings Plans<br>Reserved Instances New | Instance: i-010f5799d100c774e (tryRDt)                                  | =                             | © ×                                                                    |
| Dedicated Hosts                         | Details Security Networking Storage                                     | Status checks Monitoring Tage | IS                                                                     |
| Capacity Reservations                   | ▼ Security details                                                      |                               |                                                                        |
| r Images                                | IAM Role                                                                | Owner ID<br>290384616740      | Launch time<br>Thu Nov 24 2022 06:40:23 GMT+0530 (India Standard Time) |
| AMIS                                    | Security groups                                                         |                               |                                                                        |
| AMI Catalog                             | sg-0dddd10702ed08358 (RDt for Data Quality-2022.02-<br>AutogenByAWSMP2) |                               |                                                                        |
| <ul> <li>Elastic Block Store</li> </ul> | = inhound rules                                                         |                               |                                                                        |

• Click the **open address** hyperlink once the initialization process is successful.

#### DATATRUST

# DataTrust (RDt) installation on AWS

| aws III Services Q Search                    | [Alt+                                                                                 | 5]                        | <b>⊳</b>                                             | Virginia 🔻                       |
|----------------------------------------------|---------------------------------------------------------------------------------------|---------------------------|------------------------------------------------------|----------------------------------|
| New EC2 Experience<br>Tell us what you think | Instances (1/10) Info           Q. Find instance by attribute or tag (case-sensitive) | Conne                     | Ct Instance state ▼ Actions ▼                        | Launch instances ▼<br>< 1 > ③    |
| EC2 Global View                              | ■ Name ▼ Instance ID                                                                  | Instance state 🛛 🔻        | Instance type 🔻   Status check                       | Alarm status Availability Zone   |
| Events                                       | RD Demo-all-weekdays                                                                  | 0d2f ⊖ Stopped @Q         | t2.xlarge –                                          | No alarms + us-east-1f           |
| Tags                                         |                                                                                       | 7346 ⊖ Stopped @Q         | t2.xlarge –                                          | No alarms 🕂 us-east-1a           |
| Limits                                       | RD Linux                                                                              | 8f68 ⊘Running @Q          | t2.xlarge 📀 2/2 checks passed                        | No alarms + us-east-1a           |
|                                              | RDt-marketplace-readiness                                                             | 84b                       | t2.medium –                                          | No alarms 🕂 us-east-1a           |
| ▼ Instances                                  | RD-IMAGE-RELAUNCH-FROM-AMI                                                            | 4a47                      | t2.medium –                                          | No alarms + us-east-1a           |
| Instances New                                | sqlserver-dextrus                                                                     | 0db7 ⊘Running @Q          | t2.2xlarge 📀 2/2 checks passed                       | No alarms + us-east-1d           |
| Instance Types                               | -                                                                                     | 0015 ⊘Running @Q          | m4.4xlarge 🛛 2/2 checks passed                       | No alarms + us-east-1a           |
| Launch Templates                             | ✓ RDt                                                                                 | 774e 🕢 Running 🕘 Q        | m5.xlarge ④ Initializing                             | No alarms + us-east-1a           |
| Spot Requests                                | Oracle-Postgres-log-miner                                                             | l0f9c ⊘Running @Q         | t2.medium 📀 2/2 checks passed                        | No alarms + us-east-1d           |
| Reserved Instances New Dedicated Hosts       | Instance: i-010f5799d100c774e (tryRDt)                                                | =                         |                                                      | © ×                              |
| Scheduled Instances<br>Capacity Reservations | Details Security Networking Storage State                                             | us checks Monitoring Tags |                                                      |                                  |
| ▼ Images                                     | ▼ Instance summary Info                                                               |                           |                                                      |                                  |
| AMIs                                         | Instance ID Pu                                                                        | blic IPv4 address         | Private IPv4 addresses                               |                                  |
| AMI Catalog                                  | □µ /4e (RDt)                                                                          | 7. 145   open address 🗹 🔞 | 172.51.7.82                                          |                                  |
|                                              | IPv6 address Ins                                                                      | stance state              | Public IPv4 DNS                                      |                                  |
| ▼ Elastic Block Store ↓                      | - 0                                                                                   | Running                   | □ ec2-34-227-227-145.co<br>address 12                | mpute-1.amazonaws.com   open     |
| Feedback Looking for Janguage select         | ion? Find it in the new Unified Settings                                              |                           | © 2022, Amazon Web Services, Inc. or its affiliates. | Privacy Terms Cookie preferences |

• Add /Rightdata to the end of IP address and click enter.

| ۲ | Rightdata                  |
|---|----------------------------|
| ۲ | I5/Rightdata               |
| Q | 'Rightdata - Secure Search |
| Q | j right data sheet         |
| Q | j right data sheets        |
| Q | 5 right data set           |

• This action displays the RDt application console.

| ▲ Not secure   : 5/Rightdata/Account/Login?ReturnUr | =%2fRightdata                                     |           | @ ☆ |
|-----------------------------------------------------|---------------------------------------------------|-----------|-----|
|                                                     |                                                   |           |     |
|                                                     |                                                   |           |     |
|                                                     |                                                   |           |     |
|                                                     | <b>R</b> ight <b>D</b> ata                        |           |     |
|                                                     | insignt in signt                                  |           |     |
|                                                     | LOG IN FOR RIGHTDATA                              |           |     |
|                                                     | • Licensene                                       |           |     |
|                                                     | bsemame                                           |           |     |
|                                                     | Password                                          |           |     |
|                                                     | Remember Me     Forgot your Username or Password? |           |     |
|                                                     | log in                                            | 1 + 1 + 1 |     |
|                                                     | LOUIII                                            |           |     |

• Provide Username (admin) and Password (admin) and click Log In.

| Not secure   : ;/Rightdata/Account/Login?ReturnUrl=%2fRightdata | or @ ☆ |
|-----------------------------------------------------------------|--------|
|                                                                 |        |
| PiaktData                                                       | - POR  |
| Insight in Sight                                                |        |
| LOG IN FOR RIGHTDATA                                            |        |
| admin 👗                                                         |        |
|                                                                 |        |
| Remember Me     Forgot your Username or Password?               |        |
| Log in                                                          |        |

• Click Start your 15-day free trial.

Note: All the features are provided in the free trial.

| <b>R</b> ight <b>D</b> ata |                              |  |
|----------------------------|------------------------------|--|
|                            |                              |  |
|                            |                              |  |
|                            |                              |  |
|                            | <b>R</b> ight <b>D</b> ata   |  |
|                            | insight in Sight             |  |
|                            | RDt                          |  |
|                            | Start your 15-day free trial |  |
|                            | Dack 10 Lögih                |  |
|                            |                              |  |

- This action displays the pro-user details as shown in the below screenshot.
- Click the **+ User** to create a new user.

*Note:* Total **5** *ProUser License Keys* and **3** *Display User License Keys* can be generated from one trial account.

#### 1.3 Database configuration:

For database configuration, the following parameters such as server name, username, and password have to be filled for both Metadata DB and exceptions data DB.

#### To learn more, let us walk through the below procedure:

- Click the **Data Management** icon to display two options: **Configure database** and **change the database connection.**
- Click on Configure database.

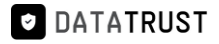

| 11 | <b>RightData</b>                              |                                                   |
|----|-----------------------------------------------|---------------------------------------------------|
|    | LOG IN FOR RIGHTDATA                          |                                                   |
|    | 🌡 Username                                    |                                                   |
|    | Password                                      |                                                   |
|    | Remember Me Forgot your Username or Password? |                                                   |
|    | Log in                                        |                                                   |
|    |                                               |                                                   |
|    |                                               | Configure database Change the database connection |

• Two tabs Metadata DB and Exceptions data DB are displayed.

| sk to login |                                                       |
|-------------|-------------------------------------------------------|
|             |                                                       |
|             | <b>RightData</b>                                      |
| Metadata DB | Exceptions data DB                                    |
|             | Azure SQL                                             |
| Server name | e.g. 192.168.0.1                                      |
| User name   |                                                       |
| Password    |                                                       |
| Note: The U | user must have read and write permissions for the DB. |
|             | Test connection Save                                  |

- Checkbox Azure SQL which displays an additional Metadata DB name text field.
- Provide the text field details for **Server name**, **Username**, **Password**, and **Metadata DB name**.
- Click on Exceptions data DB.

| ← Back to login |                     |                                                       |
|-----------------|---------------------|-------------------------------------------------------|
|                 |                     | <b>Right Data</b>                                     |
|                 | Metadata DB         | Exceptions data DB                                    |
|                 |                     | Z Azure SQL                                           |
|                 | Server name         | 1 16                                                  |
|                 | User name           | r_ B                                                  |
|                 | Password            |                                                       |
|                 | Metadata DB<br>name | R                                                     |
|                 | Note: The L         | iser must have read and write permissions for the DB. |
|                 |                     | Test connection Save                                  |

- Checkbox Azure SQL which displays an additional Metadata DB name text field.
- Provide the text field details for **Server name**, **Username**, **Password**, and **Exception DB name**.
- Click on Test Connection.

DATATRUST

DATATRUST

#### DataTrust (RDt) installation on AWS

| Metadata DB E        | xceptions data DB                                   |
|----------------------|-----------------------------------------------------|
| [                    | Z Azure SQL                                         |
| Server name          | 1( 6                                                |
| User name            | ri <b>ji ni</b> a                                   |
| Password             | •••••                                               |
| Exception DB<br>name | RI                                                  |
| Note: The us         | er must have read and write permissions for the DB. |

- A "Test Connection Successful!" toaster message is displayed.
- Click on **Save** to save the database configuration.

| € Back to login          |                                                         | ✓ Test Connection Successful! × |
|--------------------------|---------------------------------------------------------|---------------------------------|
|                          | Right Data                                              |                                 |
| Metadata D8              | Exceptions data DB                                      |                                 |
| Server name<br>User name | e 1111 6                                                |                                 |
| Password<br>Exception DE | R 0                                                     |                                 |
| name<br>Noter The        | e user must have read and write permissions for the DB. |                                 |
|                          | Test connection Save                                    |                                 |

#### 1.4 RDt Post-installation configuration steps:

As soon as a VM is created for RDt application from AWS portal, the user must replace the existing IP address with the generated Public IPv4 address in the config files located in the RightData server middleware and Frontend folders to initiate the RDt product trial version usage.

#### Steps involved:

• Click on the open address hyperlink of Public IPv4 address for RDt.

| Instances (1/10) Info                       |                                                                                                    |                                                                                                    |                                                                                                    |                                                                                                    |                                                                                                    |                                                                                                    |                                                                                                    |                                                                                                    |                                                                                                    |                                                                                                    |
|---------------------------------------------|----------------------------------------------------------------------------------------------------|----------------------------------------------------------------------------------------------------|----------------------------------------------------------------------------------------------------|----------------------------------------------------------------------------------------------------|----------------------------------------------------------------------------------------------------|----------------------------------------------------------------------------------------------------|----------------------------------------------------------------------------------------------------|----------------------------------------------------------------------------------------------------|----------------------------------------------------------------------------------------------------|----------------------------------------------------------------------------------------------------|
| O Find instance by other in the sector (see |                                                                                                    |                                                                                                    | C                                                                                                    | Conne                                                                                                    | ct Instance sta                                                                                                    | te 🔻 Actions 🔻                                                                                                    | Laund                                                                                                    | ch instan                                                                                                    | ices                                                                                                    | •                                                                                                    |
| C Fina instance by attribute or tag (cas    | se-sensitive)                                                                                                    |                                                                                                    |                                                                                                    |                                                                                                    |                                                                                                    |                                                                                                    |                                                                                                    | <                                                                                                    | 1 >                                                                                                    | 0                                                                                                    |
| Name                                        | ▼ Instance ID                                                                                                    |                                                                                                    | Instance state                                                                                                    | e 🗸                                                                                                    | Instance type 🔻                                                                                                    | Status check                                                                                                    | Alarm state                                                                                                    | us                                                                                                    | Availabil                                                                                                    | ity Zo                                                                                                    |
| RD Demo-all-weekdays                        |                                                                                                    | Od2f                                                                                                    | ⊖ Stopped                                                                                                    | QQ                                                                                                    | t2.xlarge                                                                                                    | -                                                                                                    | No alarms                                                                                                    | +                                                                                                    | us-east-1                                                                                                    | if                                                                                                    |
| <u> </u>                                    |                                                                                                    | 7346                                                                                                    | ⊖ Stopped                                                                                                    | 00                                                                                                    | t2 xlarge                                                                                                    | -                                                                                                    | No alarms                                                                                                    | +                                                                                                    | us-east-1                                                                                                    | la                                                                                                    |
|                                             |                                                                                                    | 0600                                                                                                    | OBunning                                                                                                    | 00                                                                                                    | t2targe                                                                                                    |                                                                                                    | No alarma                                                                                                    | T   1                                                                                                    | us cost 1                                                                                                    |                                                                                                    |
| RD Linux                                    |                                                                                                    | 8160                                                                                                    | Ruming                                                                                                    | ଷ୍ୟ                                                                                                    | t2.xlarge                                                                                                    | 2/2 checks passed                                                                                                    | NO atarms                                                                                                    | +                                                                                                    | US-east-1                                                                                                    | a                                                                                                    |
| RDt-marketplace-readiness                   |                                                                                                    | 84b                                                                                                    | ⊖ Stopped                                                                                                    | ଭ୍ର                                                                                                    | t2.medium                                                                                                    | -                                                                                                    | No alarms                                                                                                    | +                                                                                                    | us-east-1                                                                                                    | a                                                                                                    |
| RD-IMAGE-RELAUNCH-FROM-AM                   | 11                                                                                                    | 4a47                                                                                                    | ⊖ Stopped                                                                                                    | ଭ୍ର                                                                                                    | t2.medium                                                                                                    | -                                                                                                    | No alarms                                                                                                    | +                                                                                                    | us-east-1                                                                                                    | а                                                                                                    |
| sqlserver-dextrus                           |                                                                                                    | 0db7                                                                                                    |                                                                                                    | QQ                                                                                                    | t2.2xlarge                                                                                                    | ⊘ 2/2 checks passed                                                                                                    | No alarms                                                                                                    | +                                                                                                    | us-east-1                                                                                                    | d                                                                                                    |
|                                             |                                                                                                    | 0015                                                                                                    |                                                                                                    | QQ                                                                                                    | m4.4xlarge                                                                                                    | ⊘ 2/2 checks passed                                                                                                    | No alarms                                                                                                    | +                                                                                                    | us-east-1                                                                                                    | а                                                                                                    |
| Z RDt                                       |                                                                                                    | 774e                                                                                                    |                                                                                                    | ଉପ                                                                                                    | m5.xlarge                                                                                                    | <ul> <li>Initializing</li> </ul>                                                                                                    | No alarms                                                                                                    | +                                                                                                    | us-east-1                                                                                                    | a                                                                                                    |
| Oracle-Postgres-log-miner                   |                                                                                                    | l0f9c                                                                                                    |                                                                                                    | ଭ୍ର୍                                                                                                    | t2.medium                                                                                                    | ⊘ 2/2 checks passed                                                                                                    | No alarms                                                                                                    | +                                                                                                    | us-east-1                                                                                                    | d                                                                                                    |
|                                             |                                                                                                    |                                                                                                    | =                                                                                                    |                                                                                                    |                                                                                                    |                                                                                                    |                                                                                                    |                                                                                                    |                                                                                                    | _                                                                                                    |
| Instance: i-010f5799d100c774                | e (tryRDt)                                                                                                    |                                                                                                    |                                                                                                    |                                                                                                    |                                                                                                    |                                                                                                    |                                                                                                    |                                                                                                    | 0                                                                                                    | ×                                                                                                    |
| Detaile Security Networkin                  | o Storage Statu                                                                                                    | in charks                                                                                                    | Monitoring                                                                                                    | Tags                                                                                                    |                                                                                                    |                                                                                                    |                                                                                                    |                                                                                                    |                                                                                                    |                                                                                                    |
| Details Security Recording                  | J Storage Statu                                                                                                    | SCHELKS                                                                                                    | Monitoring                                                                                                    | Tays                                                                                                    |                                                                                                    |                                                                                                    |                                                                                                    |                                                                                                    |                                                                                                    |                                                                                                    |
| ▼ Instance summary Info                     |                                                                                                    |                                                                                                    |                                                                                                    |                                                                                                    |                                                                                                    |                                                                                                    |                                                                                                    |                                                                                                    |                                                                                                    |                                                                                                    |
| Instance ID                                 | Put                                                                                                    | blic IPv4 addres                                                                                                    | is                                                                                                    |                                                                                                    | Priv                                                                                                    | ate IPv4 addresses                                                                                                    |                                                                                                    |                                                                                                    |                                                                                                    |                                                                                                    |
| 746 (RDt)                                   | ð                                                                                                    | 7.14                                                                                                    | 45   open address                                                                                                    |                                                                                                    |                                                                                                    | 172.31.7.82                                                                                                    |                                                                                                    |                                                                                                    |                                                                                                    |                                                                                                    |
| IPv6 address                                | Inst                                                                                                    | tance state                                                                                                    |                                                                                                    |                                                                                                    | Pub                                                                                                    | lic IPv4 DNS                                                                                                    |                                                                                                    |                                                                                                    |                                                                                                    |                                                                                                    |
| ne osciente polones :<br>Tra                | $\odot$                                                                                                    | Running                                                                                                    |                                                                                                    |                                                                                                    | Ø                                                                                                    | ec2-34-227-227-145.co                                                                                                    | mpute-1.ama                                                                                                    | azonaws.c                                                                                                    | com   ope                                                                                                    | n                                                                                                    |
|                                             | Name         RD Demo-all-weekdays         RD Linux         RD-IMAGE-RELAUNCH-FROM-AM         sqlserver-dextrus         -         RD         Oracle-Postgres-log-miner         Instance: i-010f5799d100c774         Details         Security       Networking         ▼ Instance summary info         Instance ID         74e (RDo)         IPV6 address | Name     V     Instance ID       RD Demo-all-weekdays     -       -     -       RD-IMAGE-RELAUNCH-FROM-AMI     -       sqlserver-dextrus     -       -     -       RD:     -       Oracle-Postgres-log-miner     -       Oracle-Postgres-log-miner     -       Instance:     i-010f5799d100c774e (tryRDt)       Details     Security     Networking     Storage       Statu     Instance summary info       Instance ID     74e (RDr)       PVG address     Ins       -     - | Name     ▼     Instance ID       RD Demo-all-weekdays     0d2f       -     -       RD-IMAGE-RELAUNCH-FROM-AMI     8663       RD-IMAGE-RELAUNCH-FROM-AMI     4a47       sqlserver-dextrus     0db7       -     >015       RD     774e       Oracle-Postgres-log-miner     10f9c       Instance ID     74e (RD)       Postance summary info     Public IPv4 addres       Instance ID     74e (RD)       Prof all in the new Unified Settings [?] | Name       v       Instance ID       Instance stat         RD Demo-all-weekdays       0d2f       Stopped         -       -       7346       Stopped         RD Linux       8f68       Running         RD-marketplace-readiness       84b       Stopped         RD-IMAGE-RELAUNCH-FROM-AMI       4a47       Stopped         sqlserver-dextrus       0db7       Running         -       2015       Running         Oracle-Postgres-log-miner       10f9c       Running         Instance i-010f5799d100c774e (tryRDt)       =         Instance iD       74e (RDr)       =         Pv5 address       Instance state       Instance state         IPv6 address       Instance state       @ Running | Name     v     Instance ID     Instance state     v       RD Demo-all-weekdays     0d2f     Ostopped     QQ       -     -     7346     Ostopped     QQ       RD-IMAGE-RELAUNCH-FROM-AMI     8f68     Qunning     QQ       sqlserver-dextrus     0db7     Qunning     QQ       -     2015     Qunning     QQ       -     2015     Qunning     QQ       -     2015     Qunning     QQ       Oracle-Postgres-log-miner     10f9c     Qunning     QQ       Instance ID     7/4e     QD     Instance state       Poladition the new loticed Sections I2     Public IPv4 address     Instance state | Name       v       Instance ID       Instance state       v       Instance type       v         RD Demo-all-weekdays       0.021       Ostopped       QQ       t2xlarge       t2xlarge         -       -       7346       Ostopped       QQ       t2xlarge       t2xlarge         RD Linux       8663       Qumining       QQ       t2xlarge       t2xlarge         RD-IMAGE-RELAUNCH-FROM-AMI       4a47       Ostopped       QQ       t2xlarge         -       0015       Qumining       QQ       t2xlarge         -       0015       Qumining       QQ       t2xlarge         -       0015       Qumining       QQ       t2xlarge         -       0015       Qumining       QQ       t2xlarge         Oracle-Postgres-log-miner       0019c       Qumining       QQ       t2xlarge         Instance i-010f5799d100c774e (tryRDt)       =       =       =       =         Petails       Security       Networking       Storage       Status checks       Monitoring       Tags         Instance ID       74e (RDq) | Name       v       instance to       Instance state       v       Instance type       v       Status check         RD Demo-all-weekdays       0d2f       O Stopped       QQ       t2xlarge       -         RD Demo-all-weekdays       0d2f       O Stopped       QQ       t2xlarge       -         RD Demo-all-weekdays       7346       O Stopped       QQ       t2xlarge       -         RD Linux       845       O Stopped       QQ       t2xlarge       O 2/2 checks passed         RD-MAGE-RELAUNCH-FROM-AMI       4a47       O Stopped       QQ       t2zkarge       O 2/2 checks passed         -       9015       Running       QQ       t2zkarge       O 2/2 checks passed         -       9015       Running       QQ       t2zkarge       O 2/2 checks passed         -       9015       Running       QQ       t2zkarge       O 2/2 checks passed         C       RD       774e       Running       QQ       t2.medium       O 2/2 checks passed         Instance summary info       0f9c       Running       Tags       Tags       Instance summary info       Private IPv4 addresses       Instance state       Public IPv4 addresses       Instance state       Public IPv4 DNS       Instance state | Name       v       instance to       instance state       v       instance type       v       Status check       Alarm status         RD Demo-all-weekdays       0d2f       Stopped       QQ       12.klarge       -       No alarms         RD Demo-all-weekdays       0d2f       Stopped       QQ       12.klarge       -       No alarms         RD Dinux       8f68       Quinning       QQ       12.klarge       -       No alarms         RD-IMAGE-RELAUNCH-FROM-AMI       4447       Stopped       QQ       12.klarge       Q2/2 checks passed       No alarms         sqlserver-dextrus       0db7       Running       QQ       12.klarge       Q2/2 checks passed       No alarms         -       .       .       .       .       .       .       No alarms         .       .       .       .       .       .       .       .       No alarms         .       .       .       .       .       .       .       .       .       .       .       .       .       .       .       .       .       .       .       .       .       .       .       .       .       .       .       .       .       . | Name       v       instance to       instance state       v       Instance type       v       Status check       Alarm status         RD Demo-all-weekdays       0d2f       O Stopped       QQ       t2xlarge       -       No alarms       +         -       7346       O Stopped       QQ       t2xlarge       -       No alarms       +         RD Linux       845       O Stopped       QQ       t2xlarge       -       No alarms       +         RD-IMAGE-RELAUNCH-FROM-AMI       4447       O Stopped       QQ       t2xlarge       O 2/2 checks passed       No alarms       +         sqlserver-dextrus       0db7       P Running       QQ       t2zkarge       O 2/2 checks passed       No alarms       +         -       -       0015       Running       QQ       t2zkarge       O 2/2 checks passed       No alarms       +         -       -       0015       Running       QQ       t2zkarge       O 2/2 checks passed       No alarms       +         -       0015       Running       QQ       m5xlarge       O Initializing       No alarms       +         -       0016       0169e       Running       QQ       t2zmedium       O 2/2 checks passed | Name       v       Instance to       Instance to       Instance state       v       Instance type       v       Status check       Alarm status       Availability         RD Demo-all-weekdays       0.027       Ostopped       QQ       L2xlarge       -       No alarms       +       us-east-1         -       -       7346       Ostopped       QQ       L2xlarge       -       No alarms       +       us-east-1         RD Linux       8668       O Running       QQ       L2xlarge       Q2/2 checks passed       No alarms       +       us-east-1         RD-MAGE-RELAUNCH-FROM-AMI       4.447       O Stopped       QQ       t2xlarge       Q2/2 checks passed       No alarms       +       us-east-1         -       Pol-MAGE-RELAUNCH-FROM-AMI       4.447       O Stopped       QQ       t2.2klarge       Q2/2 checks passed       No alarms       +       us-east-1         -       2015       Running       QQ       m4.4darge       Q2/2 checks passed       No alarms       +       us-east-1         -       2015       Running       QQ       m5.arge       O initializing       No alarms       +       us-east-1         Oracle-Postgres-log-miner       100f9c       Running       QQ </td |

• Open the **rightdata.properties** notepad file.

**Path:** C:\RightDataMiddleware\Middleware\restapi\target\classes\rightdata.properties

• Paste the **Public IPV4 address** in the notepad and save it as specified in the below screenshot.

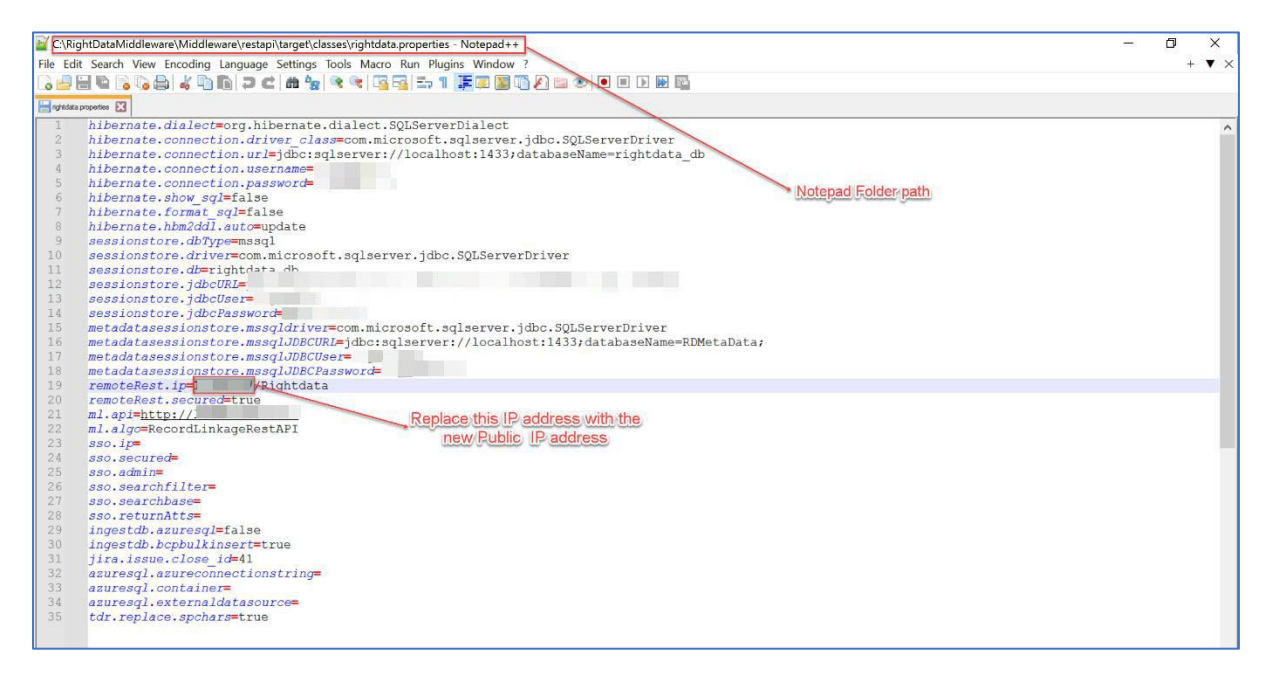

• Open the web.config notepad file.

Path: C:\inetpub\wwwroot\Rightdata\web.config

• Paste the **Public IPV4 address** in the notepad and save it as specified in the below screenshot.

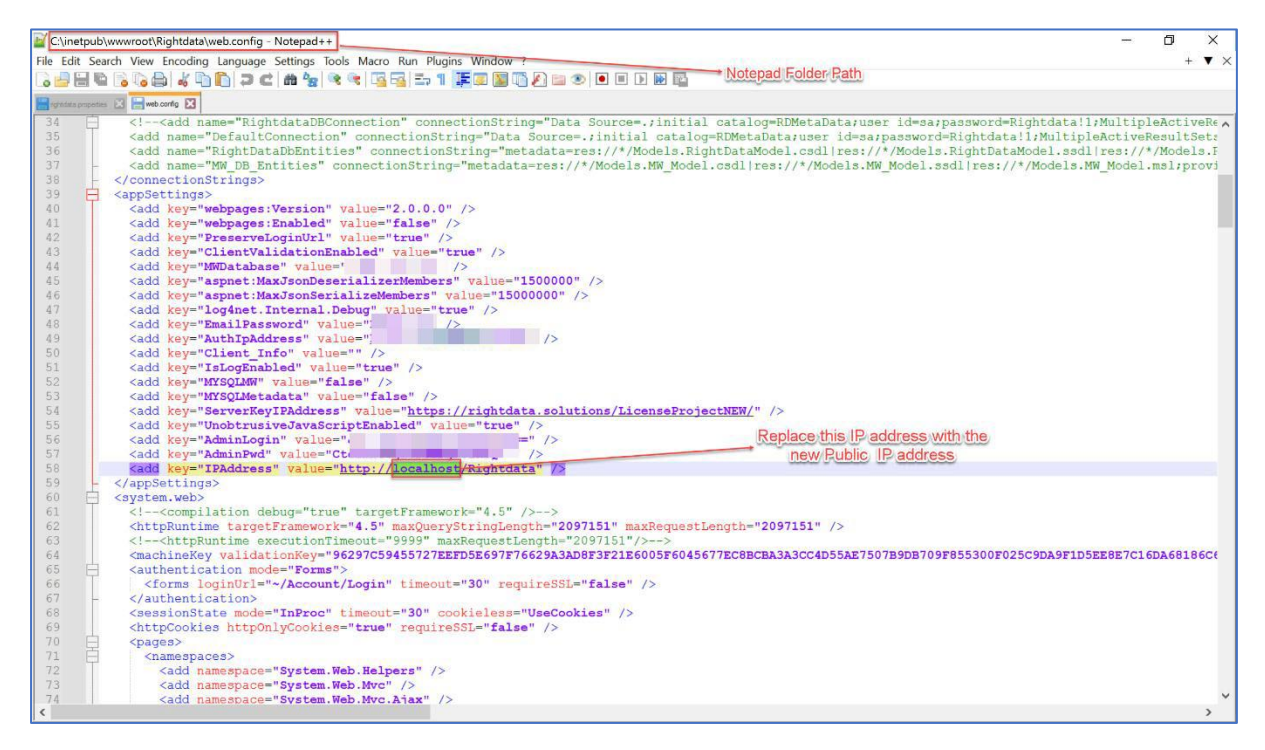

• In the final step, restart the middleware from the Task Scheduler.

Path: Task Scheduler > Task Scheduler Library > RightDataMiddleware > Selected Item > Run

# 2.Steps involved installing RDt application on AWS (Medium system size)

RDt application can be installed from AWS using two methods as mentioned below:

- 1. Using AWS marketplace.
- 2. By creating a new EC2 instance from AWS marketplace.

#### 2.1 Using AWS marketplace

- Visit the link <u>AWS Marketplace: Homepage (amazon.com)</u>
- Search using the keyword **RDt** and click the search icon to display the results.
- Click the **<u>RDt for Data Quality.</u>**

DATATRUST

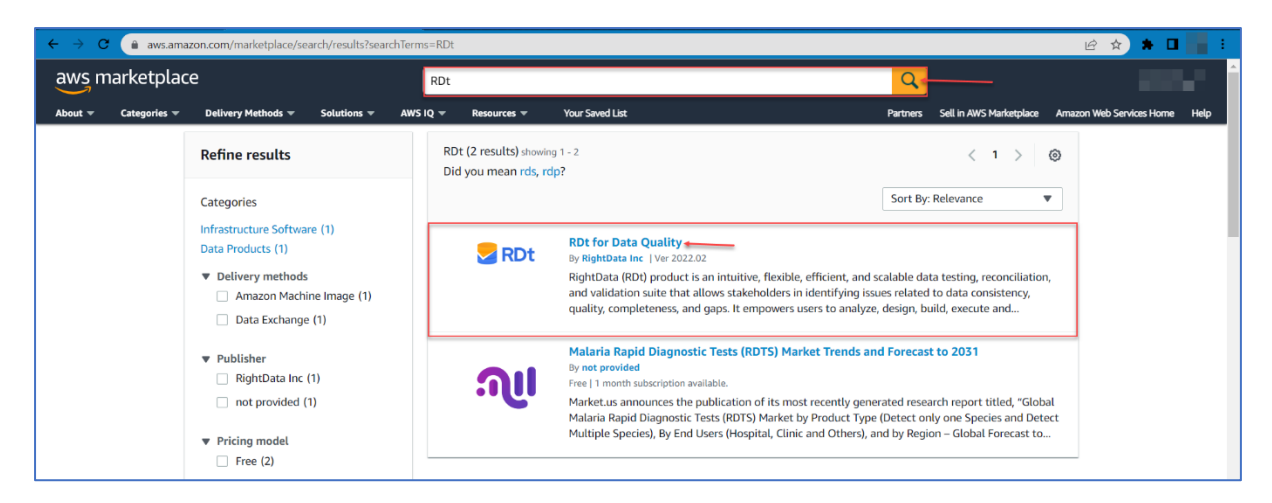

• This action navigates to the **RDt for Data Quality** page for subscription.

Note: By default, Overview tab is selected which displays the Product Overview

| aws marketplace                                                                            |                                                                                                    |                                                                                                    |                                                                                                    | Q                                                                                                    |                                 |
|--------------------------------------------------------------------------------------------|----------------------------------------------------------------------------------------------------|----------------------------------------------------------------------------------------------------|----------------------------------------------------------------------------------------------------|----------------------------------------------------------------------------------------------------|---------------------------------|
| About - Categories - Delivery                                                              | Methods - Solutions - AWS IQ - Reso                                                                                                    | urces 👻 Your Saved List                                                                                                    |                                                                                                    | Partners Sell in AWS Marketplace                                                                                                    | e Amazon Web Services Home Help |
|                                                                                            | RDt for Data Q<br>By: RightData Inc C L<br>RDt is a no-code data que<br>completeness of data. RD<br>> Show more<br>Windows                                                                                                    | uality<br>atest Version: 2022.02<br>liity suite that improves data quality<br>t allows testing acceleration and au                                                                                             | y, reliability, consistency, and<br>tomates the internal data audit for                                                                                                    | Continue to Subscribe Save to List Typical Total Price \$0.376/hr Total pricing pricares for services brand of mds. darge in US East (N. |                                 |
| Pr<br>Wh<br>Note<br>This<br>Sal<br>Righ<br>testi<br>issua<br>user<br>Valia<br>prod<br>mini | Overview         Pricin           Oduct Overview         Pricin           ats Included         Pricin           advarse ensure your operating system is current product includes both of the software packages of the software packages of the soft | g Usage<br>for your needs.<br>tescribed below:<br>Int, and scalable data<br>stakeholders in identifying<br>ess, and gaps. It empowers<br>reconciliation and<br>philph the data issues in<br>bility damages and | Support<br>Highlights<br>• Simplified data quality journey with<br>testing to provide trusted data<br>• Reliability, consistency, and complet<br>assured with various features of RDI<br>• Low-code / no-code, low learning cu<br>capabilities ensure faster delivery | Reviews<br>scalable data<br>eness of the data is<br>irree, self-service                                                                  |                                 |

• Click **Pricing** tab to display the pricing details.

*Note:* By default, 15-day free trial is provided for usage of application, but **user will be charged for the hardware**.

• Select the required EC2 Instance type **m5.2xlarge** which is categorized for the medium system size/package.

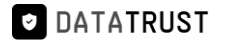

| aws marketplace                      |                                                                                                    | Q                                                                                                    | Search                                                                                                    |                                                                              |                                     |                                                                                                    |                                                                                                    |                                                                                                    |                                                                                                    |                                                         |                        | Sign in or Create a new a | ccount |
|--------------------------------------|----------------------------------------------------------------------------------------------------|----------------------------------------------------------------------------------------------------|----------------------------------------------------------------------------------------------------|------------------------------------------------------------------------------|-------------------------------------|----------------------------------------------------------------------------------------------------|----------------------------------------------------------------------------------------------------|----------------------------------------------------------------------------------------------------|----------------------------------------------------------------------------------------------------|---------------------------------------------------------|------------------------|---------------------------|--------|
| About - Categories - Delivery Method | s – Solutions –                                                                                                    | AWS IQ 👻                                                                                                    | Resources 👻                                                                                                    | Your Saved List                                                              |                                     |                                                                                                    |                                                                                                    |                                                                                                    | Become a Channel Pa                                                                                                    | artner Se                                               | ell in AWS Marketplace | Amazon Web Services Home  | Help   |
|                                      | Sec. 10                                                                                                    | RDt                                                                                                    | for Data Qu                                                                                                    | uality                                                                       |                                     |                                                                                                    |                                                                                                    |                                                                                                    | Continue to Su                                                                                                    | bscribe                                                 |                        |                           |        |
|                                      | Overvie                                                                                                    | W                                                                                                    | Pri                                                                                                    | cing                                                                         | Usa                                 | ge                                                                                                    | Sup                                                                                                    | port                                                                                               | Rev                                                                                                    | views                                                   |                        |                           |        |
|                                      | Pricing Int<br>Use this tool to estiv<br>will be reflected on<br>Estimating<br>Choose your regir<br>modify the estim<br>Region<br>US East (N. Vin<br>Fulfillment Optio<br>64-bit (x86) Ar<br>Software Pricing<br>RDt for Data Q<br>Infrastructure Pri<br>Estimated Infra | formati<br>mate the softy<br>your monthly<br>g your cost<br>on and fulfillm<br>ated price by co<br>ginia)<br>m<br>mazon Machino<br>Details<br>guality<br>cing Details<br>astructure Co | on<br>ware and infrastr<br>AWS billing reports<br>and the second second second<br>ent option to see<br>hoosing different<br>e image (AMI)<br>st | e the pricing details. Ther<br>the pricing details. Ther<br>thistance types. | ır configu<br>h,<br>/hr ><br>!/hr > | The table shows<br>(N. Virgina). Ad<br>Use of Local Zon<br>RDt for Data<br>(C2) insta<br>(C2) insta<br>(C2) insta<br>(C3) insta<br>(C3) insta | current software as<br>attent software as<br>sor WaveLength it<br>sor WaveLength it<br>sor WaveLength it<br>et syse<br>et<br>corrented<br>ge<br>ge<br>ge | nd infrastructure<br>es may apply.<br>infrastructure de<br>Software/<br>SO<br>SO<br>SO<br>SO<br>SO | e pricing for services ho<br>provides the services ho<br>programment may alter you<br>the EC2/the<br>\$0.376<br>\$0.376<br>\$0.375<br>\$1.504<br>\$3.008 | stimate. T<br>total/hr<br>\$0.376<br>\$0.752<br>\$1.504 | East<br>ing.           |                           |        |

• Click the **Usage** tab to view all the application usage related information.

| awsr    | narketplac   | e                                                                                                    |                                                                                                    |                                                                                |                                |                          |                                                                                                    | Q                                                                                                    |                                                                                                    | 100                      | <b>••••</b> |
|---------|--------------|----------------------------------------------------------------------------------------------------|----------------------------------------------------------------------------------------------------|--------------------------------------------------------------------------------|--------------------------------|--------------------------|----------------------------------------------------------------------------------------------------|----------------------------------------------------------------------------------------------------|----------------------------------------------------------------------------------------------------|--------------------------|-------------|
| About 👻 | Categories 👻 | Delivery Methods 👻                                                                                                    | Solutions 👻                                                                                                    | AWS IQ 🔻                                                                       | Resources 👻                    | Your Saved List          |                                                                                                    | Partners                                                                                                    | Sell in AWS Marketplace                                                                                            | Amazon Web Services Home | Help        |
|         |              | Se RDt                                                                                                    | RD                                                                                                    | t for Data                                                                     | Quality                        |                          |                                                                                                    | Continu                                                                                                    | ue to Subscribe                                                                                                    |                          |             |
|         |              | Overvi                                                                                                    | ew                                                                                                    | 1                                                                              | Pricing                        | Usage                    | Support                                                                                                    |                                                                                                    | Reviews                                                                                                    |                          |             |
|         |              | Usage In<br>Fulfillment O<br>Generation<br>Close usage in<br>Usage Instruction<br>https://getright<br>document (3<br>End-user lice<br>By subscribing to<br>User License Agn | Iformati<br>ptions<br>(x86) Amazor<br>Machine Image<br>structions<br>ns: Usage Instru-<br>lata.zendesk.co<br>nse agreement<br>this product yo<br>eement (EULA) | ON<br>Machine In<br>ctions Link:<br>m/hc/en-us/a<br>ent<br>u agree to ter<br>♂ | mage (AMI)<br>articles/1016765 | 1834516-Try-RDt-startup- | Additional Resource<br>RDt Knowledge base 2<br>Amazon Machine In<br>An Amazon Machine Imag<br>required to launch an inst<br>the cloud. You specify an<br>instance, and you can lau<br>AMI as you need. You can<br>many different AMIs as yo | es<br>mage<br>e (AMI) provi<br>ance, which is<br>ance, which is<br>ance, which is<br>and a smary is<br>also launch in<br>also launch in<br>u need. Learn | des the information<br>s a virtual server in<br>u launch an<br>instances from the<br>instances from as<br>i more C |                          |             |

• Click Continue to Subscribe option.

#### DATATRUST

# DataTrust (RDt) installation on AWS

| aws n   | narketplac   | e                                                                                                    |                                                                                                    |                                                                                |                                                    |                                                            |                                                                                                    | Q                                                                                                    |                                                                                                    |                          | ************************************** |
|---------|--------------|----------------------------------------------------------------------------------------------------|----------------------------------------------------------------------------------------------------|--------------------------------------------------------------------------------|----------------------------------------------------|------------------------------------------------------------|----------------------------------------------------------------------------------------------------|----------------------------------------------------------------------------------------------------|----------------------------------------------------------------------------------------------------|--------------------------|----------------------------------------|
| About 👻 | Categories 👻 | Delivery Methods 🔻                                                                                                    | Solutions 🔻                                                                                                    | AWS IQ 🔻                                                                       | Resources 👻                                        | Your Saved List                                            |                                                                                                    | Partners                                                                                                    | Sell in AWS Marketplace                                                                                         | Amazon Web Services Home | Help                                   |
|         |              | Se RDt                                                                                                    | RD                                                                                                    | t for Data                                                                     | Quality                                            |                                                            |                                                                                                    | Continu                                                                                                    | e to Subscribe 🗧                                                                                                |                          |                                        |
|         |              | Overvi                                                                                                    | ew                                                                                                    |                                                                                | Pricing                                            | Usage                                                      | Support                                                                                                    |                                                                                                    | Reviews                                                                                                    |                          |                                        |
|         |              | Usage Ir<br>Fulfillment O<br>64-bit<br>Amazor<br>Close usage in<br>Usage Instructio<br>https://getright<br>document (3*<br>End-user lice<br>By subscribing to<br>User License Agr | Iformati<br>ptions<br>(x86) Amazor<br>Machine Image<br>structions<br>Ins: Usage Instru-<br>lata.zendesk.co<br>nse agreem<br>this product yo<br>eement (EULA) | ON<br>Machine In<br>ctions Link:<br>m/hc/en-us/e<br>ent<br>u agree to ter<br>3 | mage (AMI)<br>rrticles/1016765<br>ms and condition | 1834516-Try-RDt-startup-<br>rs outlined in the product End | Additional Resource<br>RDt Knowledge base C<br>Amazon Machine Img<br>An Amazon Machine Img<br>required to launch an insta<br>the cloud. You specify an A<br>instance, and you can laum<br>AMI as you reed. You can a<br>many different AMIs as you | nage<br>e (AMI) provi<br>e (AMI) provi<br>MI when you<br>ch as many in<br>Iso launch i<br>so launch i<br>r need. Learr | des the information<br>s a virtual server in<br>a launch an<br>nstances from the<br>stances from as<br>a more C |                          |                                        |

- This action navigates to the **Subscribe to this software** page.
- Click Continue to Configuration.

| aws marketplace                                                                                                    |                                                                                                    | Q                                                                                               |                           |                               | Î |
|----------------------------------------------------------------------------------------------------|----------------------------------------------------------------------------------------------------|-------------------------------------------------------------------------------------------------|---------------------------|-------------------------------|---|
| About - Categories - Delivery Methods - Solutions - AWS IQ                                                                                                    | • Resources • Your Saved List                                                                                                    | Partners                                                                                        | s Sell in AWS Marketplace | Amazon Web Services Home Help |   |
| <b>RDt</b> RDt for Dat                                                                                                    | a Quality                                                                                                    | Cont                                                                                            | tinue to Configuration    |                               |   |
| < Product Detail Subscribe                                                                                                    |                                                                                                    |                                                                                                 |                           |                               |   |
| Subscribe to this sof                                                                                                    | tware                                                                                                    |                                                                                                 |                           |                               |   |
| You're subscribed to this software. Pleas<br>configure your software.                                                                                                    | e see the terms and pricing details below or click th                                                                                                    | ie button above to                                                                              |                           |                               | 1 |
| Terms and Conditions                                                                                                    |                                                                                                    |                                                                                                 |                           |                               |   |
| RightData Inc Offer                                                                                                    |                                                                                                    |                                                                                                 |                           |                               |   |
| You have subscribed to this software an<br>and the seller's End User License Agree<br>transaction (including your payment the<br>applicable, in accordance with the AWS<br>you on behalf of the seller through you<br>Customer Agreement <sup>CP</sup> or other agreen | d agreed that your use of this software is subject to<br>nent (EULA) [27. You agreed that AWS may share infi<br>ms) with the respective seller, reseller or underlying<br>Privacy Notice [27. AWS will issue invoices and collect<br>AWS account. Your use of AWS services remains su<br>nent with AWS governing your use of such services. | the pricing terms<br>ormation about this<br>provider, as<br>t payments from<br>bject to the AWS |                           |                               |   |
| Product Effective                                                                                                    | date Expiration date Action                                                                                                    |                                                                                                 |                           |                               |   |
| RDt for Data Quality 11/14/                                                                                                    | 2022 N/A 🗸 Sh                                                                                                    | ow Details                                                                                      |                           |                               |   |

- The details of **Fulfilment option**, **Software version**, and **Region details** are displayed by default.
- Click Continue to Launch.

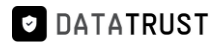

| aws marketplace                                                                                                    | <u> </u>                                                                                                    |
|----------------------------------------------------------------------------------------------------|----------------------------------------------------------------------------------------------------|
| About * Categories * Delivery Methods * Solutions * AWS IQ * Resources * Your Saved List                                                                                                    | Partners Sell in AWS Marketplace Amazon Web Services Home Help                                                                                                    |
| RDt for Data Quality                                                                                                    | Continue to Launch                                                                                                    |
| Configure this software<br>Choose a fulfillment option and software version to launch this software.                                                                                                    | Pricing information This is an estimate of typical software                                                                                                    |
| Fulfillment option<br>64-bit (x86) Amazon Machine Image (AMI)<br>Software version<br>2022.02 (Oct 18, 2022)<br>Region<br>US East (N. Virginia)<br>Use of Local Zones or WaveLength infrastructure deployment may alter your final pricing.<br>Ami Id: ami-Qa322bb0ac41dea6d<br>Ami Alias: /aws/service/marketplace/prod-2cgir2ne7gggc/2022.02 Learn More (2 New<br>Product Code: 1a1boes363dz5qqqt6u5dguaj | This is a estimate of typical software<br>and infrastructive costs based on your<br>configuration. Your actual charges for<br>each statement period may differ from<br>this estimate.<br>Software Paricing<br>Rot for Data \$0/hv<br>Quality<br>running on<br>m5.kirge<br>Diffastructure Pricing<br>EC2: 1 * m5.kirge<br>Monthly Estimate: \$271.00/month |

• This action navigates to the Launch this software page.

| aws marketplace                                                              |                                                                                                    | Q                                |                               |
|------------------------------------------------------------------------------|----------------------------------------------------------------------------------------------------|----------------------------------|-------------------------------|
| About - Categories - Delivery Methods - Solutions                            |                                                                                                    | Partners Sell in AWS Marketplace | Amazon Web Services Home Help |
|                                                                              | for Data Quality                                                                                   |                                  |                               |
| < Product Detail Subscribe (<br>Launch this so<br>Review the launch configur | ionfigure Launch<br>If tware<br>ation details and follow the instructions to launch this software. |                                  |                               |
| Configuration details                                                        |                                                                                                    |                                  |                               |
| Fulfillment option                                                           | 64-bit (x86) Amazon Machine Image (AMI)<br>RDt for Data Quality<br>running on m5.slage             |                                  |                               |
| Software version                                                             | 2022.02                                                                                            |                                  |                               |
| Region                                                                       | US East (N. Virginia)                                                                              |                                  |                               |
| Usage instructions                                                           | 1                                                                                                  |                                  |                               |
| Choose Action<br>Launch from Website                                         | Choose this action to launch from this website                                                     |                                  |                               |
|                                                                              |                                                                                                    |                                  |                               |

- Select Choose Action -> Launch through EC2.
- Click on Launch.

| aws marketplace      | 2                                |                                       |              |                                                                                    | Q        |                         | Hello, <b>Vis</b>        | wa 👻 |
|----------------------|----------------------------------|---------------------------------------|--------------|------------------------------------------------------------------------------------|----------|-------------------------|--------------------------|------|
| About 👻 Categories 👻 | Delivery Methods 👻 Solutions     | → AWS IQ →                            | Resources 👻  | Your Saved List                                                                    | Partners | Sell in AWS Marketplace | Amazon Web Services Home | Help |
|                      | RDt RDt                          | t for Data Q                          | uality       |                                                                                    |          |                         |                          |      |
|                      |                                  | RDt for Data Qu<br>running on m5.xlar | uality<br>ge |                                                                                    |          |                         |                          |      |
|                      | Software version                 | 2022.02                               |              |                                                                                    |          |                         |                          |      |
|                      | Region                           | US East (N. Virg                      | inia)        |                                                                                    |          |                         |                          |      |
|                      | Usage instructions               |                                       |              |                                                                                    |          |                         |                          |      |
|                      | Choose Action Launch through EC2 |                                       | v            | Choose this action to launch your configuration through the<br>Amazon EC2 console. |          |                         |                          |      |
|                      |                                  |                                       |              | Launch                                                                             |          |                         |                          |      |

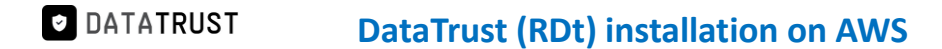

• This action navigates to Launch an instance page.

| aws      | Services Q Search                                                                                                    | [Alt+S]                                                    | D 🗘                                                                               | N. Virginia •                  | Gururaj_Karthik @ | ə 1575-5726-5942 🔻 |   |
|----------|----------------------------------------------------------------------------------------------------|------------------------------------------------------------|-----------------------------------------------------------------------------------|--------------------------------|-------------------|--------------------|---|
| C2 EC2   | 😹 RDS 💿 Billing 📴 53                                                                                                    |                                                            |                                                                                   |                                |                   |                    |   |
| =        | EC2 > Instances > Launch an instance                                                                                                    |                                                            | ▼ Summary                                                                         |                                |                   | ٩                  | ^ |
|          | Launch an instance Info<br>Amazon EC2 allows you to create virtual machines, or instances, that run on the AWS of<br>following the simple steps below.                              | Cloud. Quickly get started by                              | Number of instances Info                                                          |                                |                   |                    |   |
|          | Name and tags Info                                                                                                    |                                                            | Software Image (AMI)<br>Microsoft Windows Server 2022rea<br>ami-09301a37d119fe4c5 | ad more                        |                   |                    |   |
|          | Name                                                                                                    | Add additional tags                                        | Virtual server type (instance type)<br>m5.2xlarge                                 |                                |                   |                    |   |
|          | ▼ Application and OS Images (Amazon Machine Image) Info                                                                                                    |                                                            | Firewall (security group)<br>New security group<br>Storage (volumes)              |                                |                   |                    |   |
|          | An AMI is a template that contains the software configuration (operating system, a<br>applications) required to launch your instance. Search or Browse for AMIs if you dor<br>below | pplication server, and<br>n't see what you are looking for | 1 volume(s) - 30 GiB                                                              | nch instance                   |                   |                    |   |
|          | Q Search our full catalog including 1000s of application and OS images                                                                                                    |                                                            | Revie                                                                             | ew commands                    |                   |                    |   |
|          | Recents My AMIs Quick Start                                                                                                    |                                                            |                                                                                   |                                |                   |                    | ÷ |
| کی Cloud | Shell Feedback Language                                                                                                    |                                                            | © 2023, Amazon Web Serv                                                           | vices, Inc. or its affiliates. | Privacy Terms     | Cookie preferences |   |

• Provide the **Name** (e.g. – **RDt**) and scroll down to view the **Key pair selection** option from the dropdown.

| aws      | Services Q Search                                                                                               | [Alt+S]                                                                                                    |     | 🔈 💠 🕜 N. Virginia 🔻                                                                     | Gururaj_Karth | ik @ 1575-5726-5942 🔻 |
|----------|----------------------------------------------------------------------------------------------------|----------------------------------------------------------------------------------------------------|-----|-----------------------------------------------------------------------------------------|---------------|-----------------------|
| 🙋 EC2    | 😹 RDS 📀 Billing 📴 S3                                                                                            |                                                                                                    |     |                                                                                         |               |                       |
| =        | EC2 > Instances > Launch an instance                                                                            |                                                                                                    |     | ▼ Summary                                                                               |               | ٩                     |
|          | Launch an instance Info<br>Amazon EC2 allows you to create virtual machine<br>following the simple steps below. | is, or instances, that run on the AWS Cloud. Quickly get started by                                                            | r   | Number of instances Info                                                                |               |                       |
|          | Name and tags Info                                                                                              |                                                                                                    |     | Software Image (AMI)<br>Microsoft Windows Server 2022read more<br>ami-09301a37d119fe4c5 |               |                       |
|          | Name<br>RDt                                                                                                    | Add additional tags                                                                                                    |     | Virtual server type (instance type)<br>m5.2xlarge                                       |               |                       |
|          | <ul> <li>Application and OS Images (Am</li> </ul>                                                               | azon Machine Image) Info                                                                                                    |     | New security group<br>Storage (volumes)<br>1 volume(s) - 30 GiB                         |               |                       |
|          | An AMI is a template that contains the softwa<br>applications) required to launch your instance<br>below        | re configuration (operating system, application server, and<br>Search or Browse for AMIs if you don't see what you are looking | for | Cancel Launch instance                                                                  |               |                       |
|          | Q Search our full catalog including 1000s of                                                                    | f application and OS images                                                                                                    |     | Review commands                                                                         |               |                       |
|          | Recents My AMIs Quick Start                                                                                     |                                                                                                    |     |                                                                                         |               |                       |
| S. Cloud | IShell Feedback Language                                                                                        |                                                                                                    |     | © 2023, Amazon Web Services, Inc. or its affiliates.                                    | Privacy Tern  | ns Cookie preferences |

- Here, the user can either select an existing **Key pair name** from the dropdown option or a new key pair can also be created.
- Click the Create new key pair option to create a new key pair.
- click the Launch instance.

*Note:* For key pair creation, click <u>here.</u>

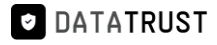

| aws   | Services Q Search                                                                                                    | [Alt+S]                                                                 | 🔈 👌 🕜 N. Virginia 🔻                                                                                                    | Gururaj_Karthik @ 1575-5726-5942 🔻 |
|-------|----------------------------------------------------------------------------------------------------|-------------------------------------------------------------------------|----------------------------------------------------------------------------------------------------|------------------------------------|
| 🙋 EC2 | 🔀 RDS 🕓 Billing 📴 \$3                                                                                                    |                                                                         |                                                                                                    |                                    |
| =     | ▼ Instance type Info                                                                                                    |                                                                         | <ul> <li>Summary</li> </ul>                                                                                                    | ٦                                  |
|       | Instance type<br>m5.2xlarge<br>Family: m5 8 vCPU 32 GiB Memory Current generation: true<br>On-Demand Windows base pricing: 0.575 USD per Hour<br>On-Demand SUES base pricing: 0.514 USD per Hour<br>On-Demand SUES base pricing: 0.384 USD per Hour<br>On-Demand Linux base pricing: 0.384 USD per Hour<br>Additional costs apply for AMIs with pre-installed software | <ul> <li>All generations</li> <li>Compare instance types</li> </ul>     | Number of instances Info 1 Software Image (AMI) Microsoft Windows Server 2022read more ami-09301a37d119fe45 Virtual server type (instance type) |                                    |
|       | ▼ Key pair (login) info                                                                                                    |                                                                         | m5.2xlarge<br>Firewall (security group)<br>New security group                                                                                   |                                    |
|       | You can use a key pair to securely connect to your instance. Ensure that y<br>before you launch the instance.                                                                                                    | you have access to the selected key pair                                | Storage (volumes)<br>1 volume(s) - 30 GiB                                                                                                    |                                    |
|       | Select<br>For Windows instances, you use a key pair to decrypt the administrator password. Yo<br>your instance.                                                                                                    | Create new key pair     u then use the decrypted password to connect to | Cancel Launch instance<br>Review commands                                                                                                    |                                    |
| Eloud | Notwork cottings Shell Feedback Language                                                                                                    | Edit                                                                    | © 2023, Amazon Web Services, Inc. or its affiliates.                                                                                            | Privacy Terms Cookie preferences   |

#### • Click the Launch log.

| aws     | Services Q Search                                                                      | [Alt+S]                                                                                             |                                                                           | ۶.         | ¢          | 0            | N. Virginia 🔻    |                   |
|---------|----------------------------------------------------------------------------------------|----------------------------------------------------------------------------------------------------|---------------------------------------------------------------------------|------------|------------|--------------|------------------|-------------------|
| ≡       | EC2 > Instances > Launch an instance                                                   |                                                                                                    |                                                                           |            |            |              |                  |                   |
|         | Success<br>Successfully initiated launch of instance (i-f                              | 010f5799d100c774e)                                                                                  |                                                                           |            |            |              |                  |                   |
|         | Launch log                                                                             |                                                                                                    |                                                                           |            |            |              |                  |                   |
|         | Next Steps - <i>preview</i>                                                            |                                                                                                    |                                                                           |            |            |              |                  |                   |
|         | Q Search for next steps including taking acti                                          | on on the launched instances                                                                        |                                                                           |            |            |              |                  |                   |
|         | The next steps search functionality only search console                                | nes on a subset of possible steps. You can potentially f                                            | ind other matches for your search by using the searc                      | h at the t | top of t   | ne page      | or by browsing t | the               |
|         | Create billing and free tier usage alerts<br>To manage costs and avoid surprise bills, | Connect to your instance<br>Once your instance is running, log into it<br>from your local computer. | Connect an RDS database<br>New<br>Configure the connection between an EC2 |            |            |              |                  |                   |
|         | set up email notifications for billing and<br>free tier usage thresholds.              | Connect to instance [2]                                                                             | instance and a database to allow traffic<br>flow between them.            |            |            |              |                  |                   |
|         | Create billing alerts 🔀                                                                | Learn more 🛛                                                                                        | Connect an RDS database                                                   |            |            |              |                  |                   |
| Feedbac | <ul> <li>k Looking for language selection? Find it in the new Unified</li> </ul>       | Settings 🖸                                                                                          | Croate a new PDS database 🔽<br>© 2022, Amazon V                           | Veb Servic | es, Inc. o | r its affili | iates. Privacy   | Terms Cookie pref |

- This action navigates to the **Instances** page.
- Instance creation (e.g. **RDt)** with status Initializing is shown here.

*Note:* It takes around 3-5 minutes for the initialization process.

• Once the initialization process is done, the status is updated as **Checks passed**.

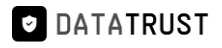

| New EC2 Experience     | Instances (1/10) into                                                   | C                        | Connect         | state V Actions V          | Launch instand        | es V         |
|------------------------|-------------------------------------------------------------------------|--------------------------|-----------------|----------------------------|-----------------------|--------------|
| Tell us what you think | Q Find instance by attribute or tag (case-sensitive)                    |                          |                 |                            |                       | 1 > 6        |
| 2 Dashboard            | Name V Instar                                                           | ice ID Instance state    | V Instance type | v Status check             | Alarm status          | Availability |
| 2 Global View          |                                                                         | 7346                     | ⊕⊖ t2.xlarge    | -                          | No alarms + u         | is-east-1a   |
| nts                    | RD Linux                                                                | 3f68 🔗 Running           | @ c2.xlarge     |                            | No alarms + u         | us-east-1a   |
| 5                      | BDt-marketplace-readiness                                               | 84b 🔾 Stopped            | ⊕ ⊖ t2.medium   | -                          | No alarms + u         | is-east-1a   |
| its                    | RD-IMAGE-RELAUNCH-FROM-AMI                                              | La47                     | @ @ t2.medium   | -                          | No alarms + u         | is-east-1a   |
| ances                  | Salserver-dextrus                                                       | Xdb7 @ Running           | ⊕ ⊖ t2.2xlarge  |                            | No alarms + u         | is-east-1d   |
| tances New             | -                                                                       | 015 Q Running            | ⊕⊖ m4.4xlarge   |                            | No alarms + u         | is-east-1a   |
| ance Types             | RDt                                                                     | 174e 🛛 Running           | @ @ mi 2xlarge  |                            | No alarms + u         | is-east-1a   |
| nch Templates          | Oracle-Postgres-log-miner                                               | 0f9c ⊘ Running           | €Q t2.medium    |                            | No alarms + v         | is-east-1d   |
| ings Plans             | Instance: RDt)                                                          | =                        |                 |                            |                       | © ×          |
| dicated Hosts          | Details Security Networking Storage                                     | Status checks Monitoring | Tags            |                            |                       |              |
| eduted Instances       | ▼ Security details                                                      |                          |                 |                            |                       |              |
| acty neser vacions     | IAM Role                                                                | Owner ID                 | 1               | Launch time                |                       |              |
| ges                    | -                                                                       | 290384616740             |                 | Thu Nov 24 2022 06:40:23 G | MT+0530 (India Standa | ard Time)    |
| ls                     | Security groups                                                         |                          |                 |                            |                       |              |
| I Catalog              | g-0dddd10702ed08358 (RDt for Data Quality-2022.02-<br>AutogenBvAWSMP-2) |                          |                 |                            |                       |              |
| stic Block Store       |                                                                         |                          |                 |                            |                       |              |

• Click the **open address** hyperlink once the initialization process is successful.

| aws III Services Q Search            |                                                      | [Alt+S]                  |                     | ₽ \$ Ø N.                           | Virginia 🔻         |                    |
|--------------------------------------|------------------------------------------------------|--------------------------|---------------------|-------------------------------------|--------------------|--------------------|
| New EC2 Experience                   | Instances (1/10) Info                                | C                        | Connect Instance st | tate 🔻 Actions 🔻                    | Launch insta       | nces 🔻             |
|                                      | Q Find instance by attribute or tag (case-sensitive) |                          |                     |                                     | <                  | 1 > ③              |
| EC2 Dashboard                        | ■ Name ▼ Instan                                      | ce ID Instance state     | ▼ Instance type ▼   | Status check                        | Alarm status       | Availability Zone  |
| EC2 Global View                      | PD Demo-all-weekdays                                 | a0d2f                    | A t2 vlarge         | -                                   |                    | us-past-1f         |
| Events                               |                                                      | iduzi O stopped          | QQ usinge           |                                     | No diarrito        | us cost in         |
| Tags                                 |                                                      | G Stopped                | (e) ∈ t2.xlarge     | -                                   | No alarms +        | us-east-1a         |
| Limits                               | RD Linux                                             | i8f68 ⊘ Running          | ⊕                   | ⊘ 2/2 checks passed                 | No alarms +        | us-east-1a         |
|                                      | RDt-marketplace-readiness                            | 184b 🕞 Stopped           | ⊕   Q     t2.medium | 21                                  | No alarms 🕂        | us-east-1a         |
| ▼ Instances                          | RD-IMAGE-RELAUNCH-FROM-AMI                           | I4a47 ⊖ Stopped          | ⊕ ⊖  t2.medium      | (m)                                 | No alarms +        | us-east-1a         |
| Instances New                        | sqlserver-dextrus                                    | :0db7 @ Running          | ⊕⊖ t2.2xlarge       | ⊘ 2/2 checks passed                 | No alarms +        | us-east-1d         |
| Instance Types                       |                                                      | b015 @ Punning           | @@ m1 Avlarge       | Q 2/2 checks passed                 | No alarms 🛨        | us-east-1a         |
| Launch Templates                     |                                                      |                          |                     | O L/2 checks passed                 | No atantis 🕂       | us-case-ta         |
| Spot Requests                        | ✓ RDt                                                | c774e Running            | @@ m5.2xlarge       | (a) initializing                    | No alarms +        | us-east- Ia        |
| Savings Plans                        | Oracle-Postgres-log-miner                            | d0f9c ⊘ Running          | ⊕   Q   t2.medium   | ⊘ 2/2 checks passed                 | No alarms +        | us-east-1d         |
| Reserved Instances New               | 4                                                    |                          |                     |                                     |                    |                    |
| Dedicated Hosts                      | Instance: RDt)                                       |                          |                     |                                     |                    | ⊚ × ∎              |
| Scheduled Instances                  |                                                      |                          |                     |                                     |                    |                    |
| Capacity Reservations                | Details Security Networking Storage                  | Status checks Monitoring | Tags                |                                     |                    |                    |
| copulity material and                | ▼ Instance summary Info                              |                          |                     |                                     |                    |                    |
| ▼ Images                             | Instance ID                                          | Public IPv4 address      | P                   | rivate IPv4 addresses               |                    |                    |
| AMIs                                 | D RDt)                                               | 145   open address       | 2                   | <b>1</b> 172.31.7.82                |                    |                    |
| AMI Catalog                          |                                                      |                          |                     |                                     |                    |                    |
| - 10 26                              | IPvb address                                         | Rupping                  | P                   | ublic IPV4 UNS                      | moute-1 amazonaws  | com Lopen          |
| ▼ Elastic Block Store                |                                                      | Channing                 | L                   | ddress 12                           | inpore nornazonawa | * v                |
| Feedback Looking for language select | ion? Find it in the new Unified Settings 🔽           |                          | © 2022, Amazon We   | b Services, Inc. or its affiliates. | Privacy Terms      | Cookie preferences |

• Add /Rightdata to the end of IP address and click enter.

| ۲ | 7.145 Rightdata             |
|---|-----------------------------|
| ۲ | 45/Rightdata                |
| Q | 5/Rightdata - Secure Search |
| ۹ | 45 right data sheet         |
| ۹ | 45 right data sheets        |
| ٩ | 45 right data set           |

• This action displays the RDt application console.

| Right Data                                                     |                                     |
|----------------------------------------------------------------|-------------------------------------|
| LOG IN FOR RIGHTDATA                                           |                                     |
| Password     Remember Me     Forgot your Username or Password? | $\langle \cdot \cdot \cdot \rangle$ |
| Log in                                                         |                                     |

• Provide Username (admin) and Password (admin) and click Log In.

| Right Data                                    |  |
|-----------------------------------------------|--|
| LOG IN FOR RIGHTDATA                          |  |
| ▲ admin                                       |  |
| Remember Me Forgot your Username or Password? |  |
| Log in                                        |  |

• Click Start your 15-day free trial.

Note: All the features are provided in the free trial.

| <b>₹</b> ight <b>D</b> ata |                              |  |
|----------------------------|------------------------------|--|
|                            |                              |  |
|                            |                              |  |
|                            |                              |  |
|                            |                              |  |
|                            | Right Data                   |  |
|                            | RDt                          |  |
|                            | Start your 15-day free trial |  |
|                            | Back To Login                |  |
|                            |                              |  |

- This action displays the pro-user details as shown in the below screenshot.
- Click the **+ User** to create a new user.

*Note:* Total **5** *ProUser License Keys* and **3** *Display User License Keys* can be generated from one trial account.

| Users    |                              |              |                                           |                          |                       |               |            | Q + User      |
|----------|------------------------------|--------------|-------------------------------------------|--------------------------|-----------------------|---------------|------------|---------------|
| A ProUs  | er License Keys (used/total) | 0/5          | Display User License Keys<br>(used/total) | 0/3                      |                       |               |            | Back To Login |
| 음 Status | 음 User Name                  | 음 First Name | 음 Last Name                               | 🗠 Email                  | Expiry Date           | administrator | 음User Type | 🗂 Create      |
| 8        | RDAdmin                      | Admin        | Administrator                             | support@getrightdata.com | 12-09-2022 6:50:13 AM | ~             | PROUSER    | 10-26-2       |

# 2.2 Create a new instance from AWS marketplace

• From Instances session page, click on Launch instances.

| aws iii Services Q Sear | rch [Alt+S]                                          | D 🗘 Ø N. Virginia ▼ Viswa @ 2903-8461-6740 ▼                                                                                                    |
|-------------------------|------------------------------------------------------|----------------------------------------------------------------------------------------------------|
| New EC2 Experience X    | Instances (10) Info                                  | C Connect Instance state V Actions V Launch instances V                                                                                                    |
| EC2 Dashboard           | Q Find instance by attribute or tag (case-sensitive) | < 1 > (0)                                                                                                    |
| EC2 Global View         | □ Name  v Instance ID                                | Instance state $\nabla$ Instance type $\nabla$ Status check Alarm status Availability Zone                                                                                                    |
| Events                  |                                                      | [14] M. Kang, Phys. Rev. Lett. 1 (1996).                                                                                                    |
| Tags                    |                                                      |                                                                                                    |
| Limits                  |                                                      | provide a second second s                                                                                                    |
| ▼ Instances             |                                                      | A REAL PROPERTY AND A REAL PROPERTY AND A REAL |
| Instances New           |                                                      | The second second second second second second second second second second second second second second second se                                                                                                    |
| Instance Types          |                                                      |                                                                                                    |
| Launch Templates        |                                                      | the second second second second second second second second second second second second second second second se                                                                                                    |
| Spot Requests           |                                                      | And the state of the state of t |
| Savings Plans           |                                                      | =                                                                                                    |
| Reserved Instances New  | Select an instance                                   | © ×                                                                                                    |

- This action navigates to the Launch an instance page.
- Provide the new instance name (**e.g.- RDt**).
- From the **Application and OS images (Amazon Machine Image)** option, search with keyword **RDt** and click the **search icon**.
- Click Browse more AMIs.

| 111 C.a | ndras 0                     | earch                                |                                      |                                     |                   |                 | [Al++5]                                 | ß                                                                               | _^@          | N Virginia 🔻 |  |
|---------|-----------------------------|--------------------------------------|--------------------------------------|-------------------------------------|-------------------|-----------------|-----------------------------------------|---------------------------------------------------------------------------------|--------------|--------------|--|
| Na      | me and ta                   | IS Info                              |                                      |                                     |                   |                 | [me:o]                                  |                                                                                 | * *          | N. Virginia  |  |
|         | este alteriteri             |                                      |                                      |                                     |                   |                 |                                         | ▼ Summary                                                                       |              |              |  |
| RI      | Dt                          |                                      |                                      |                                     |                   |                 | Add additional tags                     | Number of instances Info                                                        |              |              |  |
|         |                             |                                      |                                      |                                     |                   |                 |                                         | 1                                                                               |              |              |  |
| •       | Applicatio                  | and OS Im                            | ages (Amazo<br>the software confi    | on Machine I<br>guration (operating | Image) Inf        | o<br>ation serv | er, and applications) required to       | Software Image (AMI)<br>Amazon Linux 2 Kernel 5.10 AMIrea                       | id more      | -            |  |
|         | taunen your nise            | ince. Search or bro                  | wae for Airlis it you                | i don t see what yo                 | to are tooking it | n Detow         |                                         | ami-0b0dcb5067f052a63<br>Virtual server type (instance type)                    |              |              |  |
| [       | Q, RDt                      |                                      |                                      |                                     |                   |                 | ×                                       | t2.micro                                                                        |              |              |  |
|         |                             |                                      |                                      |                                     |                   |                 |                                         | Firewall (security group)<br>New security group                                 |              |              |  |
|         | Recents                     | My AMIS                              | Quick Start                          | - 10                                |                   |                 |                                         | Storage (volumes)                                                               |              |              |  |
|         | Amazon                      | macOS                                | Ubuntu                               | Windows                             | Red Hat           | S               | Q                                       | 1 volume(s) - 8 GiB                                                             |              |              |  |
|         | aws                         |                                      | ubuntu®                              | Microsoft                           | Red Hat           | >               | Browse more AMIs<br>Including AMIs from | Free tier: In your first year includes<br>hours of t2.micro (or t3.micro in the | e X          |              |  |
|         | 10.000                      | Mac                                  |                                      |                                     |                   |                 | AWS, Marketplace and the Community      | Regions in which t2.micro is<br>unavailable) instance usage on free             | tier         |              |  |
|         | Amazon Mach                 | ne Image (AMI)                       |                                      |                                     |                   |                 |                                         | AMIs per month, 30 GiB of EBS stor                                              | rage,        | -            |  |
|         | Amazon Linu<br>ami-0b0dcb50 | x 2 AMI (HVM) -<br>67f052a63 (64-bit | Kernel 5.10, SS<br>(x86)) / ami-01b5 | D Volume Type<br>ec3ed8678d8b7 (6   | i4-bit (Arm))     |                 | Free tier eligible                      | Cancel Laun                                                                     | ich instance | 1            |  |

• Select AWS Marketplace AMIs (1) tab and click Select.

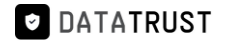

| aws | Services Q Search                                                                                                    | [Alt+S]                                                                                                    | 2 4 0                | ) N. Virginia 🔻 | v Viswa ( | ල 2903-8461-6 <sup>-</sup> | 740 🔻 |
|-----|----------------------------------------------------------------------------------------------------|----------------------------------------------------------------------------------------------------|----------------------|-----------------|-----------|----------------------------|-------|
| ≡   | Choose an Amazon                                                                                                    | Machine Image (AMI)                                                                                                    |                      |                 |           |                            | ٦     |
|     | An AMI is a template that contains the so<br>required to launch your instance. You ca<br>you can select one of your own AMIs. | oftware configuration (operating system, application server, and applications)<br>n select an AMI provided by AWS, our user community, or the AWS Marketplace; or                                                                                                    |                      |                 |           |                            |       |
|     | Q, RDt                                                                                                    |                                                                                                    |                      | ×               | •         |                            |       |
|     | Quickstart AMIs (0) My A<br>Commonly used AMIs Create                                                                         | MIs (1) AWS & trusted third-party AMIs Community AMIs (2) Published by anyone                                                                                                    |                      |                 |           |                            |       |
|     | Refine results                                                                                                    | RDt (1 result) showing 1 - 1<br>Did you mean rds, rdp?                                                                                                    |                      | < 1 >           | 0         |                            |       |
|     | Categories                                                                                                    |                                                                                                    | Sort By: Relev       | ance            | •         |                            |       |
|     | Infrastructure Software (1)  V Publisher RightData Inc (1)  V Pricing model Free (1)                                          | RDt for Data Quality           By RightData Inc [2] Ver 2022.02           RightData (RDt) product is an intuitive, flexible, efficient, and scalable data testing, reconciliat validation suite that allows stakeholders in identifying issues related to data consistency, qua completeness, and gaps. It empowers users to analyze, design, build, execute and | ution, and<br>ality, | Select          | _         |                            |       |

• An **RDt for Data Quality** pop-up window is displayed.

Note: By default, an Overview tab is selected and displayed.

• Click the **Continue** option.

| aws     | Services Q Sea            | rch                                                                                                    | [Alt+S]                                                                                                    | ٤                                             | & Ø №.vi                   | irginia 🔻 🛛   |                |
|---------|---------------------------|----------------------------------------------------------------------------------------------------|----------------------------------------------------------------------------------------------------|-----------------------------------------------|----------------------------|---------------|----------------|
| =       |                           |                                                                                                    |                                                                                                    |                                               |                            |               | • •            |
|         |                           | RDt for Data Quality<br>RightData Inc 2<br>Standard Contract                                                                             | llegga Support                                                                                                    |                                               |                            | ×             |                |
|         |                           | RDt is a no-code data quality suite that improves data<br>internal data audit for DevOps to data op. A simplified<br>Typical total price | quality, reliability, consistency, and completeness of di<br>platform that is powerful and easy<br>Latest version | ata. RDt allows testing accelerati            | ion and automates t        | he            |                |
|         |                           | \$0.376/Hr<br>Total pricing per instance for services hosted on m5.xlarge in<br>us-east-1.<br>See additional pricing information.        | 2022.02<br>Delivery methods<br>Amazon Machine Image ③                                                             | Data Analytics<br>Data Preparation<br>ELT/ETL |                            |               |                |
|         |                           |                                                                                                    | Operating systems<br>Windows Server 2019 Base 2022.08.10                                                          | _                                             | Continue                   |               |                |
|         |                           |                                                                                                    |                                                                                                    |                                               |                            |               |                |
| Feedbac | k Looking for language se | lection? Find it in the new Unified Settings 🛃                                                                                           |                                                                                                    | © 2022, Amazon Web Service:                   | s, Inc. or its affiliates. | Privacy Terms | Cookie prefere |

• This action navigates to the Launch an instance session page.

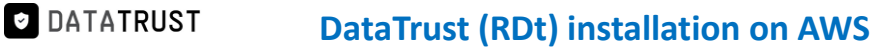

| aws     | Services Q Search                                                                                               | [Alt+S]                                                                                                    | ג 🗘 🖗 N. Virginia ▼                                                                     | Gururaj_Karthik @ 1575-5726-5942 🔻 |
|---------|----------------------------------------------------------------------------------------------------|----------------------------------------------------------------------------------------------------|-----------------------------------------------------------------------------------------|------------------------------------|
| 🛃 EC2   | 🛃 RDS 💿 Billing 📴 S3                                                                                            |                                                                                                    |                                                                                         |                                    |
| =       | EC2 > Instances > Launch an instance                                                                            |                                                                                                    | ▼ Summary                                                                               | © Î                                |
|         | Launch an instance Info<br>Amazon EC2 allows you to create virtual machine<br>following the simple steps below. | s, or instances, that run on the AWS Cloud. Quickly get started by                                                                | Number of instances Info                                                                |                                    |
|         | Name and tags Info                                                                                              |                                                                                                    | Software Image (AMI)<br>Microsoft Windows Server 2022read more<br>ami-09301a37d119fe4c5 |                                    |
|         | Name                                                                                                    | Add additional tags                                                                                                    | Virtual server type (instance type)<br>m5.2xlarge                                       |                                    |
|         | <ul> <li>Application and OS Images (Amages)</li> </ul>                                                          | azon Machine Image) Info                                                                                                    | Firewall (security group)<br>New security group<br>Storage (volumes)                    |                                    |
|         | An AMI is a template that contains the softwar<br>applications) required to launch your instance.<br>below      | e configuration (operating system, application server, and<br>Search or Browse for AMIs if you don't see what you are looking for | 1 volume(s) - 30 GiB Cancel Launch instance                                             |                                    |
|         | Q Search our full catalog including 1000s of                                                                    | application and OS images                                                                                                    | Review commands                                                                         |                                    |
|         | Recents My AMIs Quick Start                                                                                     |                                                                                                    |                                                                                         |                                    |
| E Cloud | IShell Feedback Language                                                                                        |                                                                                                    | © 2023, Amazon Web Services, Inc. or its affiliates.                                    | Privacy Terms Cookie preferences   |

• Provide the Name (e.g. – **RDt**) and scroll down to view the Key pair selection option from the dropdown.

| aws      | Services Q Search                                                                | [Alt+S]                                                                  | 🔈 🗘 🕜 N. Virginia 🔻                                                                     | Gururaj_Karthik @ 1575-5726-5942 🔻 |
|----------|----------------------------------------------------------------------------------|--------------------------------------------------------------------------|-----------------------------------------------------------------------------------------|------------------------------------|
| 🙋 EC2    | 🛃 RDS 💿 Billing 📴 S3                                                             |                                                                          |                                                                                         |                                    |
| ≡        | EC2 > Instances > Launch an instance                                             |                                                                          | ▼ Summary                                                                               | <u>َ</u>                           |
|          | Launch an instance Info                                                          |                                                                          | Number of instances Info                                                                |                                    |
|          | Amazon EC2 allows you to create virtual mad<br>following the simple steps below. | hines, or instances, that run on the AWS Cloud. Quickly get started by   | 1                                                                                       |                                    |
|          | Name and tags Info                                                               |                                                                          | Software Image (AMI)<br>Microsoft Windows Server 2022read more<br>ami-09301a37d119fe4c5 |                                    |
|          | Name<br>RDt                                                                      | Add additional tags                                                      | Virtual server type (instance type)<br>m5.2xlarge                                       |                                    |
|          |                                                                                  |                                                                          | Firewall (security group)                                                               |                                    |
|          | <ul> <li>Application and OS Images (</li> </ul>                                  | Amazon Machine Image) info                                               | Storage (volumes)                                                                       |                                    |
|          | An AMI is a template that contains the so                                        | itware configuration (operating system, application server, and          | 1 volume(s) - 30 GiB                                                                    |                                    |
|          | applications) required to launch your insta<br>below                             | nce. Search or Browse for AMIs if you don't see what you are looking for | Cancel Launch instance                                                                  |                                    |
|          | Q Search our full catalog including 100                                          | Ds of application and OS images                                          | Review commands                                                                         |                                    |
|          | Recents My AMIs Quick S                                                          | art                                                                      |                                                                                         |                                    |
| S. Cloud | IShell Feedback Language                                                         |                                                                          | © 2023, Amazon Web Services, Inc. or its affiliates.                                    | Privacy Terms Cookie preferences   |

- Here, the user can either select an existing Key pair name from the dropdown option or a new key pair can also be created.
- Click the Create new key pair option to create a new key pair.

*Note:* For key pair creation, click <u>here.</u>

• Select an existing key pair from the **Key pair name** – *required* drop-down list and click the **Launch instance.** 

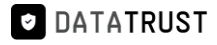

| aws     | Services Q Search                                                                                                    | [Alt+S]                                                           | 🔈 👌 🕜 N. Virginia 🔻                                                                                         | Gururaj_Karthik @ 1575-5726-5942 🔻 |
|---------|----------------------------------------------------------------------------------------------------|-------------------------------------------------------------------|----------------------------------------------------------------------------------------------------|------------------------------------|
| 🙋 EC2   | 🚺 RDS 🕓 Billing 📴 S3                                                                                                    |                                                                   |                                                                                                    |                                    |
| =       | ▼ Instance type Info                                                                                                    |                                                                   | ▼ Summary                                                                                                   | ۞ ^                                |
|         | Instance type<br>m5.2klarge<br>Family: m5.8xCPU 32.6iB Memory Current generation: true<br>On-Demand Windows base pricing: 0.752.USD per Hour<br>On-Demand BHEL base pricing: 0.514.USD per Hour<br>On-Demand Using: base pricing: 0.514.USD per Hour<br>On-Demand Uniux base pricing: 0.384.USD per Hour<br>Additional costs apply for AMIs with pre-installed software | All generations     Compare instance types                        | Number of instances Info  Software Image (AMI) Microsoft Windows Server 2022read more ami-09301337d1194e4c5 |                                    |
|         | ▼ Key pair (login) Info                                                                                                    |                                                                   | Virtual server type (instance type)<br>m5.2xlarge<br>Firewall (security group)<br>New security group        |                                    |
|         | You can use a key pair to securely connect to your instance. Ensure that you<br>before you launch the instance.                                                                                                    | u have access to the selected key pair                            | Storage (volumes)<br>1 volume(s) - 30 GiB                                                                   |                                    |
|         | Select<br>For Windows instances, you use a key pair to decrypt the administrator password. You t<br>your instance.                                                                                                    | Create new key pair then use the decrypted password to connect to | Cancel Launch instance<br>Review commands                                                                   |                                    |
| E Cloud | Notwork cattings Shell Feedback Language                                                                                                    | Edit                                                              | © 2023, Amazon Web Services, Inc. or its affiliates.                                                        | Privacy Terms Cookie preferences   |

#### • Click the Launch log.

| aws     | Services Q Search                                                                                                    | [Alt+S]                                                                                             | (                                                        | 2        | \$        | 0            | N. Virginia 🔻  |                    |
|---------|----------------------------------------------------------------------------------------------------|----------------------------------------------------------------------------------------------------|----------------------------------------------------------|----------|-----------|--------------|----------------|--------------------|
| =       | EC2 > Instances > Launch an instance                                                                                                    |                                                                                                    |                                                          |          |           |              |                |                    |
|         | Success<br>Successfully initiated launch of instance (i-                                                                                | 010f5799d100c774e)                                                                                  |                                                          |          |           |              |                |                    |
|         | Next Steps - preview                                                                                                    |                                                                                                    |                                                          |          |           |              |                |                    |
|         | Q. Search for next steps including taking act                                                                                           | ion on the launched instances                                                                       |                                                          |          |           |              |                |                    |
|         | The next steps search functionality only search console                                                                                 | hes on a subset of possible steps. You can potentially                                              | find other matches for your search by using the search a | the to   | p of th   | ie page      | or by browsing | the                |
|         | Create billing and free tier usage<br>alerts<br>To manage costs and avoid surprise bills,<br>set up email notifications for billing and | Connect to your instance<br>Once your instance is running, log into it<br>from your local computer. | Connect an RDS database                                  |          |           |              |                |                    |
|         | free tier usage thresholds. Create billing alerts []                                                                                    | Connect to instance 🖄                                                                               | flow between them.                                       |          |           |              |                |                    |
| Feedbac | <ul> <li>k Looking for language selection? Find it in the new Unified</li> </ul>                                                        | Settings 🛃                                                                                          | Croate a pour DDS database 22<br>© 2022, Amazon Web      | Services | s, Inc. o | r its affili | ates. Privacy  | Terms Cookie prefe |

- This action navigates to the Instances.
- Instance creation (e.g. **RDt**) with status Initializing is shown here.

*Note:* It takes around 3-5 minutes for the initialization process.

• Once the initialization process is done, the status is updated as **Checks passed.** 

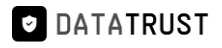

| New EC2 Experience     | Instances (1/10) Info                                                                                                    |                    | C             | Connect Instan    | ce state 🔻 🛛 Actions 🔻   | Launch insta         | nces 🔻         |
|------------------------|----------------------------------------------------------------------------------------------------|--------------------|---------------|-------------------|--------------------------|----------------------|----------------|
| Tell us what you think | Q. Find instance by attribute or tag (case-sensitive)                                                                                                    | )                  |               |                   |                          | <                    | 1 > @          |
| 2 Dashboard            | Name 🔻                                                                                                    | Instance ID        | Instance stat | e 🛛 Instance type |                          | Alarm status         | Availability 7 |
| Global View            | -                                                                                                    | 7346               | ⊖ Stopped     | @Q t2.xlarge      | -                        | No alarms +          | us-east-1a     |
| ints                   | RD Linux                                                                                                    | 3f68               | ⊘ Running     | @Q t2.xlarge      | ⊘ 2/2 checks passed      | No alarms +          | us-east-1a     |
| 15                     | RDt-marketplace-readiness                                                                                                    | 84b                | ⊖ Stopped     | €Q t2.medium      | _                        | No alarms +          | us-east-1a     |
| nts                    | RD-IMAGE-RELAUNCH-FROM-AMI                                                                                                    | la47               | ⊖ Stopped     | ⊕⊖ t2.medium      | -                        | No alarms +          | us-east-1a     |
| ances                  | glserver-dextrus                                                                                                    | )db7               | Running       | ⊕ Q t2.2xlarge    | ⊘ 2/2 checks passed      | No alarms +          | us-east-1d     |
| ances New              |                                                                                                    | 015                | @ Running     | @Q m4.4xlarge     | ⊘ 2/2 checks passed      | No alarms +          | us-east-1a     |
| ance Types             | RDt                                                                                                    | 774e               | @ Running     | @ Q m5.2xlarge -  | 2/2 checks passed        | No alarms +          | us-east-1a     |
| nch Templates          | Oracle-Postgres-log-miner                                                                                                    | 0f9c               | Running       | ⊕ ⊖ t2.medium     | Ø 2/2 checks passed      | No alarms +          | us-east-1d     |
| t Requests             | 4                                                                                                    |                    |               |                   |                          |                      |                |
| ings Plans             | Instance: RD                                                                                                    | t)                 | =             |                   |                          |                      | Θ×             |
| erved Instances New    | Bi contra de la contra de la co | ă.                 |               |                   |                          |                      |                |
| licated Hosts          | Details Security Networking Sto                                                                                                    | rage Status checks | Monitoring    | Tags              |                          |                      |                |
| eduted Instances       | Security details                                                                                                    |                    |               |                   |                          |                      |                |
| acity Reservations     | IAM Role                                                                                                    | Owner ID           |               |                   | Launch time              |                      |                |
| ges                    | -                                                                                                    | <b>D</b> 290384616 | 5740          |                   | Thu Nov 24 2022 06:40:23 | GMT+0530 (India Stan | idard Time)    |
| s                      | Security groups                                                                                                    |                    |               |                   |                          |                      |                |
|                        |                                                                                                    |                    |               |                   |                          |                      |                |

• Click the **open address** hyperlink once the initialization process is successful.

| aws III Services Q Searc                     | <i>h</i>                                                                       | [Alt+S]                  |                       | D. 4 Ø N.                            | Virginia 🔻      |                     |
|----------------------------------------------|--------------------------------------------------------------------------------|--------------------------|-----------------------|--------------------------------------|-----------------|---------------------|
| New EC2 Experience<br>Tell us what you think | Instances (1/10) Info<br>Q. Find instance by attribute or tag (case-sensitive) | C                        | Connect Instance sta  | Actions 🔻                            | Launch ins      | tances ▼<br>< 1 > ⊚ |
| EC2 Dashboard<br>EC2 Global View             | ■ Name ▼ Inst.                                                                 | ance ID Instance state   | e 🔻   Instance type 🔻 | Status check                         | Alarm status    | Availability Zone   |
| Events                                       | RD Demo-all-weekdays                                                           | a0d2f ⊖ Stopped          | ⊕Q t2.xlarge          | <b>a</b> .                           | No alarms 🕂     | us-east-1f          |
| Tags                                         |                                                                                | c7346 ⊖ Stopped          | ⊕   Q     t2.xlarge   |                                      | No alarms 🕂     | us-east-1a          |
| Limits                                       | RD Linux                                                                       | i8f68 ⊘ Running          | ⊕ Q t2.xlarge         | ⊘ 2/2 checks passed                  | No alarms 🕂     | us-east-1a          |
|                                              | RDt-marketplace-readiness                                                      | 184b O Stopped           | ⊕ Q t2.medium         | -                                    | No alarms 🕂     | us-east-1a          |
| ▼ Instances                                  | RD-IMAGE-RELAUNCH-FROM-AMI                                                     | I4a47 ⊖ Stopped          | ⊕ Q t2.medium         | -                                    | No alarms 🕂     | us-east-1a          |
| Instances New                                | sqlserver-dextrus                                                              | :0db7 ORunning           | ⊕   Q                 | ⊘ 2/2 checks passed                  | No alarms 🕂     | us-east-1d          |
| Instance Types                               |                                                                                | b015 O Running           | ⊕   Q   m4.4xlarge    | ⊘ 2/2 checks passed                  | No alarms 🕂     | us-east-1a          |
| Spot Requests                                | RDt RDt                                                                        | c774e ⊘ Running          | ⊕⊖ m5.2xlarge         | <ol> <li>Initializing</li> </ol>     | No alarms 🕂     | us-east-1a          |
| Savings Plans                                | Oracle-Postgres-log-miner                                                      | HOf9c 🔗 Running          |                       | ⊘ 2/2 checks passed                  | No alarms 🕂     | us-east-1d          |
| Reserved Instances New<br>Dedicated Hosts    | Instance: RDt)                                                                 | =                        |                       |                                      |                 | ⊚×                  |
| Scheduled Instances<br>Capacity Reservations | Details Security Networking Storage                                            | Status checks Monitoring | Tags                  |                                      |                 |                     |
| ▼ Images                                     | Instance summary Info                                                          | Public ID 4 soldsess     |                       |                                      |                 |                     |
| AMIs                                         | RDt)                                                                           | 145   open address       | 2 D                   | vate 1Pv4 addresses<br>  172.31.7.82 |                 |                     |
| AMI Catalog                                  | IPv6 address                                                                   | Instance state           | Pul                   | blic IPv4 DNS                        |                 |                     |
| ▼ Elastic Block Store                        |                                                                                |                          | <b>G</b><br>adı       | ec2-34-227-227-145.co                | mpute-1.amazona | ws.com   open       |

• Add /Rightdata to the end of IP address and click enter.

| ۲ | Rightdata                 |
|---|---------------------------|
| ۲ | 15/Rightdata              |
| Q | Rightdata - Secure Search |
| Q | j right data sheet        |
| Q | j right data sheets       |
| Q | i right data set          |

• This action displays the RDt application console.

| Not secure   3     S/Rightdata/Account/Login?ReturnUrl=%2fRightdata |                                               | Ŕ | ☆ |
|---------------------------------------------------------------------|-----------------------------------------------|---|---|
|                                                                     |                                               |   |   |
|                                                                     |                                               |   |   |
|                                                                     | Right Data                                    |   |   |
|                                                                     | LOG IN FOR RIGHTDATA                          |   |   |
|                                                                     | 🌲 Username                                    |   |   |
|                                                                     | Password                                      |   |   |
|                                                                     | Remember Me Forgot your Username or Password? |   |   |
|                                                                     | Log in                                        |   |   |

• Provide Username (admin) and Password (admin) and click Log In.

| ▲ Not secure   : j/Rightdata/Account/Login?ReturnUrl=%2fRightdata | 07 | e | ☆ |
|-------------------------------------------------------------------|----|---|---|
|                                                                   |    |   |   |
| Right Data                                                        |    |   |   |
| LOG IN FOR RIGHTDATA                                              |    |   | X |
| admin<br>□ ·····                                                  |    |   |   |
| Remember Me     Forgot your Username or Password?                 |    |   |   |
| Log in                                                            |    |   | X |

• Click Start your 15-day free trial.

Note: All the features are provided in the free trial.

| ₹ightData |                              |  |
|-----------|------------------------------|--|
|           |                              |  |
|           |                              |  |
|           |                              |  |
|           |                              |  |
|           | <b>Relight</b>               |  |
|           | DD:                          |  |
|           | RDt                          |  |
|           | Start your 15-day free trial |  |
|           | Back To Login                |  |
|           |                              |  |

- This action displays the pro-user details as shown in the below screenshot.
- Click the + User to create a new user.

*Note:* Total **5** *ProUser License Keys* and **3** *Display User License Keys* can be generated from one trial account.
#### 2.3 Database configuration:

For database configuration, the following parameters such as server name, username, and password have to be filled for both Metadata DB and exceptions data DB.

#### To learn more, let us walk through the below procedure:

- Click the **Data Management** icon to display two options: **Configure database** and **change the database connection.**
- Click on **Configure database.**

| RightData                                     |                                                   |
|-----------------------------------------------|---------------------------------------------------|
| LOG IN FOR RIGHTDATA                          |                                                   |
| 👗 Username                                    |                                                   |
| Password                                      |                                                   |
| Remember Me Forgot your Username or Password? |                                                   |
| Log in                                        |                                                   |
|                                               |                                                   |
|                                               | Configure database Change the database connection |

• Two tabs Metadata DB and Exceptions data DB are displayed.

| 🗲 Back to login |                                                       |
|-----------------|-------------------------------------------------------|
|                 | Right Data                                            |
| Metadata DB     | Exceptions data DB                                    |
|                 | Azure SQL                                             |
| Server name     | e.g. 192.168.0.1                                      |
| User name       |                                                       |
| Password        |                                                       |
| Note: The       | user must have read and write permissions for the DB. |
|                 | Test connection Save                                  |

• Checkbox Azure SQL which displays an additional Metadata DB name text field.

- Provide the text field details for **Server name**, **Username**, **Password**, and **Metadata DB name**.
- Click on Exceptions data DB.

| ← Back to login                                                                                                |                                                                 |
|----------------------------------------------------------------------------------------------------|-----------------------------------------------------------------|
|                                                                                                    |                                                                 |
|                                                                                                    | Right Data                                                      |
|                                                                                                    | Metadata DB Exceptions data DB                                  |
|                                                                                                    | Zure SQL                                                        |
| The second second second second second second second second second second second second second second second s | Server name                                                     |
|                                                                                                    |                                                                 |
|                                                                                                    | Password                                                        |
|                                                                                                    | Metadata DB Radia                                               |
|                                                                                                    | Note: The user must have read and write permissions for the DB. |
|                                                                                                    | Test connection Save                                            |

- Checkbox Azure SQL which displays an additional Metadata DB name text field.
- Provide the text field details for **Server name**, **Username**, **Password**, and **Exception DB name**.
- Click on **Test Connection**.

#### DataTrust (RDt) installation on AWS

| Metadata DB E        | xceptions data DB                                   |
|----------------------|-----------------------------------------------------|
| [                    | Z Azure SQL                                         |
| Server name          | 1( 6                                                |
| User name            | ri <b>ji ni</b> a                                   |
| Password             | •••••                                               |
| Exception DB<br>name | RI                                                  |
| Note: The us         | er must have read and write permissions for the DB. |

- A "Test Connection Successful!" toaster message is displayed.
- Click on **Save** to save the database configuration.

| € Back to login       |                                                                             | ✓ Test Connection Successfull × |
|-----------------------|-----------------------------------------------------------------------------|---------------------------------|
|                       | Right Data                                                                  |                                 |
| Metadata DB           | Exceptions data DB                                                          |                                 |
| Server name           | Azure SQL                                                                   |                                 |
| User name<br>Password |                                                                             |                                 |
| Exception DB<br>name  | R                                                                           |                                 |
| Note: The U           | Iser must have read and write permissions for the DB.  Test connection Save |                                 |
|                       |                                                                             |                                 |

#### 2.4 RDt Post-installation configuration steps:

As soon as a VM is created for RDt application from AWS portal, the user must replace the existing IP address with the generated Public IPv4 address in the config files located in the RightData server middleware and Frontend folders to initiate the RDt product trial version usage.

#### Steps involved:

• Click on the open address hyperlink of Public IPv4 address for RDt.

| New EC2 Experience     | Lustances (1/10) us                                  |                    | a                  | Commo |                   |                                  |             |           |            |       |
|------------------------|------------------------------------------------------|--------------------|--------------------|-------|-------------------|----------------------------------|-------------|-----------|------------|-------|
| Tell us what you think | Instances (1/10) Into                                |                    | 0                  | Conne | instance stat     | Actions V                        | Laund       | ch instai | ncés       |       |
| CC2 Darbhoard          | Q Find instance by attribute or tag (case-sensitive) |                    |                    |       |                   |                                  |             | <         | 1 >        | 0     |
| EC2 Clabal View        | - Name 🗸                                             | Instance ID        | Instance stat      | e 🔻   | Instance type 🛛 🗸 | Status check                     | Alarm state | us        | Availabili | ty Zo |
| ECZ Global View        | RD Demo-all-weekdays                                 | a0d2f              | ⊖ Stopped          | ଭ୍ର   | t2.xlarge         | -                                | No alarms   | +         | us-east-1f | F     |
| Events                 | □ ~                                                  | :7346              | ⊖ Stopped          | QQ    | t2.xlarge         |                                  | No alarms   | +         | us-east-1a | a     |
| Tags                   | D RD Linux                                           | 18f68              | Running            | @@    | t2 vlarne         | Q 2/2 checks passed              | No alarms   | +         | us-east-1: | 2     |
| Limits                 | ROt marketelane readinger                            | 1946               | Offernad           | 00    | t2 modium         | () =/ = Citeres proves           | No alarme   | -         | us onst 1  |       |
| Instances              | KUT-marketplace-reauness                             | 1040               | () stopped         | હલ    | tz.medium         |                                  | NO atarnis  | +         | US-Bast-Ta | 3     |
| Instances New          | RD-IMAGE-RELAUNCH-FROM-AMI                           | 14247              | ⊖ Stopped          | ଭ୍ୟ   | t2.medium         |                                  | No alarms   | +         | us-east-1a | a     |
| Instance Types         | sqlserver-dextrus                                    | :0db7              |                    | ତ୍ତ୍  | t2.2xlarge        |                                  | No alarms   | +         | us-east-1c | d     |
| Launch Templates       |                                                      | b015               | ⊘ Running          | ଭ୍ଭ   | m4.4xlarge        | ⊘ 2/2 checks passed              | No alarms   | +         | us-east-1a | а     |
| Spot Requests          | Z RDt                                                | :774e              | ⊘ Running          | QQ    | m5.2xlarge        | <ul> <li>Initializing</li> </ul> | No alarms   | +         | us-east-1a | a     |
| Savings Plans          | Oracle-Postgres-log-miner                            | JOf9c              | @ Running          | QQ    | t2.medium         | Ø 2/2 checks passed              | No alarms   | +         | us-east-10 | d     |
| Reserved Instances New | A.                                                   |                    |                    |       |                   |                                  |             |           |            |       |
| Dedicated Hosts        | Instance: RDt)                                       | 1                  | =                  |       |                   |                                  |             |           | ()         | ×     |
| Scheduled Instances    | Details Country   Naturalize   Char                  | Charles            |                    | T     |                   |                                  |             |           |            |       |
| Capacity Reservations  | Details Security Networking Stora                    | ige Status cilecks | Monitoring         | rags  |                   |                                  |             |           |            |       |
|                        | ▼ Instance summary Info                              |                    |                    |       |                   |                                  |             |           |            |       |
| Images                 | Instance ID                                          | Public IPv4 ad/    | dress              |       | Priv              | ate IPv4 addresses               |             |           |            |       |
| AMIs                   | D RDt)                                               | ð                  | 145   open address | 2     | 0                 | 172.31.7.82                      |             |           |            |       |
| AMI Catalog            | IPv6 address                                         | Instance state     |                    |       | Pub               | lic IPv4 DNS                     |             |           |            |       |
|                        |                                                      |                    |                    |       |                   |                                  |             |           |            |       |

• Open the **rightdata.properties** notepad file.

**Path:** C:\RightDataMiddleware\Middleware\restapi\target\classes\rightdata.properties

• Paste the **Public IPV4 address** in the notepad and save it as specified in the below screenshot.

| C:\Ri      | ghtDataMiddleware\Middleware\restapi\target\classes\rightdata.properties - Notepad++                                                                                                    | - 0 ×        |
|------------|----------------------------------------------------------------------------------------------------|--------------|
| File Ed    | it Search View Encoding Language Settings Tools Macro Run Plugins Window ?                                                                                                    | + <b>v</b> × |
|            |                                                                                                    | 0.05         |
| LOLEI      |                                                                                                    |              |
| ingintdata | a properties 🔀                                                                                                    |              |
| 1          | hibernate.dialect=org.hibernate.dialect.SQLServerDialect                                                                                                    | ^            |
| 2          | hibernate.connection.driver class=com.microsoft.sqlserver.jdbc.SQLServerDriver                                                                                                    |              |
| 3          | hibernate.connection.url=jdbc:sqlserver://localhost:1433;databaseName=rightdata_db                                                                                                    |              |
| 4          | hibernate.connection.username=                                                                                                    |              |
| 5          | hibernate.connection.password=                                                                                                    |              |
| 6          | hibernate.show_sql=false                                                                                                    |              |
| 7          | hibernate.format_sql=false                                                                                                    |              |
| 8          | hibernate.hbm2dd1.auto=update                                                                                                    |              |
| 9          | sessionstore.dbType=mssql                                                                                                    |              |
| 10         | sessionstore.driver=com.microsoft.sqlserver.jdbc.SQLServerDriver                                                                                                    |              |
| 11         | sessionstore.db=rightdata db                                                                                                    |              |
| 12         | sessionstore.jdbcURL=                                                                                                    |              |
| 13         | sessionstore.jdbcUser=                                                                                                    |              |
| 14         | sessionstore.jdbcPassword=                                                                                                    |              |
| 15         | metadatasessionstore.mssqldriver=com.microsoft.sqlserver.jdbc.SQLServerDriver                                                                                                    |              |
| 16         | <pre>metadatasessionstore.mssqlJDBCURI=jdbc:sqlserver://localhost:1433;databaseName=RDMetaData;</pre>                                                                                                    |              |
| 17         | metadatasessionstore.mssqlJDBCUser=                                                                                                    |              |
| 18         | metadatasessionstore.mssqlJDBCPassword=                                                                                                    |              |
| 19         | remoteRest.ip=1 //Rightdata                                                                                                    |              |
| 20         | remoteRest.secured=true                                                                                                    |              |
| 21         | m1.api=http://. Replace this IP address with the                                                                                                    |              |
| 22         | m1.algo=RecordLinkageRestAP1 new/Public IP.address                                                                                                    |              |
| 2.3        | sso. Ip=                                                                                                    |              |
| 24         | sso.secured=                                                                                                    |              |
| 25         | sso. admin=                                                                                                    |              |
| 20         | sso.searchilter=                                                                                                    |              |
| 27         | sso.searchpase                                                                                                    |              |
| 20         | so rectification and the second second s |              |
| 2.9        | ingestab.azuresqi=laise                                                                                                    |              |
| 31         | ingestander of pour interior interior                                                                                                    |              |
| 32         | survey as reconnectionstring                                                                                                    |              |
| 33         | azuresql.azureschnistring-                                                                                                    |              |
| 34         | agures a sternal date surve                                                                                                    |              |
| 35         | tdr renlace scherestype                                                                                                    |              |
| 55         | cur : rebrace : should be crace                                                                                                    |              |
|            |                                                                                                    |              |

• Open the web.config notepad file.

Path: C:\inetpub\wwwroot\Rightdata\web.config

• Paste the **Public IPV4 address** in the notepad and save it as specified in the below screenshot.

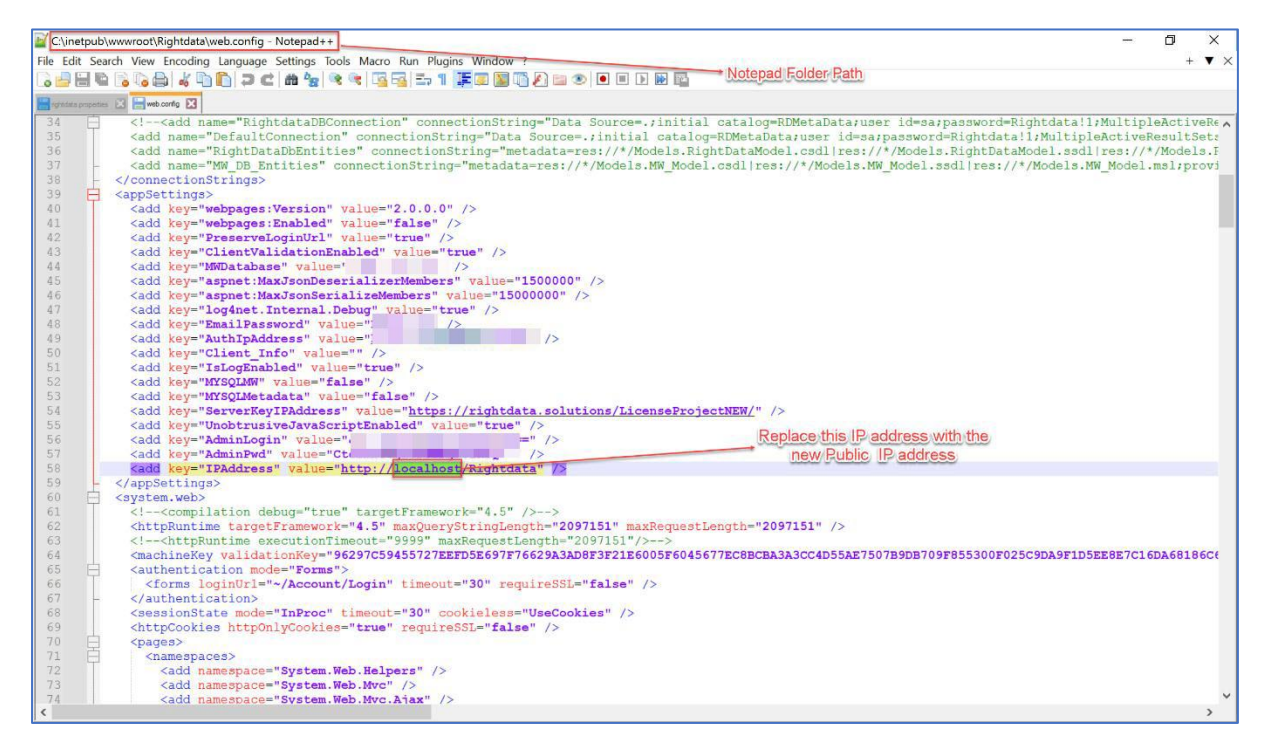

• In the final step, restart the middleware from the Task Scheduler.

Path: Task Scheduler > Task Scheduler Library > RightDataMiddleware > Selected Item > Run

## 3.Steps involved installing RDt application on AWS (Large system size)

RDt application can be installed from AWS using two methods as mentioned below:

- 1. Using AWS marketplace.
- 2. By creating a new EC2 instance from AWS marketplace.

#### 3.1 Using AWS marketplace

- Visit the link AWS Marketplace: Homepage (amazon.com)
- Search using the keyword **RDt** and click the search icon to display the results.
- Click the **<u>RDt for Data Quality.</u>**

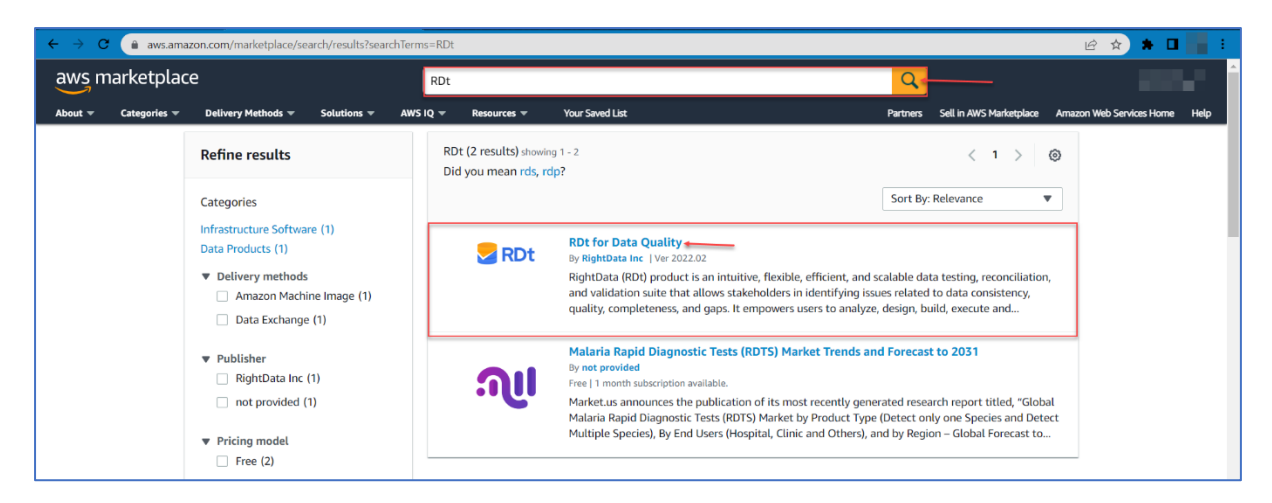

• This action navigates to the **RDt for Data Quality** page for subscription.

Note: By default, Overview tab is selected which displays the Product Overview

| aws marketplace                                                                                                    |                                                                                                    |                                                                                                    | Q                                                                                                    |                               |
|----------------------------------------------------------------------------------------------------|----------------------------------------------------------------------------------------------------|----------------------------------------------------------------------------------------------------|----------------------------------------------------------------------------------------------------|-------------------------------|
| About - Categories - Delivery Methods - Solut                                                                                                    | ions 👻 AWS IQ 👻 Resources 👻 Your Saved List                                                                                                    |                                                                                                    | Partners Sell in AWS Marketplace                                                                                                    | Amazon Web Services Home Help |
| Sector RDt                                                                                                    | RDt for Data Quality By: RightData Inc? Latest Version: 2022.02 RDt is a no-code data quality suite that improves data qu completeness of data. RDt allows testing acceleration an Show more Windows                                                                                                    | uality, reliability, consistency, and<br>d automates the internal data audit for                                                                                                    | Continue to Subscribe<br>Save to List<br>Typical Total Price<br>\$0.376/hr<br>Total pricing per instance for services<br>hotested on mSubgrein IUS East (M.<br>Virginia), View Details |                               |
| Overview<br>Product Ove<br>What's Included<br>Note: Always ensure you<br>This product includes be<br>Comparison<br>RDL RDL for<br>• By:<br>RightData (RDt) product<br>testing, recondilation, at<br>issues related to data co<br>users to analyze, design,<br>Validation scenarios with<br>production thereby prev<br>minimizing the financial | Pricing Usa Price Usa Price Usa Usa Price Usa Price Usa | ge Support<br>Highlights<br>• Simplified data quality journey with testing to provide trusted data<br>• Reliability, consistency, and comple assured with various features of RD<br>• Low-code / no-code, low learning of capabilities ensure faster delivery | Reviews<br>e scalable data<br>teness of the data is<br>t<br>urve, self-service                                                                                                    |                               |

• Click **Pricing** tab to display the pricing details.

*Note:* By default, 15-day free trial is provided for usage of application, but **user will be charged for the hardware**.

• Select the required EC2 Instance type **m5.4xlarge** which is categorized for the large system size/package.

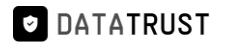

| aws marketplace                  | Q Search                                                                                                    |                                                                                                 |                                                                                                    |                                                                                                    |                                                   | Sign in or Create a new acc | count |
|----------------------------------|----------------------------------------------------------------------------------------------------|-------------------------------------------------------------------------------------------------|----------------------------------------------------------------------------------------------------|----------------------------------------------------------------------------------------------------|---------------------------------------------------|-----------------------------|-------|
| About 👻 Categories 🛩 Delivery Me | thods 🛩 Solutions 🛩 AWS IQ 🛩 Resources 🛩                                                                                                    | Your Saved List                                                                                 |                                                                                                    | Become a Channel Partner                                                                                                    | Sell in AWS Marketplace                           | Amazon Web Services Home    | Help  |
|                                  | RDt RDt for Data Qu                                                                                                    | uality                                                                                          |                                                                                                    | Continue to Subscrit                                                                                                    | e e                                               |                             |       |
|                                  | Overview                                                                                                    | cing Usa                                                                                        | age Supp                                                                                                    | ort Review                                                                                                    | s                                                 |                             |       |
|                                  | Pricing Information<br>Use this tool to estimate the software and infrastr<br>will be reflected on your monthly AWS billing report<br>Estimating your costs<br>Choose your region and fulfillment option to see<br>modify the estimated price by choosing differen<br>Region<br>US East (N. Virginia)<br>Fulfillment Option<br>64-bit (s66) Amazon Machine Image (AMI)<br>Software Pricing Details<br>RDt for Data Quality<br>Infrastructure Pricing Details<br>Estimated Infrastructure Cost | e the pricing details. Then,<br>t instance types.<br>\$0 /hr ><br>\$0 /hr ><br>\$1,504 EC2/hr > | The table shows current software as (N. Wrigina). Additional taxes or fee (N. Wrigina). Additional taxes or fee Use of Local Zones or Worklength in<br>RDt for Data Quality<br>EC (actione type<br>Wind Represented<br>Wind Represented<br>Wind Repres | ts might be different from this estima<br>infrastructure pricing for services hosted in<br>may apply.<br>Saturecture delogment may alter your fina<br>Saturecture (C2)/re Text<br>So So. So. So.<br>So So. So.<br>So So. So.<br>So So. So.<br>So So. So.<br>So So. So.<br>So So. So.<br>So So. So.<br>So So. So.<br>So So. So.<br>So.<br>So. So.<br>So. So.<br>So.<br>So. So.<br>So.<br>So.<br>So.<br>So.<br>So.<br>So.<br>So.<br>So.<br>So. | US East<br>I pricing.<br>U/V<br>576<br>552<br>554 |                             |       |

• Click the **Usage** tab to view all the application usage related information.

| awsn    | narketplac   | e                                                                                                    |                                                                                                    |                                                                                          |                                                    |                          |                                                                                                    | Q                                                                                                    | Ì                                                                                                    | 100                      |      |
|---------|--------------|----------------------------------------------------------------------------------------------------|----------------------------------------------------------------------------------------------------|------------------------------------------------------------------------------------------|----------------------------------------------------|--------------------------|----------------------------------------------------------------------------------------------------|----------------------------------------------------------------------------------------------------|----------------------------------------------------------------------------------------------------|--------------------------|------|
| About 👻 | Categories 👻 | Delivery Methods 🔻                                                                                                    | Solutions 👻                                                                                                    | AWS IQ 🔻                                                                                 | Resources 👻                                        | Your Saved List          |                                                                                                    | Partners                                                                                                    | Sell in AWS Marketplace                                                                                           | Amazon Web Services Home | Help |
|         |              | Se RDt                                                                                                    | RD                                                                                                    | t for Data                                                                               | Quality                                            |                          |                                                                                                    | Continu                                                                                                    | e to Subscribe                                                                                                    |                          |      |
|         |              | Overvi                                                                                                    | ew                                                                                                    |                                                                                          | Pricing                                            | Usage                    | Support                                                                                                    |                                                                                                    | Reviews                                                                                                    |                          |      |
|         |              | Usage In<br>Fulfillment C<br>@ 64-bit<br>Amazor<br>Close usage in<br>Usage Instructio<br>https://getright<br>document (?<br>End-user lice<br>By subscribing to<br>User License Agr | Iformat<br>ptions<br>(x86) Amazo<br>Machine Imag<br>itructions<br>Ins: Usage Instru-<br>Inse agreem<br>this product yo<br>eement (EULA) | ion<br>n Machine Ir<br>e<br>uctions Link:<br>m/hc/en-us/e<br>ent<br>uu agree to ter<br>C | mage (AMI)<br>rrticles/1016765<br>ms and condition | 1834516-Try-RDt-startup- | Additional Resource:<br>RDt Knowledge base C<br>Amazon Machine Image<br>required to launch an instar<br>the cloud. You specify an Al<br>instance, and you can launc<br>AMI as you need. You can al<br>many different AMIs as you | S<br>(AMI) provin<br>(AMI) provin<br>(AMI) provin<br>(AMI) provin<br>(AMI) provin<br>(AMI)<br>(AMI) | des the information<br>s a virtual server in<br>a launch an<br>instances from the<br>stances from as<br>in more C |                          |      |

• Click Continue to Subscribe option.

## DataTrust (RDt) installation on AWS

| aws n   | narketplac   | e                                                                                                    |                                                                                                    |                                                                                |                                                    |                                                            |                                                                                                    | Q                                                                                                    |                                                                                                    |                          | ************************************** |
|---------|--------------|----------------------------------------------------------------------------------------------------|----------------------------------------------------------------------------------------------------|--------------------------------------------------------------------------------|----------------------------------------------------|------------------------------------------------------------|----------------------------------------------------------------------------------------------------|----------------------------------------------------------------------------------------------------|----------------------------------------------------------------------------------------------------|--------------------------|----------------------------------------|
| About 👻 | Categories 👻 | Delivery Methods 🔻                                                                                                    | Solutions 🔻                                                                                                    | AWS IQ 🔻                                                                       | Resources 👻                                        | Your Saved List                                            |                                                                                                    | Partners                                                                                                    | Sell in AWS Marketplace                                                                                         | Amazon Web Services Home | Help                                   |
|         |              | Se RDt                                                                                                    | RD                                                                                                    | t for Data                                                                     | Quality                                            |                                                            |                                                                                                    | Continu                                                                                                    | e to Subscribe 🖛                                                                                                |                          |                                        |
|         |              | Overvi                                                                                                    | ew                                                                                                    |                                                                                | Pricing                                            | Usage                                                      | Support                                                                                                    |                                                                                                    | Reviews                                                                                                    |                          |                                        |
|         |              | Usage Ir<br>Fulfillment O<br>64-bit<br>Amazor<br>Close usage in<br>Usage Instructio<br>https://getright<br>document (3*<br>End-user lice<br>By subscribing to<br>User License Agr | Iformati<br>ptions<br>(x86) Amazor<br>Machine Image<br>structions<br>Ins: Usage Instru-<br>lata.zendesk.co<br>nse agreem<br>this product yo<br>eement (EULA) | ON<br>Machine In<br>ctions Link:<br>m/hc/en-us/e<br>ent<br>u agree to ter<br>3 | mage (AMI)<br>rrticles/1016765<br>ms and condition | 1834516-Try-RDt-startup-<br>rs outlined in the product End | Additional Resource<br>RDt Knowledge base C<br>Amazon Machine Img<br>required to launch an insta<br>the cloud. You specify an A<br>instance, and you can laum<br>AMI as you need. You can a<br>many different AMIs as you | nage<br>e (AMI) provi<br>e (AMI) provi<br>MI when you<br>ch as many in<br>Iso launch i<br>so launch i<br>r need. Learr | des the information<br>s a virtual server in<br>a launch an<br>nstances from the<br>stances from as<br>a more C |                          |                                        |

- This action navigates to the **Subscribe to this software** page.
- Click Continue to Configuration.

| aws marketplace                                                                                                    |                                                                                                    | Q                                                                                               |                           |                               | Î |
|----------------------------------------------------------------------------------------------------|----------------------------------------------------------------------------------------------------|-------------------------------------------------------------------------------------------------|---------------------------|-------------------------------|---|
| About - Categories - Delivery Methods - Solutions - AWS IQ                                                                                                    | • Resources • Your Saved List                                                                                                    | Partners                                                                                        | s Sell in AWS Marketplace | Amazon Web Services Home Help |   |
| <b>RDt</b> RDt for Dat                                                                                                    | a Quality                                                                                                    | Cont                                                                                            | tinue to Configuration    |                               |   |
| < Product Detail Subscribe                                                                                                    |                                                                                                    |                                                                                                 |                           |                               |   |
| Subscribe to this sof                                                                                                    | tware                                                                                                    |                                                                                                 |                           |                               |   |
| You're subscribed to this software. Pleas<br>configure your software.                                                                                                    | e see the terms and pricing details below or click th                                                                                                    | ie button above to                                                                              |                           |                               | 1 |
| Terms and Conditions                                                                                                    |                                                                                                    |                                                                                                 |                           |                               |   |
| RightData Inc Offer                                                                                                    |                                                                                                    |                                                                                                 |                           |                               |   |
| You have subscribed to this software an<br>and the seller's End User License Agree<br>transaction (including your payment the<br>applicable, in accordance with the AWS<br>you on behalf of the seller through you<br>Customer Agreement <sup>CP</sup> or other agreen | d agreed that your use of this software is subject to<br>nent (EULA) [27. You agreed that AWS may share infi<br>ms) with the respective seller, reseller or underlying<br>Privacy Notice [27. AWS will issue invoices and coller<br>AWS account. Your use of AWS services remains su<br>nent with AWS governing your use of such services. | the pricing terms<br>ormation about this<br>provider, as<br>t payments from<br>bject to the AWS |                           |                               |   |
| Product Effective                                                                                                    | date Expiration date Action                                                                                                    |                                                                                                 |                           |                               |   |
| RDt for Data Quality 11/14/                                                                                                    | 2022 N/A 🗸 Sh                                                                                                    | ow Details                                                                                      |                           |                               |   |

- The details of **Fulfilment option**, **Software version**, and **Region details** are displayed by default.
- Click Continue to Launch.

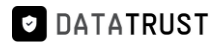

| aws marketplace                                                                                                    | <u> </u>                                                                                                    |
|----------------------------------------------------------------------------------------------------|----------------------------------------------------------------------------------------------------|
| About * Categories * Delivery Methods * Solutions * AWS IQ * Resources * Your Saved List                                                                                                    | Partners Sell in AWS Marketplace Amazon Web Services Home Help                                                                                                    |
| RDt for Data Quality                                                                                                    | Continue to Launch                                                                                                    |
| Configure this software<br>Choose a fulfillment option and software version to launch this software.                                                                                                    | Pricing information This is an estimate of typical software                                                                                                    |
| Fulfillment option<br>64-bit (x86) Amazon Machine Image (AMI)<br>Software version<br>2022.02 (Oct 18, 2022)<br>Region<br>US East (N. Virginia)<br>Use of Local Zones or WaveLength infrastructure deployment may alter your final pricing.<br>Ami Id: ami-Qa322bb0ac41dea6d<br>Ami Alias: /aws/service/marketplace/prod-2cgir2ne7gggc/2022.02 Learn More (2 New<br>Product Code: 1a1boes363dz5qqqt6u5dguaj | This is a estimate of typical software<br>and infrastructive costs based on your<br>configuration. Your actual charges for<br>each statement period may differ from<br>this estimate.<br>Software Paricing<br>Rot for Data \$0/hr<br>Quality<br>running on<br>m5.kirge<br>Diffastructure Pricing<br>EC2: 1 * m5.kirge<br>Monthly Estimate: \$271.00/month |

• This action navigates to the Launch this software page.

| aws marketplace                                                              |                                                                                                    | Q                                | ang sa sa sa sa sa sa sa sa sa sa sa sa sa |
|------------------------------------------------------------------------------|----------------------------------------------------------------------------------------------------|----------------------------------|--------------------------------------------|
| About - Categories - Delivery Methods - Solutions                            |                                                                                                    | Partners Sell in AWS Marketplace | Amazon Web Services Home Help              |
|                                                                              | for Data Quality                                                                                   |                                  |                                            |
| < Product Detail Subscribe (<br>Launch this so<br>Review the launch configur | ionfigure Launch<br>If tware<br>ation details and follow the instructions to launch this software. |                                  |                                            |
| Configuration details                                                        |                                                                                                    |                                  |                                            |
| Fulfillment option                                                           | 64-bit (x86) Amazon Machine Image (AMI)<br>RDt for Data Quality<br>running on m5.slage             |                                  |                                            |
| Software version                                                             | 2022.02                                                                                            |                                  |                                            |
| Region                                                                       | US East (N. Virginia)                                                                              |                                  |                                            |
| Usage instructions                                                           | 1                                                                                                  |                                  |                                            |
| Choose Action<br>Launch from Website                                         | Choose this action to launch from this website                                                     |                                  |                                            |
|                                                                              |                                                                                                    |                                  |                                            |

- Select Choose Action -> Launch through EC2.
- Click on Launch.

| aws marketplace      | 2                                |                                       |              |                                                                                    | Q        |                         | Hello, <b>Vis</b>        | wa 👻 |
|----------------------|----------------------------------|---------------------------------------|--------------|------------------------------------------------------------------------------------|----------|-------------------------|--------------------------|------|
| About 👻 Categories 👻 | Delivery Methods 👻 Solutions     | → AWS IQ →                            | Resources 👻  | Your Saved List                                                                    | Partners | Sell in AWS Marketplace | Amazon Web Services Home | Help |
|                      | RDt RDt                          | t for Data Q                          | uality       |                                                                                    |          |                         |                          |      |
|                      |                                  | RDt for Data Qu<br>running on m5.xlar | uality<br>ge |                                                                                    |          |                         |                          |      |
|                      | Software version                 | 2022.02                               |              |                                                                                    |          |                         |                          |      |
|                      | Region                           | US East (N. Virg                      | inia)        |                                                                                    |          |                         |                          |      |
|                      | Usage instructions               |                                       |              |                                                                                    |          |                         |                          |      |
|                      | Choose Action Launch through EC2 |                                       | v            | Choose this action to launch your configuration through the<br>Amazon EC2 console. |          |                         |                          |      |
|                      |                                  |                                       |              | Launch                                                                             |          |                         |                          |      |

- This action navigates to Launch an instance page.
- Provide the Name (e.g. RDt) and scroll down to view the Key pair selection option from the dropdown.

| aws   | Services Q Search                                                                                                    | [Alt+S]                                                          | D 🗘 🕜 N. Virginia 🕻                                                                     | Gururaj_Karthik @ 1575-5726-5942 ▼ |
|-------|----------------------------------------------------------------------------------------------------|------------------------------------------------------------------|-----------------------------------------------------------------------------------------|------------------------------------|
| 🙋 EC2 | 🐱 RDS 💿 Billing 📴 S3                                                                                                 |                                                                  |                                                                                         |                                    |
| =     | EC2 > Instances > Launch an instance                                                                                 |                                                                  | ▼ Summary                                                                               | C                                  |
|       | Launch an instance Info<br>Amazon EC2 allows you to create virtual machines, or<br>following the simple steps below. | instances, that run on the AWS Cloud. Quickly get started by     | Number of instances info 1                                                              |                                    |
|       | Name and tags Info                                                                                                   |                                                                  | Software Image (AMI)<br>Microsoft Windows Server 2022read more<br>ami-09301a37d119fe4c5 |                                    |
|       | Name                                                                                                    | Add additional tags                                              | Virtual server type (instance type)<br>m5.4xlarge                                       |                                    |
|       |                                                                                                    |                                                                  | Firewall (security group)                                                               |                                    |
|       | <ul> <li>Application and OS Images (Amazo</li> </ul>                                                                 | n Machine Image) Info                                            | New security group Storage (volumes)                                                    |                                    |
|       | An AMI is a template that contains the software co                                                                   | nfiguration (operating system, application server, and           | 1 volume(s) - 30 GiB                                                                    |                                    |
|       | applications) required to launch your instance. Sea<br>below                                                         | rch or Browse for AMIs if you don't see what you are looking for | Cancel Launch instance                                                                  |                                    |
|       | Q Search our full catalog including 1000s of app                                                                     | lication and OS images                                           | Review commands                                                                         |                                    |
|       | Recents My AMIs Quick Start                                                                                          |                                                                  |                                                                                         |                                    |
| Cloud | IShell Feedback Language                                                                                             |                                                                  | © 2023, Amazon Web Services, Inc. or its affiliates.                                    | Privacy Terms Cookie preferences   |

- Here, the user can either select an existing **Key pair name** from the dropdown option or a new key pair can also be created.
- Click the Create new key pair option to create a new key pair.

*Note:* For key pair creation, click <u>here.</u>

• click the Launch instance option.

| aws      | Services Q Search                                                                                                    | [Alt+S]                                                                   | 🕒 🔶 🧷 N. Virginia 🕈                                                                                                    | Gururaj_Karthik @ 1575-5726-5942 ▼ |
|----------|----------------------------------------------------------------------------------------------------|---------------------------------------------------------------------------|----------------------------------------------------------------------------------------------------|------------------------------------|
| 🛃 EC2    | 🔀 RDS 💿 Billing 🔞 S3                                                                                                    |                                                                           |                                                                                                    |                                    |
| =        | ▼ Instance type Info                                                                                                    |                                                                           | ▼ Summary                                                                                                    | 0                                  |
|          | Instance type<br>m5.4xlarge<br>Family: m5 16 vCPU 64 GiB Memory Current generation: true<br>On-Demand SUES base pricing: 1.364 USD per Hour<br>On-Demand Bunus base pricing: 0.268 USD per Hour<br>On-Demand RHEL base pricing: 0.268 USD per Hour<br>On-Demand RHEL base pricing: 0.268 USD per Hour<br>Additional costs apply for AMIs with pre-installed software | All generations     Compare instance types                                | Number of instances infe<br>Software image (AMI)<br>Microsoft Windows Server 2022read more<br>ami-09301a57d119fe4c5<br>Virtual server type (instance type) |                                    |
|          | ▼ Key pair (login) Info                                                                                                    |                                                                           | m5.4xlarge Firewall (security group) New security group                                                                                                    |                                    |
|          | You can use a key pair to securely connect to your instance. Ensure that the before you launch the instance.                                                                                                    | you have access to the selected key pair                                  | Storage (volumes)<br>1 volume(s) - 30 GiB                                                                                                    |                                    |
|          | Key pair name - <i>required</i> Select For Windows instances, you use a key pair to decrypt the administrator password. Yo your instance.                                                                                                    | C Create new key pair     u then use the decrypted password to connect to | Cancel Launch instance<br>Review commands                                                                                                    |                                    |
| E. Cloud | Notwork sattings (res Shell Feedback Language                                                                                                    | Edit                                                                      | © 2023, Amazon Web Services, Inc. or its affiliates.                                                                                                    | . Privacy Terms Cookie preferences |

• Click the Launch log option.

| aws     | Services Q Search                                                                                                    | [Alt+S]                                                                                                    |                                                       | Þ.        | ¢            | 0             | N. Virginia 🔻    |                    |
|---------|----------------------------------------------------------------------------------------------------|----------------------------------------------------------------------------------------------------|-------------------------------------------------------|-----------|--------------|---------------|------------------|--------------------|
| ≡       | EC2 > Instances > Launch an instance                                                                                                    |                                                                                                    |                                                       |           |              |               |                  |                    |
|         | Success<br>Successfully initiated launch of instance (I-O                                                                                                    | 10f5799d100c774e)                                                                                                    |                                                       |           |              |               |                  |                    |
|         | Next Steps - preview                                                                                                    | in on the launched instances                                                                                                    |                                                       |           |              |               |                  |                    |
|         | The next steps search functionality only search console                                                                                                    | es on a subset of possible steps. You can potentially f                                                                                          | ind other matches for your search by using the search | ch at the | top of t     | he page:      | or by browsing t | he                 |
|         | Create billing and free tier usage alerts<br>To manage costs and avoid surprise bills, set up email notifications for billing and free tier usage thresholds.<br>Create billing alerts 🖸 | Connect to your instance<br>Once your instance is running, log into it<br>from your local computer.<br>Connect to instance [2]<br>Learn more [2] | Connect an RDS database                               |           |              |               |                  |                    |
| Feedbac | <ul> <li>k Looking for language selection? Find it in the new Unified \$</li> </ul>                                                                                                    | iettings 🔼                                                                                                    | Create a new BDS database 🔽<br>© 2022, Amazon         | Web Serv  | ices, Inc. ( | or its affili | iates. Privacy   | Terms Cookie prefe |

• This action navigates to the **Instances** page.

DATATRUST

• Instance creation (e.g. - **RDt)** with status Initializing is shown here.

*Note:* It takes around 3-5 minutes for the initialization process.

• Once the initialization process is done, the status is updated as **Checks passed**.

| aws III Services Q Sear                 | rch                                                                     | [Alt+S]                  |                                                                                                    | B & Ø N.V                        | Virginia 🔻 🛛 🖬 🖬 🖬 🖬 🖬        |
|-----------------------------------------|-------------------------------------------------------------------------|--------------------------|----------------------------------------------------------------------------------------------------|----------------------------------|-------------------------------|
| New EC2 Experience                      | Instances (1/10) Info                                                   | C                        | Connect Instance st                                                                                                    | ate 🔻 🛛 Actions 🔻                | Launch instances 🔻            |
| Tett us what you think                  | Q. Find instance by attribute or tag (case-sensitive)                   |                          |                                                                                                    |                                  | < 1 > @                       |
| EC2 Dashboard                           | Nama v Instar                                                           | ve ID                    | T Instance type T                                                                                                    | Status check                     | Alarm status Availability Zor |
| EC2 Global View                         |                                                                         | 7346 Stopped             | maturice type     v     instance type     v     instance     type     v     instance     type     v     instance     type     v     instance     type     v     instance     type     v     instance     type     v     instance     type     v     instance     type     v     instance     type     v     instance     type     v     v     instance     type     v     instance     type     v     instance     type     v     instance     type     v     instance     type     v     v     instance     type     v     v     instance     type     v     v     instance     type     v     v     instance     type     v     v     instance     type     v     v     instance     type     v     v     v     instance     type     v     v | -                                | No alarms + useast-1a         |
| Events                                  |                                                                         |                          |                                                                                                    | Ontoning                         |                               |
| Tags                                    |                                                                         | Sites Sites              | eget tz.xtarge                                                                                                    | 2/2 checks passed                | No atarms + us-east-1a        |
| Limits                                  | RDt-marketplace-readiness                                               | 84b O Stopped            |                                                                                                    | -                                | No alarms + us-east-1a        |
|                                         | RD-IMAGE-RELAUNCH-FROM-AMI                                              | 4a47                     |                                                                                                    | -                                | No alarms + us-east-1a        |
| ▼ Instances                             | sqlserver-dextrus                                                       | Ddb7 @ Running           | @                                                                                                    | ⊘ 2/2 checks passed              | No alarms + us-east-1d        |
| Instances New                           |                                                                         | 015 ORunning             | ⊕ Q m4.4xlarge                                                                                                    |                                  | No alarms + us-east-1a        |
| Instance Types                          | RDt .                                                                   | 774e 📿 Running           | ⊕ ⊖ m5.4xlarge                                                                                                    | → Ø 2/2 checks passed            | No alarms + us-east-1a        |
| Launch Templates                        | Orarle-Postgres-log-miner                                               | Offer Rupping            | @@t2 medium                                                                                                    | Q 2/2 checks passed              | No alarms + us-east-1d        |
| Spot Requests                           | 4                                                                       | 0                        |                                                                                                    | 0 - ,                            |                               |
| Savings Plans<br>Reserved Instances New | Instance: RDt)                                                          | =                        |                                                                                                    |                                  | © ×                           |
| Dedicated Hosts<br>Scheduled Instances  | Details Security Networking Storage                                     | Status checks Monitoring | Tags                                                                                                    |                                  |                               |
| Capacity Reservations                   | ▼ Security details                                                      |                          |                                                                                                    |                                  |                               |
|                                         | IAM Role                                                                | Owner ID                 | La                                                                                                    | unch time                        |                               |
| <ul> <li>Images</li> </ul>              |                                                                         | 290384616740             | Th                                                                                                    | u Nov 24 2022 06:40:23 GN        | 4T+0530 (India Standard Time) |
| AMIS                                    | Security groups                                                         |                          |                                                                                                    |                                  |                               |
| AMI Catalog                             | Sg-Odddd10702ed08358 (RDt for Data Quality-2022.02-<br>AutogenByAWSMP2) |                          |                                                                                                    |                                  |                               |
| ▼ Elastic Block Store                   | - Inhound sular                                                         |                          | • 2022 Among Web                                                                                                    | h Canadana dana an Ina Alfiliana | Debugging Transport           |

• Click the **open address** hyperlink once the initialization process is successful.

## DataTrust (RDt) installation on AWS

| aws III Services Q Search                    | h an an an an an an an an an an an an an                                      | [Alt+S]            |                   |       | ٤                 | ) & Ø N.              | Virginia 🔻  |               |              |        |
|----------------------------------------------|-------------------------------------------------------------------------------|--------------------|-------------------|-------|-------------------|-----------------------|-------------|---------------|--------------|--------|
| New EC2 Experience X                         | Instances (1/10) Info<br>Q Find instance by attribute or tag (case-sensitive) |                    | C                 | Conne | Instance state    | e 🔻 Actions 🔻         | Laun        | ch insta<br>< | nces •       | 0      |
| EC2 Global View                              | ■ Name ▼ Instar                                                               | ice ID             | Instance stat     | 2 7   | Instance type 🛛 🔻 | Status check          | Alarm stat  | us            | Availability | y Zone |
| Events                                       | RD Demo-all-weekdays                                                          | aOd2f              | ⊖ Stopped         | QQ    | t2.xlarge         |                       | No alarms   | +             | us-east-1f   |        |
| Tags                                         |                                                                               | c7346              | ⊖ Stopped         | QQ    | t2.xlarge         | (41)                  | No alarms   | +             | us-east-1a   | 8      |
| Limits                                       | RD Linux                                                                      | 58f68              | ⊘ Running         | QQ    | t2.xlarge         | ⊘ 2/2 checks passed   | No alarms   | +             | us-east-1a   |        |
| Links                                        | RDt-marketplace-readiness                                                     | 184b               | ⊖ Stopped         | QQ    | t2.medium         | -                     | No alarms   | +             | us-east-1a   |        |
| ▼ Instances                                  | RD-IMAGE-RELAUNCH-FROM-AMI                                                    | 14a47              | ⊖ Stopped         | QQ    | t2.medium         | -                     | No alarms   | +             | us-east-1a   |        |
| Instances New                                | salserver-dextrus                                                             | 20db7              | Running           | 00    | t2.2xlarge        | Q 2/2 checks passed   | No alarms   | +             | us-east-1d   |        |
| Instance Types                               |                                                                               | b015               | Running           | 00    | m4 4xlarge        | 2/2 checks passed     | No alarms   | +             | us-east-1a   |        |
| Launch Templates                             | RDt                                                                           | c774e              | Running           | 99    | m5 dvlarge        |                       | No alarms   | ·<br>·        | us-past-1a   |        |
| Spot Requests                                | Oracle Destance les miner                                                     | 1050-              | OBurning          | 00    | 111.7-Marge       | O 2/2 shashs second   | No alarma   | -             | us case 1d   |        |
| Savings Plans                                | Oracle-Posigres-tog-miner                                                     | DOTAC              | Running           | वव    | tz.medium         | 2/2 checks passed     | NO didrifts | +             | us-east- ru  |        |
| Reserved Instances New Dedicated Hosts       | Instance: RDt)                                                                |                    | Ξ                 |       |                   |                       |             |               | © ×          | ÷ Î    |
| Scheduled Instances<br>Capacity Reservations | Details Security Networking Storage                                           | Status checks      | Monitoring        | Tags  |                   |                       |             |               |              |        |
| ▼ Images                                     | ▼ Instance summary Info                                                       |                    |                   | -     |                   |                       |             |               |              |        |
| ΔMIs                                         | Instance ID                                                                   | Public IPv4 addres | ss                |       | Priva             | ate IPv4 addresses    |             |               |              |        |
| AMI Catalog                                  | DI (RDt)                                                                      | 7.1                | 45   open address |       |                   | 1/2.51.7.82           |             |               |              |        |
| Airii catalog                                | IPv6 address                                                                  | Instance state     |                   |       | Publ              | ic IPv4 DNS           |             |               |              |        |
| ▼ Elastic Block Store                        |                                                                               | @ Running          |                   |       | D addr            | ec2-34-227-227-145.co | mpute-1.am  | azonaws       | .com   open  |        |

• Add /Rightdata to the end of IP address and click enter.

| ۲ | 7.145 Rightdata             |
|---|-----------------------------|
| ۲ | 45/Rightdata                |
| Q | 5/Rightdata - Secure Search |
| ۹ | 45 right data sheet         |
| ۹ | 45 right data sheets        |
| ٩ | 45 right data set           |

• This action displays the RDt application console.

| Right Data                                                     |  |
|----------------------------------------------------------------|--|
| LOG IN FOR RIGHTDATA                                           |  |
| Password     Remember Me     Forgot your Username or Password? |  |
| Log in                                                         |  |

• Provide Username (admin) and Password (admin) and click Log In.

| <b>RightData</b>                                  |                                       |
|---------------------------------------------------|---------------------------------------|
| LOG IN FOR RIGHTDATA                              |                                       |
| admin                                             |                                       |
| Remember Me     Forgot your Username or Password? | $Z = \mathbb{R} \setminus \mathbb{R}$ |
| Log in                                            |                                       |

• Click Start your 15-day free trial.

Note: All the features are provided in the free trial.

| <b>₹</b> ight <b>D</b> ata |                                            |  |
|----------------------------|--------------------------------------------|--|
|                            |                                            |  |
|                            |                                            |  |
|                            |                                            |  |
|                            | Right Data                                 |  |
|                            | RDt                                        |  |
|                            | Start your 15-day free trial Back To Login |  |
|                            |                                            |  |

- This action displays the pro-user details as shown in the below screenshot.
- Click the + User to create a new user.

*Note:* Total **5** *ProUser License Keys* and **3** *Display User License Keys* can be generated from one trial account.

| Users    |                              |              |                                           |                          |                       |                 | C          | + User        |
|----------|------------------------------|--------------|-------------------------------------------|--------------------------|-----------------------|-----------------|------------|---------------|
| ProUs    | er License Keys (used/total) | 0 / 5        | Display User License Keys<br>(used/total) | 0/3                      |                       |                 |            | Back To Login |
| 음 Status | 음 User Name                  | 음 First Name | 😤 Last Name                               | 🖂 Email                  | Expiry Date           | & Administrator | 음User Type | 🗂 Create      |
| 2        | RDAdmin                      | Admin        | Administrator                             | support@getrightdata.com | 12-09-2022 6:50:13 AM | ~               | PROUSER    | 10-26-20      |

#### 3.2 Create a new instance from AWS marketplace

• From Instances session page, click on Launch instances.

| aws iii Services Q Sear                      | ch                  | [Alt+S]     | ۵                                                                                                    | \$ 0         | N. Virginia 🔻 | Viswa @ 2903-8461-6740 🔻 |
|----------------------------------------------|---------------------|-------------|----------------------------------------------------------------------------------------------------|--------------|---------------|--------------------------|
| New EC2 Experience<br>Tell us what you think | Instances (10) Info |             | C Connect Instance stat                                                                                                    | e 🔻 Action   | s 🔻 Launci    | h instances              |
| EC2 Dashboard                                | □ Name ▼            | Instance ID | Instance state  v Instance type  v                                                                                                    | Status check | Alarm statu   | s Availability Zone      |
| Events                                       |                     | 100         | State of the second                                                                                                    |              |               | in the second second     |
| Tags                                         |                     |             |                                                                                                    |              |               |                          |
| Limits                                       |                     |             | and the second second sec |              |               |                          |
| ▼ Instances                                  |                     |             |                                                                                                    |              |               | 1.00                     |
| Instances New                                |                     |             | The second second                                                                                                    |              |               |                          |
| Instance Types                               |                     |             |                                                                                                    |              |               |                          |
| Launch Templates                             |                     |             |                                                                                                    |              |               |                          |
| Spot Requests                                |                     | 10.00       | 200 B. 199                                                                                                    |              |               |                          |
| Savings Plans                                | Colort en instance  |             | =                                                                                                    |              |               | ,<br>,                   |
| Reserved Instances New                       | Select an Instance  |             |                                                                                                    |              |               | Θ×                       |

- This action navigates to the Launch an instance page.
- Provide the new instance name (e.g.- RDt).
- From the **Application and OS images (Amazon Machine Image)** option, search with keyword **RDt** and click the **search icon**.
- Click Browse more AMIs.

DATATRUST

| Services Q                                                              | Search                                                                        |                                                                                                  |                                                                                      | [Alt+S]                                                                               | <u>ه</u> و                                                                                                    | N. Virginia 🔻 |
|-------------------------------------------------------------------------|-------------------------------------------------------------------------------|--------------------------------------------------------------------------------------------------|--------------------------------------------------------------------------------------|---------------------------------------------------------------------------------------|----------------------------------------------------------------------------------------------------|---------------|
| Name and ta                                                             | ags Info                                                                      |                                                                                                  |                                                                                      |                                                                                       | • Summary                                                                                                    |               |
| Name                                                                    |                                                                               |                                                                                                  |                                                                                      |                                                                                       | • Summary                                                                                                    |               |
| RDt                                                                     |                                                                               |                                                                                                  |                                                                                      | Add additional tags                                                                   | Number of instances Info                                                                                                    |               |
| Applicati     An AMI is a ten     launch your ine     Q RDt     Recents | on and OS Ima<br>nplate that contains th<br>stance. Search or Brow<br>My AMIs | nges (Amazon Mac<br>he software configuration (n<br>see for AMIs if you don't see<br>Quick Start | hine Image) Info<br>perating system, application s<br>what you are looking for belor | erver, and applications) required to w                                                | Software Image (AMI) Amazon Linux 2 Kernel 5.10 AMIread more ami-0b0dxb5067052a63 Virtual server type (instance type) t2.micro Firewall (security group) New security group) Storage (volumes) 1 volume(s) = 8 GIB                  |               |
| Amazon<br>Linux<br>Amazon Mac                                           | macOS                                                                         | Ubuntu Wind                                                                                      | osoft Red Hat S                                                                      | Q<br>Browse more AMIs<br>Including AMIs from<br>AWS, Marketplace and<br>the Community | reactine(s) = 5 GB     Free tier: In your first year includes 750 X     hours of 12.micro (or 13.micro in the     Regions in which I2.micro (s     unavailable) instance usage on free tier     Mitmanenet. IN 27 GP and FR therema |               |
| Amazon Lin<br>ami-0b0dcb5                                               | nux 2 AMI (HVM) -<br>5067f052a63 (64-bit (<br>1: hvm ENA enable               | Kernel 5.10, SSD Volume<br>x86)) / ami-01b5ec3ed8678<br>d: true Root device type:                | e Type<br>d8b7 (64-bit (Arm))<br>ebs                                                 | Free tier eligible                                                                    | Cancel Launch instance                                                                                                    |               |

• Select AWS Marketplace AMIs (1) tab and click Select.

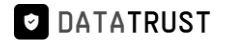

| aws | Services Q Search                                                                                                    | [Alt+S]                                                                                                    | 2 4                  | 0           | N. Virginia | <ul> <li>Vis</li> </ul> | awa @ 2903-8461-67 | 740 🔻    |
|-----|----------------------------------------------------------------------------------------------------|----------------------------------------------------------------------------------------------------|----------------------|-------------|-------------|-------------------------|--------------------|----------|
| ≡   | Choose an Amazon                                                                                                    | 1achine Image (AMI)                                                                                                    |                      |             |             |                         |                    | <u>(</u> |
|     | An AMI is a template that contains the so<br>required to launch your instance. You car<br>you can select one of your own AMIs.                                                                                                    | ftware configuration (operating system, application server, and applications)<br>select an AMI provided by AWS, our user community, or the AWS Marketplace; or                                                                                                    |                      |             |             |                         |                    |          |
|     | Q, RDt                                                                                                    |                                                                                                    |                      |             | ×           | •                       |                    |          |
|     | Quickstart AMIs (0)         My AMIs (1)           Commonly used AMis         Created by me             AWS         Marketplace AMIs (1)         Community AMIs (2)           Unit of the second second |                                                                                                    |                      |             |             |                         |                    |          |
|     | Refine results                                                                                                    | RDt (1 result) showing 1 - 1<br>Did you mean rds, rdp?                                                                                                    |                      | <           | 1 >         | ۲                       |                    |          |
|     | Categories                                                                                                    |                                                                                                    | Sort                 | By: Relevan | ce          | •                       |                    |          |
|     | Infrastructure Software (1)  V Publisher RightData Inc (1)  V Pricing model Free (1)                                                                                                    | RDt for Data Quality           By RightData Inc []   Ver 2022.02           RightData (RDt) product is an intuitive, flexible, efficient, and scalable data testing, reconciliat validation suite that allows stakeholders in identifying issues related to data consistency, qua completeness, and gaps. It empowers users to analyze, design, build, execute and | ition, and<br>ality, |             | Select      |                         |                    |          |

• An **RDt for Data Quality** pop-up window is displayed.

Note: By default, an Overview tab is selected and displayed.

• Click the **Continue** option.

| aws     | Services Q Sec           | rch                                                                                                    | [Alt+S]                                                                                                    | 🔈 🗘 🕅 N. Virginia                                        |                               |
|---------|--------------------------|----------------------------------------------------------------------------------------------------|----------------------------------------------------------------------------------------------------|----------------------------------------------------------|-------------------------------|
| =       |                          |                                                                                                    |                                                                                                    |                                                          |                               |
|         |                          | RDt for Data Quality<br>RightData Inc [2]<br>Standard Contract                                                                                                    |                                                                                                    | ×                                                        |                               |
|         |                          | Overview         Product details         Pricing           RDI is a no-code data quality suite that improves data internal data audit for DevOps to data op. A simplifier Turical total price         Turical total price | Usage Support quality, reliability, consistency, and completeness of da platform that is powerful and easy latest version | ata. RDt allows testing acceleration and automates the   |                               |
|         |                          | S0.376/Hr<br>Total pricing per instance for services hosted on mS.xlarge in<br>useast-1.<br>See additional pricing information.                                                                                           | 2022.02<br>Delivery methods<br>Amazon Machine Image (                                                                     | Data Analytics<br>Data Preparation<br>ELT/ETL            |                               |
|         |                          |                                                                                                    | Operating systems<br>Windows Server 2019 Base 2022.08.10                                                                  | Continue                                                 |                               |
| Feedbac | k Looking for language s | ilection? Find it in the new Unified Settings [2]                                                                                                    |                                                                                                    | © 2022. Amazon Web Services. Inc. or its affiliates. Pri | vacv Terms Cookie preferences |

- This action navigates to the Launch an instance session page.
- Provide the Name (e.g. **RDt**) and scroll down to view the Key pair selection option from the dropdown.

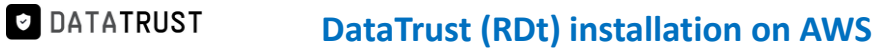

| aws   | Services Q Search                                                                                                | [Alt+S]                                                                                                    | 🔈 💠 🕜 N. Virginia 🔻                                                                     | Gururaj_Karthik @ 1575-5726-5942 ▼ |
|-------|----------------------------------------------------------------------------------------------------|----------------------------------------------------------------------------------------------------|-----------------------------------------------------------------------------------------|------------------------------------|
| 🛃 EC2 | 🐱 RDS 💿 Billing 📴 S3                                                                                             |                                                                                                    |                                                                                         |                                    |
| =     | EC2 > Instances > Launch an instance                                                                             |                                                                                                    | ▼ Summary                                                                               | 3                                  |
|       | Launch an instance Info<br>Amazon EC2 allows you to create virtual machines<br>following the simple steps below. | , or instances, that run on the AWS Cloud. Quickly get started by                                                                 | Number of instances Info                                                                |                                    |
|       | Name and tags Info                                                                                               |                                                                                                    | Software Image (AMI)<br>Microsoft Windows Server 2022read more<br>ami-09301a37d119fe4c5 |                                    |
|       | Name<br>RDt                                                                                                    | Add additional tags                                                                                                    | Virtual server type (instance type)<br>m5.4xlarge                                       |                                    |
|       | ▼ Application and OS Images (Amazon Machine Image) Info                                                          | zon Machine Image) Info                                                                                                    | New security group Storage (volumes)                                                    |                                    |
|       | An AMI is a template that contains the software<br>applications) required to launch your instance.<br>below      | e configuration (operating system, application server, and<br>Search or Browse for AMIs if you don't see what you are looking for | Cancel Launch instance                                                                  |                                    |
|       | Q. Search our full catalog including 1000s of a                                                                  | application and OS images                                                                                                    | Review commands                                                                         |                                    |
|       | Recents My AMIs Quick Start                                                                                      |                                                                                                    |                                                                                         |                                    |
| Cloud | IShell Feedback Language                                                                                         |                                                                                                    | © 2023, Amazon Web Services, Inc. or its affiliates.                                    | Privacy Terms Cookie preferences   |

- Here, the user can either select an existing Key pair name from the dropdown option or a new key pair can also be created.
- Click the Create new key pair option to create a new key pair.

*Note:* For key pair creation, click <u>here.</u>

• Select an existing key pair from the Key pair name – required drop-down list and click the Launch instance.

| ▼ Instance type Info                                                                                                    |                                                 | ▼ Summary                                                      |  |
|----------------------------------------------------------------------------------------------------|-------------------------------------------------|----------------------------------------------------------------|--|
| Instance type                                                                                                    |                                                 | Number of instances Info                                       |  |
| m5.4xlarge                                                                                                    |                                                 | 1                                                              |  |
| On-Demand SUSE base pricing: 0.868 USD per Hour<br>On-Demand Windows base pricing: 1.504 USD per Hour<br>On-Demand Linux base pricing: 0.768 USD per Hour<br>On-Demand RHEL base pricing: 0.289 USD per Hour | Compare instance types                          | Software Image (AMI)<br>Microsoft Windows Server 2022read more |  |
| Additional costs apply for AMIs with pre-installed software                                                                                                    |                                                 | ami-09301a37d119fe4c5                                          |  |
|                                                                                                    |                                                 | Virtual server type (instance type)                            |  |
| ▼ Key pair (login) Info                                                                                                    |                                                 |                                                                |  |
|                                                                                                    |                                                 | New security group                                             |  |
| You can use a key pair to securely connect to your instance. Ensure that y                                                                                                    | ou have access to the selected key pair         | Storage (volumes)                                              |  |
| berore you taunch the instance.                                                                                                    |                                                 | 1 volume(s) - 30 GiB                                           |  |
| Key pair name - required                                                                                                    |                                                 |                                                                |  |
| Select                                                                                                    | Create new key pair                             | Cancel Launch instance                                         |  |
| For Windows instances, you use a key pair to decrypt the administrator password. Yo<br>your instance.                                                                                                    | u then use the decrypted password to connect to | Review commands                                                |  |
|                                                                                                    |                                                 |                                                                |  |

• Click the Launch log.

## DATATRUST DataTrust (RDt) installation on AWS

| aws      | Services Q Search                                                                                                    | [Alt+S]                                                                                                    |                                                                                                    | ۶.        | ¢            | 0            | N. Virginia 🔻    |                    |
|----------|----------------------------------------------------------------------------------------------------|----------------------------------------------------------------------------------------------------|----------------------------------------------------------------------------------------------------|-----------|--------------|--------------|------------------|--------------------|
| Ξ        | EC2 > Instances > Launch an instance                                                                                                    |                                                                                                    |                                                                                                    |           |              |              |                  |                    |
|          | Success<br>Successfully initiated launch of instance (I-O<br>Launch log                                                                                                    | 10f5799d100c774e)                                                                                                    |                                                                                                    |           |              |              |                  |                    |
|          | Next Steps - <i>preview</i>                                                                                                    |                                                                                                    |                                                                                                    |           |              |              |                  |                    |
|          | Q. Search for next steps including taking active<br>The next steps search functionality only search<br>console                                                                                      | on on the launched instances<br>es on a subset of possible steps. You can potentially l                                                          | find other matches for your search by using the searc                                                                                                    | h at the  | top of t     | he page      | e or by browsing | the                |
|          | Create billing and free tier usage<br>alerts<br>To manage costs and avoid surprise bills,<br>set up email notifications for billing and<br>free tier usage thresholds.<br>Create billing alerts [2] | Connect to your instance<br>Once your instance is running, log into it<br>from your local computer.<br>Connect to instance [2]<br>Learn more [2] | Connect an RDS database<br>Now<br>Configure the connection between an EC2<br>instance and a database to allow traffic<br>flow between them.<br>Connect an RDS database [2] |           |              |              |                  |                    |
| Feedback | Looking for language selection? Find it in the new Unified S                                                                                                    | Settings 🛃                                                                                                    | Graata a pow PDS database <b>F2</b><br>© 2022, Amazon                                                                                                    | Web Servi | ices, Inc. o | or its affil | iates. Privacy   | Terms Cookie prefe |

- This action navigates to the Instances.
- Instance creation (e.g. **RDt**) with status Initializing is shown here.

*Note:* It takes around 3-5 minutes for the initialization process.

• Once the initialization process is done, the status is updated as **Checks passed**.

| aws III Services Q Sear           | ch [                                                                     | Alt+5]                        | D & Ø N.                                             | Virginia 👻 🚺 🖬                   |
|-----------------------------------|--------------------------------------------------------------------------|-------------------------------|------------------------------------------------------|----------------------------------|
| New EC2 Experience                | Instances (1/10) Info                                                    | Conn                          | ect Instance state 🔻 Actions 🔻                       | Launch instances 💌               |
| Tett us what you think            | Q Find instance by attribute or tag (case-sensitive)                     |                               |                                                      | < 1 > @                          |
| EC2 Dashboard                     | Name V Instanc                                                           | e ID Instance state V         | Instance type V Status check                         | Alarm status Availability Zone   |
| EC2 Global View                   | -                                                                        | 7346                          | t2.xlarge -                                          | No alarms + us-east-1a           |
| Events                            | BD Linux                                                                 | 3f68 @ Running @ Q            | t2.xlarge @ 2/2 checks passed                        | No alarms + us-east-1a           |
| Tags                              | RDt-marketolace-readiness                                                | 84b O Stopped @@              | t2 medium                                            | No alarms + us-east-1a           |
| Limits                            |                                                                          |                               | 2 molim                                              |                                  |
| ▼ Instances                       | RD-IMAGE-RELAUNCH-FROM-AMI                                               | tat/ E stopped ete            | cz.medium –                                          | No atarrits + Us-east-Ta         |
| Instances New                     | sqlserver-dextrus                                                        | Ddb7 ⊘Running @Q              | t2.2xlarge 🕑 2/2 checks passed                       | No alarms + us-east-1d           |
| Instance Types                    |                                                                          | 015 ⊘ Running @Q              | m4.4xlarge  Solution 2/2 checks passed               | No alarms + us-east-1a           |
| Launch Templates                  | Z RDt                                                                    | 774e ⊘ Running @Q             | m5.4xlarge 🛛 🖉 2/2 checks passed                     | No alarms 🕂 us-east-1a           |
| Soot Baquatte                     | Oracle-Postgres-log-miner                                                | 0f9c ⊘ Running @Q             | t2.medium                                            | No alarms + us-east-1d           |
| Spot requests                     | 4                                                                        |                               |                                                      |                                  |
| Perenard Instancer man            | Instance: RDt)                                                           |                               |                                                      | @ × 📋                            |
| Reserved instances new            |                                                                          |                               |                                                      |                                  |
| Dedicated Hosts                   | Details Security Networking Storage                                      | Status checks Monitoring Tags |                                                      |                                  |
| Scheduled Instances               | ▼ Security details                                                       |                               |                                                      |                                  |
| Capacity Reservations             | IAM Bole                                                                 | Owner ID                      | Launch time                                          |                                  |
| ▼ Images                          |                                                                          | D 290384616740                | Thu Nov 24 2022 06:40:23 G                           | MT+0530 (India Standard Time)    |
| AMIS                              | Security around                                                          |                               |                                                      |                                  |
| AMI Catalog                       | ☐ sg-0ddd10702ed08358 (RDt for Data Quality-2022.02-<br>AutogenByAWSMP2) |                               |                                                      |                                  |
| ▼ Elastic Block Store             |                                                                          |                               |                                                      | - 1                              |
| Feedback Looking for language set | ection? Find it in the new Unified Settings 🔽                            |                               | © 2022. Amazon Web Services, Inc. or its affiliates. | Privacy Terms Cookle preferences |

• Click the open address hyperlink once the initialization process is successful.

## DataTrust (RDt) installation on AWS

| aws III Services Q Searc                     | ch                                                    | [Alt+S]               |               | ٤               | I & ⊘ N.              | Virginia 🔻  |                     |              |      |
|----------------------------------------------|-------------------------------------------------------|-----------------------|---------------|-----------------|-----------------------|-------------|---------------------|--------------|------|
| New EC2 Experience X                         | Q. Find instance by attribute or tag (case-sensitive) |                       | C             | Instance state  | e ▼ Actions ▼         | Laund       | ch instances<br>< 1 | > ©          | 9    |
| EC2 Clobal View                              | - Name V Instar                                       | nce ID Inst           | nce state 🛛 🔻 | Instance type 🔻 | Status check          | Alarm state | us   Ava            | ailability Z | Zone |
| Ecz diobal view                              | RD Demo-all-weekdays                                  | a0d2f \ominus S       | topped QQ     | t2.xlarge       | -                     | No alarms   | + us-               | east-1f      |      |
| Taor                                         |                                                       | c7346 ⊖ S             | topped 🔍 🔍    | t2.xlarge       |                       | No alarms   | + us-               | east-1a      |      |
| Limits                                       | RD Linux                                              | 58f68 📿 R             | unning @Q     | t2.xlarge       | ⊘ 2/2 checks passed   | No alarms   | + us-               | east-1a      |      |
| Linits                                       | RDt-marketplace-readiness                             | 184b OS               | topped QQ     | t2.medium       | -                     | No alarms   | + us-               | east-1a      |      |
| Instances                                    | RD-IMAGE-RELAUNCH-FROM-AMI                            | 14a47 OS              | topped QQ     | t2.medium       | -                     | No alarms   | + us-               | east-1a      |      |
| Instances New                                | salserver-dextrus                                     | 20db7 🔗 R             | unning @@     | t2.2xlarge      | Ø 2/2 checks passed   | No alarms   | + us-               | east-1d      |      |
| Instance Types                               |                                                       | b015 ØB               | inning @@     | m4.4xlarge      | Q 2/2 checks passed   | No alarms   | + 115-              | east-1a      |      |
| Launch Templates                             | RD:                                                   | r774e @F              |               | m5 dylarge      | Initializing          | No alarms   | 1 US-               | east-1a      |      |
| Spot Requests                                | Oracle Posterer les miner                             | dofer OR              |               | t2 modium       | Q 2/2 shasks passed   | No alarmr   | + 05                | aast 1d      | _    |
| Savings Plans                                | <                                                     | uurse 🔘 h             | anning QQ     | tz.medidin      | 2/2 checks passed     | NO ataritis | T us-               | ease-ru      | -    |
| Reserved Instances New Dedicated Hosts       | Instance: RDt)                                        |                       | Ξ             |                 |                       |             |                     | ⊚ ×          | Â    |
| Scheduled Instances<br>Capacity Reservations | Details Security Networking Storage                   | Status checks Monitor | ng Tags       |                 |                       |             |                     |              |      |
| Timages                                      | ▼ Instance summary Info                               |                       |               |                 |                       |             |                     |              |      |
| AMIc                                         | Instance ID                                           | Public IPv4 address   |               | Priva           | te IPv4 addresses     |             |                     |              |      |
| AMIS ANN CONSIST                             | (RDt)                                                 | 7.145   oper          | address 🗹 🛻   | 01              | 172.31.7.82           |             |                     |              |      |
| AMI Catalog                                  | IPv6 address                                          | Instance state        |               | Publi           | c IPv4 DNS            |             |                     |              |      |
| ▼ Elastic Block Store                        | -                                                     | ⊘ Running             |               | j] €<br>addr    | ec2-34-227-227-145.co | mpute-1.ama | azonaws.com         | n   open     |      |

• Add /Rightdata to the end of IP address and click enter.

| ۲ | Rightdata                 |
|---|---------------------------|
| ۲ | 15/Rightdata              |
| Q | Rightdata - Secure Search |
| ۹ | j right data sheet        |
| Q | j right data sheets       |
| Q | 5 right data set          |

• This action displays the RDt application console.

| A Not secure   3 3/Rightdata/Account/Login?ReturnUrl= | =%2fRightdata                                     | <br>白☆ |
|-------------------------------------------------------|---------------------------------------------------|--------|
|                                                       |                                                   |        |
|                                                       |                                                   |        |
|                                                       | <b>R</b> ight <b>D</b> ata                        |        |
|                                                       | Insight in Sight                                  | 2      |
|                                                       | LOG IN FOR RIGHTDATA                              |        |
| 0                                                     | 🎍 Username                                        |        |
|                                                       | Password                                          |        |
|                                                       | Remember Me     Forgot your Username or Password? |        |
|                                                       | Log in                                            |        |
|                                                       |                                                   | -1     |

• Provide Username (admin) and Password (admin) and click Log In.

| ▲ Not secure   : j/Rightdata/Account/Login?ReturnUrl=%2fRightdata | ~ 순 ☆              |
|-------------------------------------------------------------------|--------------------|
|                                                                   |                    |
|                                                                   |                    |
|                                                                   |                    |
| Right Data                                                        |                    |
|                                                                   |                    |
| LOG IN FOR RIGHTDATA                                              |                    |
| admin                                                             |                    |
|                                                                   |                    |
|                                                                   |                    |
| Remember Me Forgot your Username or Password?                     |                    |
| Log in                                                            |                    |
|                                                                   | $s = \sqrt{1 + s}$ |

• Click Start your 15-day free trial.

Note: All the features are provided in the free trial.

| <b>R</b> ight <b>D</b> ata |                              |  |
|----------------------------|------------------------------|--|
|                            |                              |  |
|                            |                              |  |
|                            |                              |  |
|                            | <b>R</b> ight <b>D</b> ata   |  |
|                            | Insight In Sight             |  |
|                            | RDt                          |  |
|                            | Start your 15-day free trial |  |
|                            |                              |  |

- This action displays the pro-user details as shown in the below screenshot.
- Click the **+ User** to create a new user.

*Note:* Total **5** *ProUser License Keys* and **3** *Display User License Keys* can be generated from one trial account.

#### 3.3 Database configuration:

For database configuration, the following parameters such as server name, username, and password have to be filled for both Metadata DB and exceptions data DB.

To learn more, let us walk through the below procedure:

- Click the **Data Management** icon to display two options: **Configure database** and **change the database connection.**
- Click on **Configure database.**

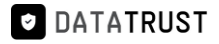

| 11 | <b>RightData</b>                              |                                                   |
|----|-----------------------------------------------|---------------------------------------------------|
|    | LOG IN FOR RIGHTDATA                          |                                                   |
|    | 🌡 Username                                    |                                                   |
|    | Password                                      |                                                   |
|    | Remember Me Forgot your Username or Password? |                                                   |
|    | Log in                                        |                                                   |
|    |                                               |                                                   |
|    |                                               | Configure database Change the database connection |

• Two tabs Metadata DB and Exceptions data DB are displayed.

| sk to login |                                                       |
|-------------|-------------------------------------------------------|
|             |                                                       |
|             | <b>RightData</b>                                      |
| Metadata DB | Exceptions data DB                                    |
|             | Azure SQL                                             |
| Server name | e.g. 192.168.0.1                                      |
| User name   |                                                       |
| Password    |                                                       |
| Note: The U | user must have read and write permissions for the DB. |
|             | Test connection Save                                  |

- Checkbox Azure SQL which displays an additional Metadata DB name text field.
- Provide the text field details for **Server name**, **Username**, **Password**, and **Metadata DB name**.
- Click on Exceptions data DB.

| ← Back to login |                     |                                                       |
|-----------------|---------------------|-------------------------------------------------------|
|                 |                     | <b>Right Data</b>                                     |
|                 | Metadata DB         | Exceptions data DB                                    |
|                 |                     | Z Azure SQL                                           |
|                 | Server name         | 1 16                                                  |
|                 | User name           | r_ B                                                  |
|                 | Password            |                                                       |
|                 | Metadata DB<br>name | R                                                     |
|                 | Note: The L         | iser must have read and write permissions for the DB. |
|                 |                     | Test connection Save                                  |

- Checkbox Azure SQL which displays an additional Metadata DB name text field.
- Provide the text field details for **Server name**, **Username**, **Password**, and **Exception DB name**.
- Click on Test Connection.

DATATRUST

#### DataTrust (RDt) installation on AWS

| Metadata DB E        | xceptions data DB                                   |
|----------------------|-----------------------------------------------------|
| [                    | Z Azure SQL                                         |
| Server name          | 1( 6                                                |
| User name            | ri <b>ji ni</b> a                                   |
| Password             | •••••                                               |
| Exception DB<br>name | RI                                                  |
| Note: The us         | er must have read and write permissions for the DB. |

- A "Test Connection Successful!" toaster message is displayed.
- Click on **Save** to save the database configuration.

| € Back to login       |                                                                             | ✓ Test Connection Successfull × |
|-----------------------|-----------------------------------------------------------------------------|---------------------------------|
|                       | Right Data                                                                  |                                 |
| Metadata DB           | Exceptions data DB                                                          |                                 |
| Server name           | Azure SQL                                                                   |                                 |
| User name<br>Password |                                                                             |                                 |
| Exception DB<br>name  | R                                                                           |                                 |
| Note: The U           | Iser must have read and write permissions for the DB.  Test connection Save |                                 |
|                       |                                                                             |                                 |

#### 3.3 RDt Post-installation configuration steps:

As soon as a VM is created for RDt application from AWS portal, the user must replace the existing IP address with the generated Public IPv4 address in the config files located in the RightData server middleware and Frontend folders to initiate the RDt product trial version usage.

#### Steps involved:

• Click on the open address hyperlink of Public IPv4 address for RDt.

| New FC2 Experience     | Instances (1/10) unto                                |                    | C                   | Conni     | act Instance str  | Actions T           | - Laur      | ch insta    | Incor      |        |
|------------------------|------------------------------------------------------|--------------------|---------------------|-----------|-------------------|---------------------|-------------|-------------|------------|--------|
| Tell us what you think | instances (1/10/ into                                |                    |                     | Connes    | At Historice sta  | Le V Actions V      |             | 10 10 10 10 | inces      | -      |
| EC2 Dashboard          | Q Find instance by attribute or tag (case-sensitive) |                    |                     |           |                   |                     |             | <           | 1 >        | 0      |
| EC2 Global View        | ■ Name ▼ Inst.                                       | ance ID            | Instance state      | e 🗸       | Instance type 🛛 🗢 | Status check        | Alarm state | us          | Availabil  | ity Zo |
| Events                 | RD Demo-all-weekdays                                 | aOd2f              | ⊖ Stopped           | ଭ୍ର       | t2.xlarge         | <b>T</b> 1          | No alarms   | +           | us-east-1  | if     |
| Tags                   |                                                      | c7346              | ⊖ Stopped           | <b>QQ</b> | t2.xlarge         | -                   | No alarms   | +           | us-east-1  | la     |
| Limits                 | RD Linux                                             | 58f68              | ⊘ Running           | ଭ୍ର       | t2.xlarge         | ⊘ 2/2 checks passed | No alarms   | +           | us-east-1  | la     |
| Linits                 | RDt-marketplace-readiness                            | 184b               | ⊖ Stopped           | QQ        | t2.medium         |                     | No alarms   | +           | us-east-1  | la     |
| Instances              | RD-IMAGE-RELAUNCH-FROM-AMI                           | 14a47              | ⊖ Stopped           | 00        | t2.medium         |                     | No alarms   | +           | us-east-1  | la     |
| Instances New          |                                                      | >0db7              | Running             | @ @       | t2 2xlarge        | Q 2/2 checks passed | No alarms   | +           | us-east-1  | 1d     |
| Instance Types         |                                                      | b015               | Running             | 00        | m4 4xlarge        | Q 2/2 checks passed | No alarmo   | - T         | ur opri    | 10     |
| Launch Templates       |                                                      | -774-              | Quanting            | ee<br>ee  | m4.4xtarge        | Q Initialiation     | No alarms   | +           | US-Bast- I | d      |
| Spot Requests          | RDT                                                  | C//48              | Running             | ख्य       | m5.4xlarge        | () Initializing     | NO atarriis | +           | US-east- I | a      |
| Savings Plans          | Oracle-Postgres-log-miner                            | dOf9c              |                     | ଭ୍ର       | t2.medium         | ⊘ 2/2 checks passed | No alarms   | +           | us-east-1  | d      |
| Reserved Instances New |                                                      |                    | =                   | _         |                   |                     |             |             | 220 1      | -      |
| Dedicated Hosts        | Instance: RDt)                                       |                    |                     |           |                   |                     |             |             | 0          | ×      |
| Scheduled Instances    | Details Security Networking Storage                  | Chatus chacks      | Menitoring          | Tage      |                   |                     |             |             |            |        |
| Capacity Reservations  | Details Security Networking Storage                  | Status checks      | Monitoring          | Tays      |                   |                     |             |             |            |        |
|                        | ▼ Instance summary Info                              |                    |                     |           |                   |                     |             |             |            |        |
| Images                 | Instance ID                                          | Public IPv4 addres | 55                  |           | Priv              | vate IPv4 addresses |             |             |            |        |
| AMIs                   | (RDt)                                                | <b>D</b> 7.1/      | 45   open address / | 2         | 0                 | 172.31.7.82         |             |             |            |        |
| AMI Catalog            | IDu6 address                                         | Instance state     |                     |           | Pul               | blic IPv4 DNS       |             |             |            |        |
|                        | IF YO duuless                                        | Running            |                     |           |                   |                     |             |             |            |        |

• Open the **rightdata.properties** notepad file.

**Path:** C:\RightDataMiddleware\Middleware\restapi\target\classes\rightdata.properties

• Paste the **Public IPV4 address** in the notepad and save it as specified in the below screenshot.

| C:\Ri      | ghtDataMiddleware\Middleware\restapi\target\classes\rightdata.properties - Notepad++                                                                                                    | - 0 ×        |
|------------|----------------------------------------------------------------------------------------------------|--------------|
| File Ed    | it Search View Encoding Language Settings Tools Macro Run Plugins Window ?                                                                                                    | + <b>v</b> × |
|            |                                                                                                    | 0.05         |
| LOLEI      |                                                                                                    |              |
| ingintdata | a properties 🔀                                                                                                    |              |
| 1          | hibernate.dialect=org.hibernate.dialect.SQLServerDialect                                                                                                    | ^            |
| 2          | hibernate.connection.driver class=com.microsoft.sqlserver.jdbc.SQLServerDriver                                                                                                    |              |
| 3          | hibernate.connection.url=jdbc:sqlserver://localhost:1433;databaseName=rightdata_db                                                                                                    |              |
| 4          | hibernate.connection.username=                                                                                                    |              |
| 5          | hibernate.connection.password=                                                                                                    |              |
| 6          | hibernate.show_sql=false                                                                                                    |              |
| 7          | hibernate.format_sql=false                                                                                                    |              |
| 8          | hibernate.hbm2dd1.auto=update                                                                                                    |              |
| 9          | sessionstore.dbType=mssql                                                                                                    |              |
| 10         | sessionstore.driver=com.microsoft.sqlserver.jdbc.SQLServerDriver                                                                                                    |              |
| 11         | sessionstore.db=rightdata db                                                                                                    |              |
| 12         | sessionstore.jdbcURL=                                                                                                    |              |
| 13         | sessionstore.jdbcUser=                                                                                                    |              |
| 14         | sessionstore.jdbcPassword=                                                                                                    |              |
| 15         | metadatasessionstore.mssqldriver=com.microsoft.sqlserver.jdbc.SQLServerDriver                                                                                                    |              |
| 16         | <pre>metadatasessionstore.mssqlJDBCURI=jdbc:sqlserver://localhost:1433;databaseName=RDMetaData;</pre>                                                                                                    |              |
| 17         | metadatasessionstore.mssqlJDBCUser=                                                                                                    |              |
| 18         | metadatasessionstore.mssqlJDBCPassword=                                                                                                    |              |
| 19         | remoteRest.ip=1 //Rightdata                                                                                                    |              |
| 20         | remoteRest.secured=true                                                                                                    |              |
| 21         | m1.api=http://. Replace this IP address with the                                                                                                    |              |
| 22         | m1.algo=RecordLinkageRestAP1 new/Public IP.address                                                                                                    |              |
| 2.3        | sso. Ip=                                                                                                    |              |
| 24         | sso.secured=                                                                                                    |              |
| 25         | sso. admin=                                                                                                    |              |
| 20         | sso.searchilter=                                                                                                    |              |
| 27         | sso.searchpase                                                                                                    |              |
| 20         | so rectification and the second second s |              |
| 2.9        | ingestab.azuresqi=laise                                                                                                    |              |
| 31         | ingestander of pour interior interior                                                                                                    |              |
| 32         | survey as reconnectionstring                                                                                                    |              |
| 33         | azuresql.azureschnistring-                                                                                                    |              |
| 34         | agures a sternal date surve                                                                                                    |              |
| 35         | tdr renlace scherestrip                                                                                                    |              |
| 55         | cut i tabrace abounta - crao                                                                                                    |              |
|            |                                                                                                    |              |

• Open the web.config notepad file.

Path: C:\inetpub\wwwroot\Rightdata\web.config

• Paste the **Public IPV4 address** in the notepad and save it as specified in the below screenshot.

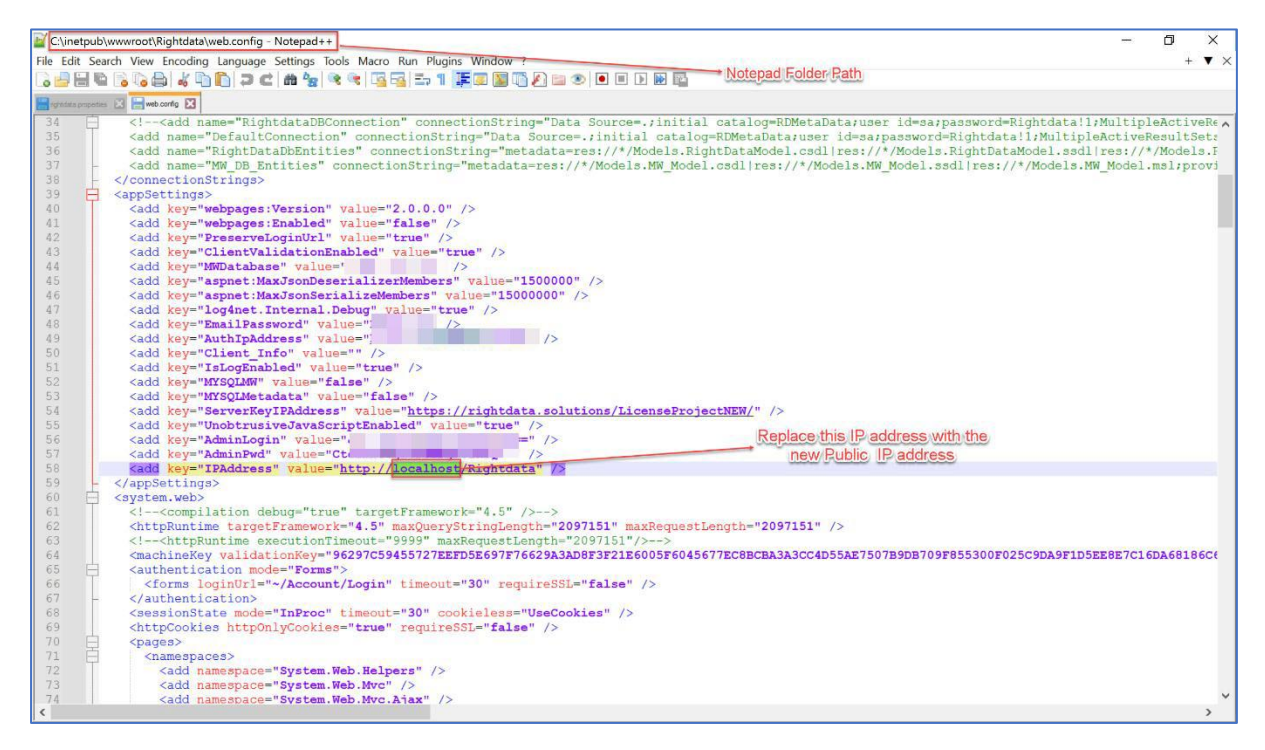

• In the final step, restart the middleware from the Task Scheduler.

## Path: Task Scheduler > Task Scheduler Library > RightDataMiddleware > Selected Item > Run

# 4.Steps involved installing RDt application on AWS (Extra-large system size)

RDt application can be installed from AWS using two methods as mentioned below:

- 1. Using AWS marketplace.
- 2. By creating a new EC2 instance from AWS marketplace.

#### 4.1 Using AWS marketplace

- Visit the link <u>AWS Marketplace: Homepage (amazon.com)</u>
- Search using the keyword **RDt** and click the search icon to display the results.
- Click the **RDt for Data Quality.**

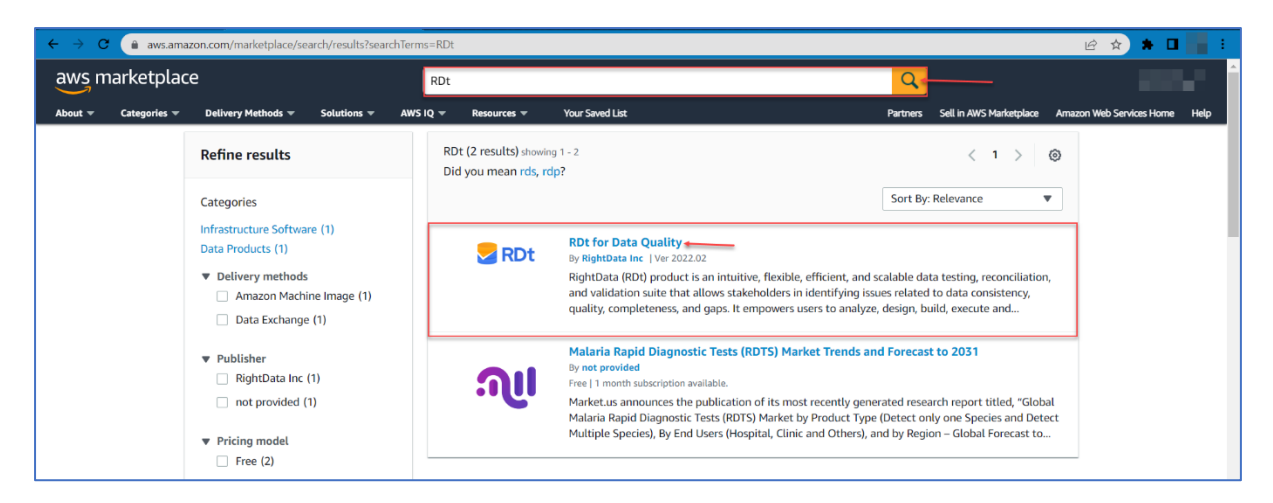

• This action navigates to the RDt for Data Quality page for subscription.

Note: By default, Overview tab is selected which displays the Product Overview

| aws marketplace                                                                                                    |                                                                                                    |                                                                                                    | Q                                                                                                    |                               |
|----------------------------------------------------------------------------------------------------|----------------------------------------------------------------------------------------------------|----------------------------------------------------------------------------------------------------|----------------------------------------------------------------------------------------------------|-------------------------------|
| About 👻 Categories 👻 Delivery Methods 👻                                                                                                    | Solutions 👻 AWS IQ 👻 Resources 👻 Your Saved List                                                                                                    |                                                                                                    | Partners Sell in AWS Marketplace                                                                                                    | Amazon Web Services Home Help |
| S R                                                                                                    | RDt for Data Quality By: RightData Inc 2 Latest Version: 2022.02 RDt is a no-code data quality suite that improves data qual completeness of data. RDt allows testing acceleration and Show more Windows                                                                                                    | lity, reliability, consistency, and automates the internal data audit for                                                                                                    | Continue to Subscribe Save to List Typical Total Price \$0.376/hr Total pricing per instance for services hoated on mSaturge in US East (M. Virgina), View Details |                               |
| Over<br>Product<br>What's Incl<br>Note: Always e<br>This product in<br><b>⊘</b> RDt<br>RightData (RD)<br>testing, reconc<br>issues related<br>users to analyy<br>Validation scer<br>production the<br>minimizing the | Pricing         Usage           time         Pricing         Usage           time         COVERVIEW         Usage           time         COVERVIEW         Usage           time         Sure your operating system is current for your needs.<br>cludes both of the software packages described below:         Usage           time         Sure your operating system is current for your needs.         Usage           time         Sure your operating system is current for your needs.         Usage           time         Sure your operating system is current for your needs.         Usage           time         Sure your operating system is current for your needs.         Usage           time         Sure your operating system is current for your needs.         Usage           time         Sure your operating.         Usage         Usage           time         Sure your operating.         Usage         Usage           edsign, build, execute and automate reconciliation and arios with no programming. It heips highlight the data issues in eby preventing compliance, and credibility damages and financial risk to your organization.         Usage | e Support<br>Highlights<br>Simplified data quality journey with<br>testing to provide trusted data<br>Reliability, consistency, and complet<br>assured with various features of RD<br>Low-code / no-code, low learning co<br>capabilities ensure faster delivery | Reviews<br>scalable data<br>eness of the data is<br>urve, self-service                                                                                             |                               |

• Click **Pricing** tab to display the pricing details.

*Note:* By default, 15-day free trial is provided for usage of application, but **user will be charged for the hardware**.

• Select the required EC2 Instance type **m5.8xlarge** which is categorized for the extralarge system size/package.

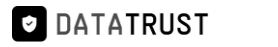

| aws r   | narketplac   | e                  |                                                                                                    | Q                                                                                                    | Search                                                                                                    |                                                                                      |                                             |                                                  |                                                                                                    |                                                                                                    |                                                                                                    |                                                         |                         | Sign in or Create a new a | ccount |
|---------|--------------|--------------------|----------------------------------------------------------------------------------------------------|----------------------------------------------------------------------------------------------------|----------------------------------------------------------------------------------------------------|--------------------------------------------------------------------------------------|---------------------------------------------|--------------------------------------------------|----------------------------------------------------------------------------------------------------|----------------------------------------------------------------------------------------------------|----------------------------------------------------------------------------------------------------|---------------------------------------------------------|-------------------------|---------------------------|--------|
| About 🛩 | Categories 🕶 | Delivery Methods 👻 | Solutions 🛩                                                                                                    | AWS IQ 🔻                                                                                                    | Resources 🛩                                                                                               | Your Saved List                                                                      |                                             |                                                  |                                                                                                    |                                                                                                    | Become a Channel Part                                                                                          | tner S                                                  | Sell in AWS Marketplace | Amazon Web Services Home  | Help   |
|         |              |                    | RDt                                                                                                    | RD                                                                                                    | for Data Q                                                                                                | Quality                                                                              |                                             |                                                  |                                                                                                    |                                                                                                    | Continue to Sub                                                                                                | scribe                                                  |                         |                           |        |
|         |              |                    | Overvie                                                                                                    | w                                                                                                    | Pr                                                                                                    | ricing                                                                               | Usa                                         | age                                              |                                                                                                    | Support                                                                                                    | Revi                                                                                                    | ews                                                     |                         |                           |        |
|         |              |                    | ricing In<br>e this tool to est<br>it be reflected on<br>Estimating<br>Choose your regimodify the estim<br>modify the estim<br>Modify the estim<br>Region<br>US East (N. Vii<br>Fulfillment Optic<br>G4-bit (x86) A<br>Software Pricing<br>RDt for Data C<br>Infrastructure Pr<br>Estimated Infra | format<br>mate the soft<br>your monthly<br>g your cost<br>on and fulfillin<br>ated price by<br>ginia)<br>m<br>mazon Machir<br>Details<br>twality<br>king Details<br>structure Co | ion<br>ware and infrast<br>MWS billing rep<br>ts<br>nent option to s<br>choosing differe<br>e Image (AMI) | tructure costs based on<br>oorts.<br>ee the pricing details. I<br>nt instance types. | then,<br>\$0 /hr ><br>\$.blorge<br>EC2/hr > | The tai<br>(N. Vii<br>Use of<br>O<br>O<br>O<br>O | able shows current soft<br>reginia). Additional taxe<br>of Data Quality<br>for Data Quality<br><i>C2 Detaces type</i><br><i>m5.slarge</i><br><i>windsr Biccommode</i><br><i>m5.slarge</i><br><i>m5.slarge</i><br><i>m5.slarge</i> | and costs might be<br>were and infrastructure<br>s or fees may apply.<br>Infrastructure d<br>Software<br>I 50<br>50<br>50<br>50 | e pricing for services host<br>ieployment may alter your<br>/hv 6C2/hr<br>50.376<br>50.752<br>51.504<br>53.008 | ed in US<br>final prio<br>\$0.376<br>\$0.752<br>\$1.504 | They<br>East<br>Icing.  |                           |        |

• Click the **Usage** tab to view all the application usage related information.

| awsn    | narketplace  | e                                                                                                    |                                                                                                    |                                                                                  |                                |                          |                                                                                                    | Q                                                                                                    |                                                                                                    | 100                      | <b>••••</b> |
|---------|--------------|----------------------------------------------------------------------------------------------------|----------------------------------------------------------------------------------------------------|----------------------------------------------------------------------------------|--------------------------------|--------------------------|----------------------------------------------------------------------------------------------------|----------------------------------------------------------------------------------------------------|----------------------------------------------------------------------------------------------------|--------------------------|-------------|
| About 👻 | Categories 🛩 | Delivery Methods 👻                                                                                                    | Solutions 👻                                                                                                    | AWS IQ 🔻                                                                         | Resources 👻                    | Your Saved List          |                                                                                                    | Partners                                                                                               | Sell in AWS Marketplace                                                                                    | Amazon Web Services Home | Help        |
|         |              | 🔙 RDt                                                                                                    | Dt RDt for Data Q                                                                                                    |                                                                                  | Quality                        |                          |                                                                                                    | Continu                                                                                                | e to Subscribe                                                                                             |                          |             |
|         |              | Overvi                                                                                                    | ew                                                                                                    |                                                                                  | Pricing                        | Usage                    | Support                                                                                                    |                                                                                                    | Reviews                                                                                                    |                          |             |
|         |              | Usage In<br>Fulfillment O<br>Generation<br>Close usage instruction<br>https://getinght<br>document (?<br>End-user licens<br>By subscribing to<br>User License Agn | Iformati<br>ptions<br>(x86) Amazor<br>Machine Image<br>structions<br>Insu Usage Instru-<br>lata.zendesk.co<br>nse agreement<br>this product yo<br>eement (EULA) | n Machine In<br>e<br>entions Link:<br>m/hc/en-us/e<br>ent<br>u agree to ter<br>3 | mage (AMI)<br>articles/1016765 | 1834516-Try-RDt-startup- | Additional Resource<br>RDt Knowledge base<br>Amazon Machine Im<br>An Amazon Machine Image<br>required to launch an insta<br>the cloud. You specify an A<br>instance, and you can laun<br>AMI as you need. You can a<br>many different AMIs as you | PS<br>Page<br>(AMI) province, which is<br>MI when you<br>ch as many in<br>Iso launch ir<br>need. Learn | des the information<br>a virtual server in<br>I aunch an<br>stances from the<br>istances from as<br>more C |                          |             |

• Click Continue to Subscribe option.

## DataTrust (RDt) installation on AWS

| aws n   | narketplac   | e                                                                                                    |                                                                                                    |                                                                                |                                                    |                                                            |                                                                                                    | Q                                                                                                    |                                                                                                    |                          | ************************************** |
|---------|--------------|----------------------------------------------------------------------------------------------------|----------------------------------------------------------------------------------------------------|--------------------------------------------------------------------------------|----------------------------------------------------|------------------------------------------------------------|----------------------------------------------------------------------------------------------------|----------------------------------------------------------------------------------------------------|----------------------------------------------------------------------------------------------------|--------------------------|----------------------------------------|
| About 👻 | Categories 👻 | Delivery Methods 🔻                                                                                                    | Solutions 🔻                                                                                                    | AWS IQ 🔻                                                                       | Resources 👻                                        | Your Saved List                                            |                                                                                                    | Partners                                                                                                    | Sell in AWS Marketplace                                                                                         | Amazon Web Services Home | Help                                   |
|         |              | Se RDt                                                                                                    | RD                                                                                                    | t for Data                                                                     | Quality                                            |                                                            |                                                                                                    | Continu                                                                                                    | e to Subscribe 🖛                                                                                                |                          |                                        |
|         |              | Overvi                                                                                                    | ew                                                                                                    |                                                                                | Pricing                                            | Usage                                                      | Support                                                                                                    |                                                                                                    | Reviews                                                                                                    |                          |                                        |
|         |              | Usage Ir<br>Fulfillment O<br>64-bit<br>Amazor<br>Close usage in<br>Usage Instructio<br>https://getright<br>document (3*<br>End-user lice<br>By subscribing to<br>User License Agr | Iformati<br>ptions<br>(x86) Amazor<br>Machine Image<br>structions<br>Ins: Usage Instru-<br>lata.zendesk.co<br>nse agreem<br>this product yo<br>eement (EULA) | ON<br>Machine In<br>ctions Link:<br>m/hc/en-us/e<br>ent<br>u agree to ter<br>3 | mage (AMI)<br>rrticles/1016765<br>ms and condition | 1834516-Try-RDt-startup-<br>rs outlined in the product End | Additional Resource<br>RDt Knowledge base C<br>Amazon Machine Img<br>required to launch an insta<br>the cloud. You specify an A<br>instance, and you can laum<br>AMI as you need. You can a<br>many different AMIs as you | nage<br>e (AMI) provi<br>e (AMI) provi<br>MI when you<br>ch as many in<br>Iso launch i<br>so launch i<br>r need. Learr | des the information<br>s a virtual server in<br>a launch an<br>nstances from the<br>stances from as<br>a more C |                          |                                        |

- This action navigates to the **Subscribe to this software** page.
- Click Continue to Configuration.

| aws marketplace                                                                                                    |                                                                                                    | Q                                                                                               |                           |                               | Î |
|----------------------------------------------------------------------------------------------------|----------------------------------------------------------------------------------------------------|-------------------------------------------------------------------------------------------------|---------------------------|-------------------------------|---|
| About - Categories - Delivery Methods - Solutions - AWS IQ                                                                                                    | • Resources • Your Saved List                                                                                                    | Partners                                                                                        | s Sell in AWS Marketplace | Amazon Web Services Home Help |   |
| <b>RDt</b> RDt for Dat                                                                                                    | a Quality                                                                                                    | Cont                                                                                            | tinue to Configuration    |                               |   |
| < Product Detail Subscribe                                                                                                    |                                                                                                    |                                                                                                 |                           |                               |   |
| Subscribe to this sof                                                                                                    | tware                                                                                                    |                                                                                                 |                           |                               |   |
| You're subscribed to this software. Pleas<br>configure your software.                                                                                                    | e see the terms and pricing details below or click th                                                                                                    | ie button above to                                                                              |                           |                               | 1 |
| Terms and Conditions                                                                                                    |                                                                                                    |                                                                                                 |                           |                               |   |
| RightData Inc Offer                                                                                                    |                                                                                                    |                                                                                                 |                           |                               |   |
| You have subscribed to this software an<br>and the seller's End User License Agree<br>transaction (including your payment the<br>applicable, in accordance with the AWS<br>you on behalf of the seller through you<br>Customer Agreement <sup>CP</sup> or other agreen | d agreed that your use of this software is subject to<br>nent (EULA) [27. You agreed that AWS may share infi<br>ms) with the respective seller, reseller or underlying<br>Privacy Notice [27. AWS will issue invoices and collect<br>AWS account. Your use of AWS services remains su<br>nent with AWS governing your use of such services. | the pricing terms<br>ormation about this<br>provider, as<br>t payments from<br>bject to the AWS |                           |                               |   |
| Product Effective                                                                                                    | date Expiration date Action                                                                                                    |                                                                                                 |                           |                               |   |
| RDt for Data Quality 11/14/                                                                                                    | 2022 N/A 🗸 Sh                                                                                                    | ow Details                                                                                      |                           |                               |   |

- The details of **Fulfilment option**, **Software version**, and **Region details** are displayed by default.
- Click Continue to Launch.

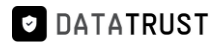

| aws marketplace                                                                                                    | <u> </u>                                                                                                    |
|----------------------------------------------------------------------------------------------------|----------------------------------------------------------------------------------------------------|
| About * Categories * Delivery Methods * Solutions * AWS IQ * Resources * Your Saved List                                                                                                    | Partners Sell in AWS Marketplace Amazon Web Services Home Help                                                                                                    |
| RDt for Data Quality                                                                                                    | Continue to Launch                                                                                                    |
| Configure this software<br>Choose a fulfillment option and software version to launch this software.                                                                                                    | Pricing information This is an estimate of typical software                                                                                                    |
| Fulfillment option<br>64-bit (x86) Amazon Machine Image (AMI)<br>Software version<br>2022.02 (Oct 18, 2022)<br>Region<br>US East (N. Virginia)<br>Use of Local Zones or WaveLength infrastructure deployment may alter your final pricing.<br>Ami Id: ami-Qa322bb0ac41dea6d<br>Ami Alias: /aws/service/marketplace/prod-2cgir2ne7gggc/2022.02 Learn More (2 New<br>Product Code: 1a1boes363dz5qqqt6u5dguaj | This is a estimate of typical software<br>and infrastructive costs based on your<br>configuration. Your actual charges for<br>each statement period may differ from<br>this estimate.<br>Software Paricing<br>Rot for Data \$0/hr<br>Quality<br>running on<br>m5.kirge<br>Diffastructure Pricing<br>EC2: 1 * m5.kirge<br>Monthly Estimate: \$271.00/month |

• This action navigates to the Launch this software page.

| aws marketplace                                                              |                                                                                                    | Q                                |                               |
|------------------------------------------------------------------------------|----------------------------------------------------------------------------------------------------|----------------------------------|-------------------------------|
| About - Categories - Delivery Methods - Solutions                            |                                                                                                    | Partners Sell in AWS Marketplace | Amazon Web Services Home Help |
|                                                                              | for Data Quality                                                                                   |                                  |                               |
| < Product Detail Subscribe (<br>Launch this so<br>Review the launch configur | ionfigure Launch<br>If tware<br>ation details and follow the instructions to launch this software. |                                  |                               |
| Configuration details                                                        |                                                                                                    |                                  |                               |
| Fulfillment option                                                           | 64-bit (x86) Amazon Machine Image (AMI)<br>RDt for Data Quality<br>running on m5.slage             |                                  |                               |
| Software version                                                             | 2022.02                                                                                            |                                  |                               |
| Region                                                                       | US East (N. Virginia)                                                                              |                                  |                               |
| Usage instructions                                                           | 1                                                                                                  |                                  |                               |
| Choose Action<br>Launch from Website                                         | Choose this action to launch from this website                                                     |                                  |                               |
|                                                                              |                                                                                                    |                                  |                               |

- Select Choose Action -> Launch through EC2.
- Click on Launch.

| aws marketplace      | 2                                |                                       |              |                                                                                    | Q        |                         | Hello, <b>Vis</b>        | wa 👻 |
|----------------------|----------------------------------|---------------------------------------|--------------|------------------------------------------------------------------------------------|----------|-------------------------|--------------------------|------|
| About 👻 Categories 👻 | Delivery Methods 👻 Solutions     | → AWS IQ →                            | Resources 👻  | Your Saved List                                                                    | Partners | Sell in AWS Marketplace | Amazon Web Services Home | Help |
|                      | RDt RDt                          | t for Data Q                          | uality       |                                                                                    |          |                         |                          |      |
|                      |                                  | RDt for Data Qu<br>running on m5.xlar | uality<br>ge |                                                                                    |          |                         |                          |      |
|                      | Software version                 | 2022.02                               |              |                                                                                    |          |                         |                          |      |
|                      | Region                           | US East (N. Virg                      | inia)        |                                                                                    |          |                         |                          |      |
|                      | Usage instructions               |                                       |              |                                                                                    |          |                         |                          |      |
|                      | Choose Action Launch through EC2 |                                       | v            | Choose this action to launch your configuration through the<br>Amazon EC2 console. |          |                         |                          |      |
|                      |                                  |                                       |              | Launch                                                                             |          |                         |                          |      |

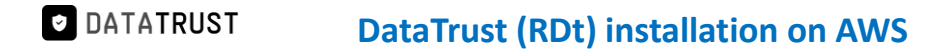

• This action navigates to Launch an instance page.

| aws      | Services Q Search                                                                                                 | [Alt+S]                                                                                                    | 🔈 🔶 🕐 N. Virginia 🔻                                                                     | Gururaj_Karthik @ | 1575-5726-5942 🔻   |
|----------|----------------------------------------------------------------------------------------------------|----------------------------------------------------------------------------------------------------|-----------------------------------------------------------------------------------------|-------------------|--------------------|
| Sec 2    | 🛃 RDS 💿 Billing 😇 \$3                                                                                             |                                                                                                    |                                                                                         |                   |                    |
| =        | EC2 > Instances > Launch an instance                                                                              |                                                                                                    | ▼ Summary                                                                               |                   | <u>(</u> )         |
|          | Launch an instance Info<br>Amazon EC2 allows you to create virtual machines,<br>following the simple steps below. | or instances, that run on the AW5 Cloud. Quickly get started by                                                                | Number of instances Info 1                                                              |                   |                    |
|          | Name and tags Info                                                                                                |                                                                                                    | Software Image (AMI)<br>Microsoft Windows Server 2022read more<br>ami-09301a37d119fe4c5 |                   |                    |
|          | Name                                                                                                    | Add additional tags                                                                                                    | Virtual server type (instance type)<br>m5.8xlarge                                       |                   |                    |
|          | <ul> <li>Application and OS Images (Amaz</li> </ul>                                                               | on Machine Image) Info                                                                                                    | Firewall (security group)<br>New security group<br>Storage (volumes)                    |                   |                    |
|          | An AMI is a template that contains the software<br>applications) required to launch your instance. S<br>below     | configuration (operating system, application server, and<br>earch or Browse for AMIs if you don't see what you are looking for | 1 volume(s) - 30 GiB Cancel Launch instance                                             |                   |                    |
|          | <b>Q</b> Search our full catalog including 1000s of a                                                             | pplication and OS images                                                                                                    | Review commands                                                                         |                   |                    |
|          | Recents My AMIs Quick Start                                                                                       |                                                                                                    |                                                                                         |                   | -                  |
| S. Cloud | IShell Feedback Language                                                                                          |                                                                                                    | © 2023, Amazon Web Services, Inc. or its affiliates.                                    | Privacy Terms     | Cookie preferences |

 Provide the Name (e.g. – RDt) and scroll down to view the Key pair selection option from the dropdown.

| aws     | Services Q Search                                                                                                    | [Alt+S]                                          | ג 🗘 🖉 N. Virginia ▾                                                                     | Gururaj_Karthik @ 1575-5726-5942 ▼ |
|---------|----------------------------------------------------------------------------------------------------|--------------------------------------------------|-----------------------------------------------------------------------------------------|------------------------------------|
| 🙋 EC2   | 🔀 RDS 🕆 Billing 🥫 S3                                                                                                    |                                                  |                                                                                         |                                    |
| ≡       | EC2 > Instances > Launch an instance                                                                                                    |                                                  | ▼ Summary                                                                               | <u>َ</u>                           |
|         | Launch an instance Infe<br>Amazon EC2 allows you to create virtual machines, or instances, that run on the AWS Clour<br>following the simple steps below.                                     | d. Quickly get started by                        | Number of instances info 1                                                              |                                    |
|         | Name and tags Info                                                                                                    |                                                  | Software Image (AMI)<br>Microsoft Windows Server 2022read more<br>ami-09301a37d119fe4c5 |                                    |
|         | Name<br>RDt                                                                                                    | Add additional tags                              | Virtual server type (instance type)<br>m5.8xlarge                                       |                                    |
|         | Application and OS Images (Amazon Machine Image) Info                                                                                                    |                                                  | New security group Storage (volumes)                                                    |                                    |
|         | An AMI is a template that contains the software configuration (operating system, applic<br>applications) required to launch your instance. Search or Browse for AMIs if you don't se<br>below | ation server, and<br>ee what you are looking for | Cancel Launch instance                                                                  |                                    |
|         | Q Search our full catalog including 1000s of application and OS images                                                                                                    |                                                  | Review commands                                                                         |                                    |
|         | Recents My AMIs Quick Start                                                                                                    |                                                  |                                                                                         |                                    |
| E Cloud | Shell Feedback Language                                                                                                    |                                                  | © 2023, Amazon Web Services, Inc. or its affiliates.                                    | Privacy Terms Cookie preferences   |

- Here, the user can either select an existing **Key pair name** from the dropdown option or a new key pair can also be created.
- Click the Create new key pair option to create a new key pair.

Note: For key pair creation, click here.

• Click the Launch instance option.

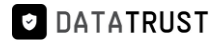

| aws   | Services Q Search                                                                                                    | [Alt+S]                                                      | 🔈 🔶 🧷 N. Virginia 🔻                                                                                                    | Gururaj_Karthik @ 1575-5726-5942 🔻                   |
|-------|----------------------------------------------------------------------------------------------------|--------------------------------------------------------------|----------------------------------------------------------------------------------------------------|------------------------------------------------------|
| 🛃 EC2 | 😹 RDS 💿 Billing 🔞 S3                                                                                                    |                                                              |                                                                                                    |                                                      |
| =     | ▼ Instance type Info                                                                                                    |                                                              | ▼ Summary                                                                                                    | ٤                                                    |
|       | Instance type<br>m5.8xlarge<br>Family: m5 32 xCPU 128 GB Memory Current generation: true<br>On-Demand BHEL base pricing: 1.566 USD per Hour<br>On-Demand Unidoxe base pricing: 3.080 USD per Hour<br>On-Demand SUSE base pricing: 3.636 USD per Hour<br>On-Demand SUSE base pricing: 1.363 USD per Hour<br>Additional costs apply for AMIs with pre-installed software | All generations     Compare instance types                   | Number of instances Info  1  Software Image (AMI) Microsoft Windows Server 2022read more ami-09301a37d119fekc5 Virtual Server type (instance type)  To Online |                                                      |
|       | Key pair (login) Info You can use a key pair to securely connect to your instance. Ensure that you ha before you launch the instance.                                                                                                    | ve access to the selected key pair                           | m5.8Xarge<br>Firewall (security group)<br>New security group<br>Storage (volumes)                                                                             |                                                      |
|       | Key pair name - <i>required</i><br>Select<br>For Windows instances, you use a key pair to decrypt the administrator password. You then<br>your instance.                                                                                                    | Create new key pair use the decrypted password to connect to | 1 volume(s) - 30 GIB Cancel Launch instance Review commands                                                                                                   |                                                      |
| Cloud | Natwork sattings is: Shell Feedback Language                                                                                                    | Edit                                                         | © 2023, Amazon Web Services, Inc. or its affiliates.                                                                                                    | <ul> <li>Privacy Terms Cookie preferences</li> </ul> |

• Click the Launch log option.

| aws     | Services Q Search                                                                                                    | [Alt+S]                                               |                                                                                                    | D & 0                           | N. Virginia 🔻    |                    |
|---------|----------------------------------------------------------------------------------------------------|-------------------------------------------------------|----------------------------------------------------------------------------------------------------|---------------------------------|------------------|--------------------|
| ≡       | EC2 > Instances > Launch an instance                                                                                   |                                                       |                                                                                                    |                                 |                  |                    |
|         | Success<br>Successfully initiated launch of instance (i-C                                                              | 010f5799d100c774e)                                    |                                                                                                    |                                 |                  |                    |
|         | Launch log                                                                                                    |                                                       |                                                                                                    |                                 |                  |                    |
|         | Next Steps - preview                                                                                                   |                                                       |                                                                                                    |                                 |                  |                    |
|         | Q Search for next steps including taking activ                                                                         | on on the launched instances                          |                                                                                                    |                                 |                  |                    |
|         | The next steps search functionality only search console                                                                | es on a subset of possible steps. You can potentially | find other matches for your search by using the searc                                                     | h at the top of the page        | or by browsing t | he                 |
|         | Create billing and free tier usage alerts                                                                              | Connect to your instance                              | Connect an RDS database                                                                                   |                                 |                  |                    |
|         | To manage costs and avoid surprise bills,<br>set up email notifications for billing and<br>free tier usage thresholds. | from your local computer.                             | Configure the connection between an EC2<br>instance and a database to allow traffic<br>flow between them. |                                 |                  |                    |
|         | Create billing alerts [2]                                                                                              | Learn more 🔀                                          | Connect an RDS database                                                                                   |                                 |                  |                    |
| Feedbac | k Looking for language selection? Find it in the new Unified                                                           | Settings 🛃                                            | © 2022, Amazon V                                                                                          | Web Services, Inc. or its affil | iates. Privacy   | Terms Cookie prefi |

- This action navigates to the **Instances** page.
- Instance creation (e.g. **RDt)** with status Initializing is shown here.

*Note:* It takes around 3-5 minutes for the initialization process.

• Once the initialization process is done, the status is updated as **Checks passed**.

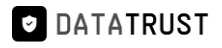

| ew EC2 Experience X   | Instances (1/10) Info                     |               |               | C             | Conne | ct Instance stat  | e 🔻 🛛 Actions 🔻        | Laun         | ch insta  | nces 🔹       |
|-----------------------|-------------------------------------------|---------------|---------------|---------------|-------|-------------------|------------------------|--------------|-----------|--------------|
| ell us what you think | Q Find instance by attribute or tag (case | -sensitive)   |               |               |       |                   |                        |              | <         | 1 > 4        |
| Dashboard             | Name Name                                 | v Instance    | ID            | Instance stat | e 🗸   | Instance type 🛛 🗸 | Status check           | Alarm state  | us        | Availability |
| Global View           | -                                         |               | 7346          | ⊖ Stopped     | QQ    | t2.xlarge         | -                      | No alarms    | +         | us-east-1a   |
| 115                   | RD Linux                                  |               | 3f68          | ⊘ Running     | QQ    | t2.xlarge         | ⊘ 2/2 checks passed    | No alarms    | +         | us-east-1a   |
|                       | RDt-marketplace-readiness                 |               | 84b           | ⊖ Stopped     | QQ    | t2.medium         | -                      | No alarms    | +         | us-east-1a   |
| its                   | RD-IMAGE-RELAUNCH-FROM-AMI                |               | la47          | ⊖ Stopped     | QQ    | t2.medium         | -                      | No alarms    | +         | us-east-1a   |
| ances                 | sqlserver-dextrus                         |               | )db7          | Running       | 00    | t2.2xlarge        |                        | No alarms    | +         | us-east-1d   |
| ances New             |                                           |               | 015           | Running       | œΘ    | m4.4xlarge        | Ø 2/2 checks passed    | No alarms    | +         | us-east-1a   |
| ance Types            | RDt                                       |               | 774e          | @ Running     | 00    | m5.8xlarge        | Ø 2/2 checks passed    | No alarms    | +         | us-east-1a   |
| nch Templates         | Oracle-Postgres-log-miner                 |               | 2e1C          | Ø Running     | œΘ    | t2.medium         | Ø 2/2 checks passed    | No alarms    | +         | us-east-1d   |
| t Requests            | 4                                         |               |               |               |       |                   |                        |              |           |              |
| ngs Plans             | Instance:                                 | RDt)          |               | =             |       |                   |                        |              |           | Θ×           |
| erved Instances New   | ART CONTRACTOR OF THE REAL OF             |               |               |               |       |                   |                        |              |           |              |
| icated Hosts          | Details Security Networking               | Storage St    | atus checks   | Monitoring    | Tags  |                   |                        |              |           |              |
| eduled Instances      | Security details                          |               |               |               |       |                   |                        |              |           |              |
| acity Reservations    | IAM Role                                  |               | Owner ID      |               |       | Laur              | ach time               |              |           |              |
| ges                   | -                                         |               | D 29038461674 | 0             |       | Thu               | Nov 24 2022 06:40:23 0 | GMT+0530 (In | ndia Stan | idard Time)  |
| s                     | Security groups                           |               |               |               |       |                   |                        |              |           |              |
|                       | C co. 0dddd10703od09759 (PDt for Data     | 0.01111.00000 |               |               |       |                   |                        |              |           |              |

• Click the **open address** hyperlink once the initialization process is successful.

| Construction of the second second sec | ĮA                                                                             | lt+S]                   |                     | <b>₽</b> \$ Ø №                  | Virginia •                  |           |
|----------------------------------------------------------------------------------------------------|--------------------------------------------------------------------------------|-------------------------|---------------------|----------------------------------|-----------------------------|-----------|
| New EC2 Experience<br>Tell us what you think                                                                                                    | Instances (1/10) Info<br>Q. Find instance by attribute or tag (case-sensitive) | C                       | Connect Instance    | state ▼ Actions ▼                | Launch instances            | •         |
| EC2 Dashboard                                                                                                    | ■ Name ▼ Instance                                                              | ID Instance state       | e マ   Instance type | Status check                     | Alarm status   Availabi     | lity Zone |
| Events                                                                                                    | RD Demo-all-weekdays                                                           | aOd2f                   | ⊕ Q t2.xlarge       | <b>H</b> 3                       | No alarms + us-east-        | 1f        |
| Tags                                                                                                    |                                                                                | c7346                   | ℚQ t2.xlarge        | (#)                              | No alarms + us-east-        | 1a        |
| Limits                                                                                                    | RD Linux                                                                       | 58f68 ⊘ Running         |                     | ⊘ 2/2 checks passed              | No alarms + us-east-        | 1a        |
|                                                                                                    | RDt-marketplace-readiness                                                      | 184b 🕞 Stopped          | ⊕ Q t2.medium       | 28                               | No alarms + us-east-        | 1a        |
| ▼ Instances                                                                                                    | RD-IMAGE-RELAUNCH-FROM-AMI                                                     | 14a47                   | €Q t2.medium        |                                  | No alarms + us-east-        | 1a        |
| Instances New                                                                                                    | sqlserver-dextrus                                                              | e0db7 ⊘ Running         | ⊕⊖ t2.2xlarge       | ⊘ 2/2 checks passed              | No alarms + us-east-        | 1d        |
| Instance Types                                                                                                    |                                                                                | b015 📀 Running          | ⊕   Q   m4.4xlarge  | ⊘ 2/2 checks passed              | No alarms + us-east-        | 1a        |
| Spot Requests                                                                                                    | Z RDt                                                                          | c774e ⊘ Running         | ⊕ Q  m5.8xlarge     | <ul> <li>Initializing</li> </ul> | No alarms + us-east-        | 1a        |
| Savings Plans                                                                                                    | Oracle-Postgres-log-miner                                                      | d0f9c ØRunning          |                     | ⊘ 2/2 checks passed              | No alarms 🕂 us-east-        | 1d        |
| Reserved Instances New Dedicated Hosts                                                                                                    | Instance: RDt)                                                                 | =                       |                     |                                  | ۵                           | ×         |
| Scheduled Instances<br>Capacity Reservations                                                                                                    | Details Security Networking Storage St                                         | tatus checks Monitoring | Tags                |                                  |                             |           |
| ▼ Images                                                                                                    | Instance summary Info                                                          | Public IDu4 address     |                     | Drivato IDv4 addrossos           |                             |           |
| AMIs                                                                                                    | D RDt)                                                                         | .145   open address     | 2 +                 | D 172.31.7.82                    |                             |           |
| AMI Catalog                                                                                                    | IPv6 address                                                                   | Instance state          |                     | Public IPv4 DNS                  |                             |           |
| ▼ Elastic Block Store                                                                                                    |                                                                                | ⊘ Running               |                     | C ec2-34-227-227-145.co          | mpute-1.amazonaws.com   ope | en 🗸      |

• Add /Rightdata to the end of IP address and click enter.

| ۲ | 7.145 Rightdata             |
|---|-----------------------------|
| ۲ | 45/Rightdata                |
| Q | 5/Rightdata - Secure Search |
| ۹ | 45 right data sheet         |
| ۹ | 45 right data sheets        |
| ٩ | 45 right data set           |

• This action displays the RDt application console.

| Right Data                                                     |                                     |
|----------------------------------------------------------------|-------------------------------------|
| LOG IN FOR RIGHTDATA                                           |                                     |
| Password     Remember Me     Forgot your Username or Password? | $\langle \cdot \cdot \cdot \rangle$ |
| Log in                                                         |                                     |

• Provide Username (admin) and Password (admin) and click Log In.

| Right Data                                    |  |
|-----------------------------------------------|--|
| LOG IN FOR RIGHTDATA                          |  |
| ▲ admin                                       |  |
| Remember Me Forgot your Username or Password? |  |
| Log in                                        |  |

• Click Start your 15-day free trial.

Note: All the features are provided in the free trial.

| <b>₹</b> ight <b>D</b> ata |                              |  |
|----------------------------|------------------------------|--|
|                            |                              |  |
|                            |                              |  |
|                            |                              |  |
|                            |                              |  |
|                            | Right Data                   |  |
|                            | RDt                          |  |
|                            | Start your 15-day free trial |  |
|                            | Back To Login                |  |
|                            |                              |  |

- This action displays the pro-user details as shown in the below screenshot.
- Click the **+ User** to create a new user.

*Note:* Total **5** *ProUser License Keys* and **3** *Display User License Keys* can be generated from one trial account.

| Users    |                              |              |                                           |                          |                       |               |            | Q + User      |
|----------|------------------------------|--------------|-------------------------------------------|--------------------------|-----------------------|---------------|------------|---------------|
| A ProUs  | er License Keys (used/total) | 0 / 5        | Display User License Keys<br>(used/total) | 0/3                      |                       |               |            | Back To Login |
| 음 Status | 은 User Name                  | 음 First Name | 음 Last Name                               | 🖂 Email                  | Expiry Date           | administrator | 음User Type | 🗂 Creat       |
| 8        | RDAdmin                      | Admin        | Administrator                             | support@getrightdata.com | 12-09-2022 6:50:13 AM | ~             | PROUSER    | 10-26-2       |

## 4.2 Create a new instance from AWS marketplace

• From Instances session page, click on Launch instances.

| aws III Services Q Searc | h                                               | [Alt+S]       | I                          | 2 & 0             | N. Virginia 🔻 Viswa @ 2903-8461-6740 🔻                                                                                                    |
|--------------------------|-------------------------------------------------|---------------|----------------------------|-------------------|----------------------------------------------------------------------------------------------------|
| New EC2 Experience X     | Instances (10) Info                             |               | C Connect Instance sta     | ate 🔻 Actions     | Launch instances                                                                                                    |
| EC2 Dashboard            | Q Find instance by attribute or tag (case-sensi | tive)         |                            |                   | < 1 > ③                                                                                                    |
| EC2 Global View          | Name                                            | ▼ Instance ID | Instance state             | Status check      | Alarm status Availability Zone                                                                                                    |
| Events                   |                                                 | 100 C         | State of the second second | 10 million (1997) | a la serie de la serie de la serie de la serie de la serie de la serie de la serie de la serie de la serie de l                                                                                                    |
| Tags                     |                                                 |               |                            |                   | and the second second sec |
| Limits                   |                                                 |               | press and press            |                   | and a second second                                                                                                    |
| ▼ Instances              |                                                 |               |                            |                   |                                                                                                    |
| Instances New            |                                                 |               | Second States              |                   | aller in second di                                                                                                    |
| Instance Types           |                                                 |               |                            |                   | the second second second second second second second second second second second second second second second se                                                                                                    |
| Launch Templates         |                                                 |               | and the second second      |                   |                                                                                                    |
| Spot Requests            |                                                 |               |                            |                   |                                                                                                    |
| Savings Plans            |                                                 |               | =                          |                   |                                                                                                    |
| Reserved Instances New   | Select an instance                              |               |                            |                   | ω×                                                                                                    |

- This action navigates to the Launch an instance page.
- Provide the new instance name (**e.g.- RDt**).
- From the **Application and OS images (Amazon Machine Image)** option, search with keyword **RDt** and click the **search icon**.
- Click Browse more AMIs.

| 111 C.a | ndras 0                     | earch                                |                                      |                                     |                   |                 | [Al++5]                                 | ß                                                                               | _^@          | N Virginia 🔻 |  |
|---------|-----------------------------|--------------------------------------|--------------------------------------|-------------------------------------|-------------------|-----------------|-----------------------------------------|---------------------------------------------------------------------------------|--------------|--------------|--|
| Na      | me and ta                   | IS Info                              |                                      |                                     |                   |                 | [me:o]                                  |                                                                                 | * *          | N. Virginia  |  |
|         | este allen feat             |                                      |                                      |                                     |                   |                 |                                         | ▼ Summary                                                                       |              |              |  |
| RI      | Dt                          |                                      |                                      |                                     |                   |                 | Add additional tags                     | Number of instances Info                                                        |              |              |  |
|         |                             |                                      |                                      |                                     |                   |                 |                                         | 1                                                                               |              |              |  |
| •       | Applicatio                  | and OS Im                            | ages (Amazo<br>the software confi    | on Machine I<br>guration (operating | Image) Inf        | o<br>ation serv | er, and applications) required to       | Software Image (AMI)<br>Amazon Linux 2 Kernel 5.10 AMIrea                       | id more      | -            |  |
|         | taunen your nise            | ince. Search of bio                  | wae for Airlis it you                | i don t see what yo                 | to are tooking it | n Detow         |                                         | ami-0b0dcb5067f052a63<br>Virtual server type (instance type)                    |              |              |  |
| [       | Q, RDt                      |                                      |                                      |                                     |                   |                 | ×                                       | t2.micro                                                                        |              |              |  |
|         |                             |                                      |                                      |                                     |                   |                 |                                         | Firewall (security group)<br>New security group                                 |              |              |  |
|         | Recents                     | My AMIS                              | Quick Start                          | - 10                                |                   |                 |                                         | Storage (volumes)                                                               |              |              |  |
|         | Amazon                      | macOS                                | Ubuntu                               | Windows                             | Red Hat           | S               | Q                                       | 1 volume(s) - 8 GiB                                                             |              |              |  |
|         | aws                         |                                      | ubuntu®                              | Microsoft                           | Red Hat           | >               | Browse more AMIs<br>Including AMIs from | Free tier: In your first year includes<br>hours of t2.micro (or t3.micro in the | e X          |              |  |
|         | 10.000                      | Mac                                  |                                      |                                     |                   |                 | AWS, Marketplace and the Community      | Regions in which t2.micro is<br>unavailable) instance usage on free             | tier         |              |  |
|         | Amazon Mach                 | ne Image (AMI)                       |                                      |                                     |                   |                 |                                         | AMIs per month, 30 GiB of EBS stor                                              | rage,        | -            |  |
|         | Amazon Linu<br>ami-0b0dcb50 | x 2 AMI (HVM) -<br>67f052a63 (64-bit | Kernel 5.10, SS<br>(x86)) / ami-01b5 | D Volume Type<br>ec3ed8678d8b7 (6   | i4-bit (Arm))     |                 | Free tier eligible                      | Cancel Laun                                                                     | ich instance | 1            |  |

• Select AWS Marketplace AMIs (1) tab and click Select.

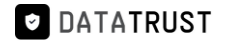

| aws | Services Q Search                                                                                                    | [Alt+S]                                                                                                    | 2 4 0                | ) N. Virginia 🔻 | v Viswa ( | ල 2903-8461-6 <sup>-</sup> | 740 🔻 |
|-----|----------------------------------------------------------------------------------------------------|----------------------------------------------------------------------------------------------------|----------------------|-----------------|-----------|----------------------------|-------|
| ≡   | Choose an Amazon                                                                                                    | Machine Image (AMI)                                                                                                    |                      |                 |           |                            | ٦     |
|     | An AMI is a template that contains the so<br>required to launch your instance. You ca<br>you can select one of your own AMIs. | oftware configuration (operating system, application server, and applications)<br>n select an AMI provided by AWS, our user community, or the AWS Marketplace; or                                                                                                    |                      |                 |           |                            |       |
|     | Q, RDt                                                                                                    |                                                                                                    |                      | ×               | •         |                            |       |
|     | Quickstart AMIs (0) My A<br>Commonly used AMIs Create                                                                         |                                                                                                    |                      |                 |           |                            |       |
|     | Refine results                                                                                                    | RDt (1 result) showing 1 - 1<br>Did you mean rds, rdp?                                                                                                    |                      | < 1 >           | 0         |                            |       |
|     | Categories                                                                                                    |                                                                                                    | Sort By: Relev       | ance            | •         |                            |       |
|     | Infrastructure Software (1)  V Publisher RightData Inc (1)  V Pricing model Free (1)                                          | RDt for Data Quality           By RightData Inc [2] Ver 2022.02           RightData (RDt) product is an intuitive, flexible, efficient, and scalable data testing, reconciliat validation suite that allows stakeholders in identifying issues related to data consistency, qua completeness, and gaps. It empowers users to analyze, design, build, execute and | ution, and<br>ality, | Select          | _         |                            |       |

• An **RDt for Data Quality** pop-up window is displayed.

Note: By default, an Overview tab is selected and displayed.

• Click the **Continue** option.

| aws     | Services Q Sea            | rch                                                                                                    | [Alt+S]                                                                                                    | ٤                                             | & Ø №.vi                   | irginia 🔻 🛛   |                |
|---------|---------------------------|----------------------------------------------------------------------------------------------------|----------------------------------------------------------------------------------------------------|-----------------------------------------------|----------------------------|---------------|----------------|
| =       |                           |                                                                                                    |                                                                                                    |                                               |                            |               | • •            |
|         |                           | RDt for Data Quality<br>RightData Inc 2<br>Standard Contract                                                                             | llegga Support                                                                                                    |                                               |                            | ×             |                |
|         |                           | RDt is a no-code data quality suite that improves data<br>internal data audit for DevOps to data op. A simplified<br>Typical total price | quality, reliability, consistency, and completeness of di<br>platform that is powerful and easy<br>Latest version | ata. RDt allows testing accelerati            | ion and automates t        | he            |                |
|         |                           | \$0.376/Hr<br>Total pricing per instance for services hosted on m5.xlarge in<br>us-east-1.<br>See additional pricing information.        | 2022.02<br>Delivery methods<br>Amazon Machine Image ③                                                             | Data Analytics<br>Data Preparation<br>ELT/ETL |                            |               |                |
|         |                           |                                                                                                    | Operating systems<br>Windows Server 2019 Base 2022.08.10                                                          | _                                             | Continue                   |               |                |
|         |                           |                                                                                                    |                                                                                                    |                                               |                            |               |                |
| Feedbac | k Looking for language se | lection? Find it in the new Unified Settings 🛃                                                                                           |                                                                                                    | © 2022, Amazon Web Service:                   | s, Inc. or its affiliates. | Privacy Terms | Cookie prefere |

• This action navigates to the Launch an instance session page.

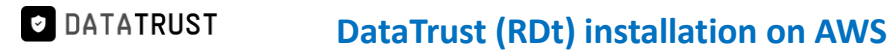

| aws     | Services Q Search                                                                                               | [Alt+S]                                                                                                    | ▷ 🔶 ⊘ N. Virginia ▼                                                                     | Gururaj_Karthik @ 1575-5726-5942 🔻 |
|---------|----------------------------------------------------------------------------------------------------|----------------------------------------------------------------------------------------------------|-----------------------------------------------------------------------------------------|------------------------------------|
| 🙋 EC2   | 冠 RDS 💿 Billing 😈 S3                                                                                            |                                                                                                    |                                                                                         |                                    |
| =       | EC2 > Instances > Launch an instance                                                                            |                                                                                                    | ▼ Summary                                                                               | <u>`</u>                           |
|         | Launch an instance Info<br>Amazon EC2 allows you to create virtual machine<br>following the simple steps below. | is, or instances, that run on the AWS Cloud. Quickly get started by                                                                  | Number of instances Info                                                                |                                    |
|         | Name and tags Info                                                                                              |                                                                                                    | Software Image (AMI)<br>Microsoft Windows Server 2022read more<br>ami-09301a37d119fe4c5 |                                    |
|         | Name                                                                                                    | Add additional tags                                                                                                    | Virtual server type (instance type)<br>m5.8xlarge                                       |                                    |
|         |                                                                                                    |                                                                                                    | Firewall (security group)                                                               |                                    |
|         | <ul> <li>Application and OS Images (Am</li> </ul>                                                               | azon Machine Image) Info                                                                                                    | New security group Storage (volumes)                                                    |                                    |
|         | An AMI is a template that contains the softwar<br>applications) required to launch your instance                | re configuration (operating system, application server, and<br>. Search or Browse for AMIs if you don't see what you are looking for | 1 volume(s) - 30 GiB                                                                    |                                    |
|         | below                                                                                                    |                                                                                                    | Cancel Launch instance                                                                  |                                    |
|         | Q Search our full catalog including 1000s of                                                                    | f application and OS images                                                                                                    | Review commands                                                                         |                                    |
|         | Recents My AMIs Quick Start                                                                                     |                                                                                                    |                                                                                         |                                    |
| E Cloud | IShell Feedback Language                                                                                        |                                                                                                    | © 2023, Amazon Web Services, Inc. or its affiliates.                                    | Privacy Terms Cookie preferences   |

• Provide the Name (e.g. – RDt) and scroll down to view the Key pair selection option from the dropdown.

| aws     | Services Q Search                                                                                                 | [Alt+S]                                                                                                    | 🕞 🔶 🕐 N. Virginia 🖲                                                                                | Gururaj_Karthik @ 1 | 575-5726-5942 🔻    |
|---------|----------------------------------------------------------------------------------------------------|----------------------------------------------------------------------------------------------------|----------------------------------------------------------------------------------------------------|---------------------|--------------------|
| 🙋 EC2   | 😸 RDS 💿 Billing 📴 S3                                                                                              |                                                                                                    |                                                                                                    |                     |                    |
| =       | EC2 > Instances > Launch an instance                                                                              |                                                                                                    | ▼ Summary                                                                                          |                     | á <sup>^</sup>     |
|         | Launch an instance Info<br>Amazon EC2 allows you to create virtual machines,<br>following the simple steps below. | or instances, that run on the AWS Cloud. Quickly get started by                                                                | Number of instances Info                                                                           |                     |                    |
|         | Name and tags Info                                                                                                |                                                                                                    | Software Image (AMI)<br>Microsoft Windows Server 2022read more<br>ami-09301a37d119fe4c5            |                     |                    |
|         | Name<br>RDt                                                                                                    | Add additional tags                                                                                                    | Add additional tags Virtual server type (instance type)<br>m5.8xlarge<br>Firewall (security group) |                     |                    |
|         | <ul> <li>Application and OS Images (Amaged)</li> </ul>                                                            | con Machine Image) Info                                                                                                    | New security group<br>Storage (volumes)                                                            |                     |                    |
|         | An AMI is a template that contains the software<br>applications) required to launch your instance. S<br>below     | configuration (operating system, application server, and<br>earch or Browse for AMIs if you don't see what you are looking for | Cancel Launch instance                                                                             |                     |                    |
|         | Q Search our full catalog including 1000s of a                                                                    | pplication and OS images                                                                                                    | Review commands                                                                                    |                     |                    |
|         | Recents My AMIs Quick Start                                                                                       |                                                                                                    |                                                                                                    |                     |                    |
| > Cloud | IShell Feedback Language                                                                                          |                                                                                                    | © 2023, Amazon Web Services, Inc. or its affiliates.                                               | . Privacy Terms     | Cookie preferences |

- Here, the user can either select an existing Key pair name from the dropdown option or a new key pair can also be created.
- Click the Create new key pair option to create a new key pair.

#### *Note:* For key pair creation, click <u>here.</u>

• Select an existing key pair from the Key pair name – required drop-down list and click the Launch instance.

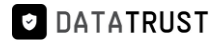

| aws   | Services Q Search                                                                                                    | [Alt+S]                                                      | 🔈 🔶 🧷 N. Virginia 🔻                                                                                                    | Gururaj_Karthik @ 1575-5726-5942 🔻                   |
|-------|----------------------------------------------------------------------------------------------------|--------------------------------------------------------------|----------------------------------------------------------------------------------------------------|------------------------------------------------------|
| 🛃 EC2 | 😹 RDS 💿 Billing 🔞 S3                                                                                                    |                                                              |                                                                                                    |                                                      |
| =     | ▼ Instance type Info                                                                                                    |                                                              | ▼ Summary                                                                                                    | ٤                                                    |
|       | Instance type<br>m5.8xlarge<br>Family: m5 32 xCPU 128 GB Memory Current generation: true<br>On-Demand BHEL base pricing: 1.566 USD per Hour<br>On-Demand Unidoxe base pricing: 3.080 USD per Hour<br>On-Demand SUSE base pricing: 3.636 USD per Hour<br>On-Demand SUSE base pricing: 1.363 USD per Hour<br>Additional costs apply for AMIs with pre-installed software | All generations     Compare instance types                   | Number of instances Info  1  Software Image (AMI) Microsoft Windows Server 2022read more ami-09301a37d119fekc5 Virtual Server type (instance type)  To Online |                                                      |
|       | Key pair (login) Info You can use a key pair to securely connect to your instance. Ensure that you ha before you launch the instance.                                                                                                    | ve access to the selected key pair                           | m5.8Xarge<br>Firewall (security group)<br>New security group<br>Storage (volumes)                                                                             |                                                      |
|       | Key pair name - <i>required</i><br>Select<br>For Windows instances, you use a key pair to decrypt the administrator password. You then<br>your instance.                                                                                                    | Create new key pair use the decrypted password to connect to | 1 volume(s) - 30 GIB Cancel Launch instance Review commands                                                                                                   |                                                      |
| Cloud | Natwork sattings is: Shell Feedback Language                                                                                                    | Edit                                                         | © 2023, Amazon Web Services, Inc. or its affiliates.                                                                                                    | <ul> <li>Privacy Terms Cookie preferences</li> </ul> |

• Click the Launch log.

| aws     | Services Q Search                                                                                                    | [Alt+S]                                                                                                    | ۵                                                              | \$          | 0            | N. Virginia 🔻    |                   |
|---------|----------------------------------------------------------------------------------------------------|----------------------------------------------------------------------------------------------------|----------------------------------------------------------------|-------------|--------------|------------------|-------------------|
| =       | EC2 > Instances > Launch an instance                                                                                                    |                                                                                                    |                                                                |             |              |                  |                   |
|         | Success<br>Successfully initiated launch of instance (i-l<br>Launch log                                                                                                    | 010f5799d100c774e)                                                                                                    |                                                                |             |              |                  |                   |
|         | Next Steps - preview                                                                                                    |                                                                                                    |                                                                |             |              |                  |                   |
|         | The next steps search functionality only search console                                                                                                    | on on the duracted instances                                                                                                    | find other matches for your search by using the search at th   | e top of t  | the page     | e or by browsing | the               |
|         | Create billing and free tier usage<br>alerts<br>To manage costs and avoid surprise bills,<br>set up email notifications for billing and<br>free tier usage thresholds.<br>Create billing alerts [2] | Connect to your instance<br>Once your instance is running, log into it<br>from your local computer.<br>Connect to instance [2]<br>Learn more [2] | Connect an RDS database                                        |             |              |                  |                   |
| Feedbac | <ul> <li>k Looking for language selection? Find it in the new Unified</li> </ul>                                                                                                    | Settings 🛃                                                                                                    | Grante a pour DBS database <b>F2</b><br>© 2022, Amazon Web Ser | vices, Inc. | or its affil | iates. Privacy   | Terms Cookie pref |

- This action navigates to the Instances.
- Instance creation (e.g. RDt) with status Initializing is shown here.

*Note:* It takes around 3-5 minutes for the initialization process.

• Once the initialization process is done, the status is updated as **Checks passed**.
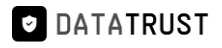

| New EC2 Experience     | Instances (1/10) Info                                | C                           | Connect Instance s | tate 🔻 🛛 Actions 🔻         | Launch instances              |
|------------------------|------------------------------------------------------|-----------------------------|--------------------|----------------------------|-------------------------------|
| Tell us what you think | Q Find instance by attribute or tag (case-sensitive) |                             |                    |                            | < 1 >                         |
| 2 Dashboard            | Name 🗸                                               | Instance ID Instance state  | e                  | Status check               | Alarm status Availabili       |
| .2 Global View         |                                                      | 7346 ⊖ Stopped              | @                  | - 1                        | No alarms + us-east-1a        |
| verits.                | RD Linux                                             | 3f68 🞯 Running              | @Q t2.xlarge       | Ø 2/2 checks passed ↑      | No alarms 🕂 us-east-1a        |
| igs                    | RDt-marketplace-readiness                            | 84b                         | €Q t2.medium       | - 1                        | No alarms + us-east-1a        |
| nits                   | RD-IMAGE-RELAUNCH-FROM-AMI                           | la47 ⊖ Stopped              | €Q t2.medium       | - 1                        | No alarms + us-east-1a        |
| tances                 | sqlserver-dextrus                                    | )db7 ⊘ Running              | ⊕⊖ t2.2xlarge      | ⊘ 2/2 checks passed ↑      | No alarms + us-east-1c        |
| tances New             | -                                                    | 015 ORunning                | ⊕⊖ m4.4xlarge      | ⊘ 2/2 checks passed ↑      | No alarms + us-east-1a        |
| tance Types            | RDt                                                  | 774e Ø Running              | ⊕ ⊖ m5.8xlarge     | → ② 2/2 checks passed      | No alarms + us-east-1a        |
| inch Templates         | Oracle-Postgres-log-miner                            | Of9c Ø Running              | ⊕ Q t2.medium      | ⊘ 2/2 checks passed ↑      | No alarms + us-east-1c        |
| ot Requests            | 4                                                    |                             |                    |                            |                               |
| rings Plans            | Instance: RDt)                                       | =                           |                    |                            | ()<br>()                      |
| served Instances New   |                                                      |                             |                    |                            |                               |
| dicated Hosts          | Details Security Networking Storag                   | ge Status checks Monitoring | Tags               |                            |                               |
| reduted instances      | ▼ Security details                                   |                             |                    |                            |                               |
| pacity Reservations    | IAM Role                                             | Owner ID                    | L                  | aunch time                 |                               |
| ages                   |                                                      | 290384616740                | т                  | hu Nov 24 2022 06:40:23 GM | /T+0530 (India Standard Time) |
| lls                    | Security groups                                      |                             |                    |                            |                               |
|                        |                                                      |                             |                    |                            |                               |

• Click the **open address** hyperlink once the initialization process is successful.

| aws III Services Q Search                    |                                                                                | [Alt+S]                  | D                     | ]                                 | Virginia 🔻       |                     |
|----------------------------------------------|--------------------------------------------------------------------------------|--------------------------|-----------------------|-----------------------------------|------------------|---------------------|
| New EC2 Experience<br>Tell us what you think | Instances (1/10) Info<br>Q. Find instance by attribute or tag (case-sensitive) | C                        | Connect Instance stat | te 🔻 Actions 🔻                    | Launch inst      | tances ▼<br>< 1 > ⊚ |
| EC2 Dashboard<br>EC2 Global View             | Name v Instar                                                                  | nce ID Instance state    | ▼ Instance type ▼     | Status check                      | Alarm status     | Availability Zone   |
| Events                                       | RD Demo-all-weekdays                                                           | a0d2f                    | € Q t2.xlarge         | -                                 | No alarms +      | us-east-1f          |
| Tags                                         | □ -                                                                            | c7346 ⊙ Stopped          | ⊕ ⊖  t2.xlarge        | -                                 | No alarms 🕂      | us-east-1a          |
| Limits                                       | RD Linux                                                                       | 58f68 OR Running         |                       | ⊘ 2/2 checks passed               | No alarms 🕂      | us-east-1a          |
| ₩ Instanses                                  | RDt-marketplace-readiness                                                      | 184b ⊖ Stopped           | ⊕ Q t2.medium         |                                   | No alarms 🕂      | us-east-1a          |
| Instances                                    | RD-IMAGE-RELAUNCH-FROM-AMI                                                     | -14a47 ⊖ Stopped         | ⊕ ⊖  t2.medium        | -                                 | No alarms 🕂      | us-east-1a          |
| Instances New                                | sqlserver-dextrus                                                              | ≥0db7 ⊘Running           | ⊕ Q t2.2xlarge        | ⊘ 2/2 checks passed               | No alarms +      | us-east-1d          |
| Launch Templates                             |                                                                                | b015 🔗 Running           | ⊕ Q m4.4xlarge        | ⊘ 2/2 checks passed               | No alarms 🕂      | us-east-1a          |
| Spot Requests                                | ✓ RDt                                                                          | c774e ⊘ Running          | ⊕,⊖, m5.8xlarge       | <ol> <li>Initializing</li> </ol>  | No alarms 🕂      | us-east-1a          |
| Savings Plans                                | Oracle-Postgres-log-miner                                                      | d0f9c ⊘ Running          | ⊕ Q t2.medium         | ⊘ 2/2 checks passed               | No alarms 🕂      | us-east-1d          |
| Reserved Instances New Dedicated Hosts       | Instance: RDt)                                                                 | =                        |                       |                                   |                  | ⊚ × Î               |
| Scheduled Instances<br>Capacity Reservations | Details Security Networking Storage                                            | Status checks Monitoring | Tags                  |                                   |                  |                     |
| ▼ Images                                     | ▼ Instance summary Info                                                        |                          | _                     |                                   |                  |                     |
| AMIs                                         | Instance ID RDt)                                                               | Public IPv4 address      | Priv                  | ate IPv4 addresses<br>172.31.7.82 |                  |                     |
| AMI Catalog                                  | IPv6 address                                                                   | Instance state           | Pub                   | lic IPv4 DNS                      |                  |                     |
| ▼ Elastic Block Store ↓                      |                                                                                |                          | <del>ت</del><br>add   | ec2-34-227-227-145.co             | mpute-1.amazonav | vs.com   open       |
| Feedback Looking for language select         | tion? Find it in the new Unified Settings 🔽                                    |                          | © 2022, Amazon Web    | Services, Inc. or its affiliates. | Privacy Terms    | Cookie preferences  |

• Add /Rightdata to the end of IP address and click enter.

| ۲ | Rightdata                 |
|---|---------------------------|
| ۲ | 15/Rightdata              |
| Q | Rightdata - Secure Search |
| Q | j right data sheet        |
| Q | j right data sheets       |
| Q | i right data set          |

• This action displays the RDt application console.

| A Not secure   : 5/Rightdata/Account/Login?ReturnU | rl=%2fRightdata                               | Ŕ | ☆ |
|----------------------------------------------------|-----------------------------------------------|---|---|
|                                                    |                                               |   |   |
|                                                    |                                               |   |   |
|                                                    | Right Data                                    |   |   |
|                                                    | LOG IN FOR RIGHTDATA                          |   |   |
|                                                    | 🌲 Username                                    |   |   |
|                                                    | Password                                      |   |   |
|                                                    | Remember Me Forgot your Username or Password? |   |   |
|                                                    | Log in                                        |   |   |

• Provide Username (admin) and Password (admin) and click Log In.

| ▲ Not secure   : j/Rightdata/Account/Login?ReturnUrl=%2fRightdata | 07 | e | ☆ |
|-------------------------------------------------------------------|----|---|---|
|                                                                   |    |   |   |
| Right Data                                                        |    |   |   |
| LOG IN FOR RIGHTDATA                                              |    |   | X |
| admin<br>□ ·····                                                  |    |   |   |
| Remember Me     Forgot your Username or Password?                 |    |   |   |
| Log in                                                            |    |   | X |

• Click Start your 15-day free trial.

Note: All the features are provided in the free trial.

| ₹ightData |                                            |  |
|-----------|--------------------------------------------|--|
|           |                                            |  |
|           |                                            |  |
|           |                                            |  |
|           | <b>Right</b> Data                          |  |
|           | RDt                                        |  |
|           | Start your 15-day free trial Back To Login |  |
|           |                                            |  |

- This action displays the pro-user details as shown in the below screenshot.
- Click the + User to create a new user.

*Note:* Total **5** *ProUser License Keys* and **3** *Display User License Keys* can be generated from one trial account.

### 4.3 Database configuration:

For database configuration, the following parameters such as server name, username, and password have to be filled for both Metadata DB and exceptions data DB.

#### To learn more, let us walk through the below procedure:

- Click the **Data Management** icon to display two options: **Configure database** and **change the database connection.**
- Click on **Configure database.**

| RightData                                     |                                                   |
|-----------------------------------------------|---------------------------------------------------|
| LOG IN FOR RIGHTDATA                          |                                                   |
| 🍰 Username                                    |                                                   |
| Password                                      | $\langle \mathbf{q} \mid \mathbf{i} \rangle$      |
| Remember Me Forgot your Username or Password? |                                                   |
| Log in                                        |                                                   |
|                                               |                                                   |
|                                               | Configure database Change the database connection |

• Two tabs Metadata DB and Exceptions data DB are displayed.

| <b>♦</b> Back to login |                                                       |
|------------------------|-------------------------------------------------------|
|                        | RightData                                             |
| Metadata DB            | Exceptions data DB                                    |
|                        | Azure SQL                                             |
| Server name            | e.g. 192.168.0.1                                      |
| User name              |                                                       |
| Password               |                                                       |
| Note: The u            | iser must have read and write permissions for the DB. |
|                        | Test connection Save                                  |

• Checkbox Azure SQL which displays an additional Metadata DB name text field.

- Provide the text field details for **Server name**, **Username**, **Password**, and **Metadata DB name**.
- Click on Exceptions data DB.

| ← Back to login                                                                                                |                                                                 |
|----------------------------------------------------------------------------------------------------|-----------------------------------------------------------------|
|                                                                                                    |                                                                 |
|                                                                                                    | Right Data                                                      |
|                                                                                                    | Metadata DB Exceptions data DB                                  |
|                                                                                                    | Zure SQL                                                        |
| The second second second second second second second second second second second second second second second s | Server name                                                     |
|                                                                                                    |                                                                 |
|                                                                                                    | Password                                                        |
|                                                                                                    | Metadata DB Radia aname                                         |
|                                                                                                    | Note: The user must have read and write permissions for the DB. |
|                                                                                                    | Test connection Save                                            |

- Checkbox Azure SQL which displays an additional Metadata DB name text field.
- Provide the text field details for **Server name**, **Username**, **Password**, and **Exception DB name**.
- Click on **Test Connection**.

DATATRUST

# DataTrust (RDt) installation on AWS

| Metadata DB E        | xceptions data DB                                    |
|----------------------|------------------------------------------------------|
| [                    | Z Azure SQL                                          |
| Server name          | 1( 6                                                 |
| User name            | rijinina                                             |
| Password             |                                                      |
| Exception DB<br>name | RIa                                                  |
| Note: The us         | ser must have read and write permissions for the DB. |

- A "Test Connection Successful!" toaster message is displayed.
- Click on **Save** to save the database configuration.

| € Back to login       |                                                                             | ✓ Test Connection Successfull × |
|-----------------------|-----------------------------------------------------------------------------|---------------------------------|
|                       | Right Data                                                                  |                                 |
| Metadata DB           | Exceptions data DB                                                          |                                 |
| Server name           | Azure SQL                                                                   |                                 |
| User name<br>Password |                                                                             |                                 |
| Exception DB<br>name  | R                                                                           |                                 |
| Note: The U           | Iser must have read and write permissions for the DB.  Test connection Save |                                 |
|                       |                                                                             |                                 |

## 4.4 RDt Post-installation configuration steps:

As soon as a VM is created for RDt application from AWS portal, the user must replace the existing IP address with the generated Public IPv4 address in the config files located in the RightData server middleware and Frontend folders to initiate the RDt product trial version usage.

### Steps involved:

• Click on the open address hyperlink of Public IPv4 address for RDt.

| New EC3 Emericance     | Instances (1/10)                              |              |                     | a                 | C     | trates at         | 4                                |             | di Incolari |            | -     |
|------------------------|-----------------------------------------------|--------------|---------------------|-------------------|-------|-------------------|----------------------------------|-------------|-------------|------------|-------|
| Tell us what you think | Instances (1/10) into                         |              |                     | 0                 | Conne | Instance sta      | Actions V                        | Laund       | ch instai   | nces       | 1     |
| EC2 Darbhoard          | Q Find instance by attribute or tag (case-sen | sitive)      |                     |                   |       |                   |                                  |             | <           | 1 >        | 0     |
| EC2 Global View        | Name                                          | ▼   Instance | D                   | Instance state    | e 🗸   | Instance type 🛛 🗢 | Status check                     | Alarm statu | us          | Availabili | ty Zo |
| Events                 | RD Demo-all-weekdays                          |              | aOd2f               | ⊖ Stopped         | QQ    | t2.xlarge         | Ξ.                               | No alarms   | +           | us-east-1f | f     |
| Tage                   | -                                             |              | c7346               | ⊖ Stopped         | QQ    | t2.xlarge         |                                  | No alarms   | +           | us-east-1; | а     |
| Limite                 | RD Linux                                      |              | 58f68               | ⊘ Running         | QQ    | t2.xlarge         | ⊘ 2/2 checks passed              | No alarms   | +           | us-east-1; | a     |
| Linits                 | RDt-marketplace-readiness                     |              | 184b                | ⊖ Stopped         | ΘQ    | t2.medium         | -                                | No alarms   | +           | us-east-1a | а     |
| Instances              | BD-IMAGE-RELALINCH-EROM-AMI                   |              | 14247               | ⊖ Stopped         | @@    | t2 medium         | -                                | No alarms   | +           | us-east-1. | a     |
| Instances New          |                                               |              | odb7                | O Running         | 80    | t2 2vlaraa        | Q 2/2 chocks passad              | No alarmo   | -           | ur oort 1  | d     |
| Instance Types         |                                               |              | 1.015               | Continuing        | aq    | tz.zxtarge        | O 2/2 checks passed              | No atariris | т           | us-ease it | 1     |
| Launch Templates       | -                                             | _            | 0015                | Kunning           | ଷ୍ୟ   | m4.4xlarge        | 2/2 cnecks passed                | No atarriis | +           | us-east-16 | a     |
| Spot Requests          | RDt                                           |              | c774e               |                   | ଭ୍ର   | m5.8xlarge        | <ul> <li>Initializing</li> </ul> | No alarms   | +           | us-east-1a | a     |
| Savings Plans          | Oracle-Postgres-log-miner                     |              | d0f9c               |                   | ଭ୍ର   | t2.medium         | ⊘ 2/2 checks passed              | No alarms   | +           | us-east-10 | d     |
| Reserved Instances New |                                               |              |                     | =                 |       |                   |                                  |             |             |            | _     |
| Dedicated Hosts        | Instance:                                     | RDt)         |                     |                   |       |                   |                                  |             |             | ()<br>()   | ×     |
| Scheduled Instances    |                                               | Ch           | tur de altre 1 d    |                   | T     |                   |                                  |             |             |            |       |
| Capacity Reservations  | Details Security Networking                   | Storage Sta  | itus checks         | Monitoring        | Tags  |                   |                                  |             |             |            |       |
|                        | ▼ Instance summary Info                       |              |                     |                   |       |                   |                                  |             |             |            |       |
| Images                 | Instance ID                                   |              | Public IPv4 address | 5                 |       | Pri               | vate IPv4 addresses              |             |             |            |       |
| AMIs                   | D RDt)                                        |              | <b>D</b> .14        | IS   open address |       |                   | 172.31.7.82                      |             |             |            |       |
| AMI Catalog            | IPv6 address                                  | L            | nstance state       |                   | _     | Pul               | olic IPv4 DNS                    |             |             |            |       |
|                        |                                               |              |                     |                   |       |                   |                                  |             |             |            |       |

• Open the **rightdata.properties** notepad file.

**Path:** C:\RightDataMiddleware\Middleware\restapi\target\classes\rightdata.properties

• Paste the **Public IPV4 address** in the notepad and save it as specified in the below screenshot.

| <pre>the first Search Vew Incoding Language Settings Tools Mucro Ram Philips Window ?</pre>                                                                                                    | C:\Ri              | 📓 (C)RightDataMiddleware\Middleware\Middlew  |  |   |  |  |
|----------------------------------------------------------------------------------------------------|--------------------|----------------------------------------------------------------------------------------------------|--|---|--|--|
| <pre>&gt;&gt;&gt;&gt;&gt;&gt;&gt;&gt;&gt;&gt;&gt;&gt;&gt;&gt;&gt;&gt;&gt;&gt;&gt;&gt;&gt;&gt;&gt;&gt;&gt;&gt;&gt;&gt;&gt;&gt;&gt;&gt;&gt;&gt;&gt;</pre>                                                                                                    | File Ed            | File Edit Search View Encoding Language Settings Tools Macro Run Plugins Window ? + 🗸                                                                                                    |  |   |  |  |
| Hotenate. Control of the classecon. Historical association of the classecon. Historical association of the classec                                                                                                    |                    |                                                                                                    |  |   |  |  |
| Albernate. dialectmorg. hibernate. dialect. SQLServerDialect     hibernate. connection. driver_classecom.microsoft.aglerver.jdbc.SQLServerDriver     hibernate. connection. usrejdoc. sqlserver.jdbc.SQLServerDriver     hibernate. connection. driver_classecom.microsoft.aglerver.jdbc.SQLServerDriver     hibernate. connection. sqlserver.jdbc.SQLServerDriver     essionstore. driver_com.microsoft.aglerver.jdbc.SQLServerDriver     essionstore. driver_com.microsoft.aglerver.jdbc.SQLServerDriver     essionstore. jdbcUStre     essionstore. driver=com.microsoft.aglerver.jdbc.SQLServerDriver     essionstore. jdbcUStre     essionstore. driver=com.microsoft.aglerver.jdbc.SQLServerDriver     essionstore. jdbcUStre     essionstore.magl/DbCUStre     essionstore.magl/DbCUStre     remoteAst.securcherms                                                                                                    | 0                  |                                                                                                    |  |   |  |  |
| <pre>hlbernate.dialect=org.hlbernate.dialect.SQLServerDialect hlbernate.connection.driver_classecom.microsoft.sqlserver.jdbc.SQLServerDriver hlbernate.connection.usernames hlbernate.connection.usernames hlbernate.connection.username sessionstore.drive=conn.microsoft.sqlserver.jdbc.SQLServerDriver sessionstore.jdbcUse= sessionstore.sqlDeRSessort sessionstore.mssqlDRCRl=jdbc:sqlserver.jdbc.SQLServerDriver metadtasessionstore.mssqlDRCRl=jdbc:sqlserver.jdbc.SQLServerDriver metadtasessionstore.mssqlDRCRl=jdbc:sqlserver.jdbc.SQLServerDriver sessionstore.sqlDRCRl=jdbc:sqlserver.jdbc.SQLServerDriver metadtasessionstore.mssqlDRCRl=jdbc:sqlserver.jdbc.SQLServerDriver sessionstore.sqlserver.sqlbRCRl=jdbc:sqlserver.jdbc.SQLServerDriver sessionstore.sqlserver.sqlbRCRl=jdbc:sqlserver.jdbc.SQLServerDriver sessionstore.sqlserver.sqlbRCRl=jdbc:sqlserver.jdbc.SQLServerDriver sessionstore.sqlserver.sqlbRCRl=jdbc:sqlserver.jdbc.SQLServerDriver sessionstore.sqlserver.sqlbRCRl=jdbc:sqlserver.jdbc.SQLServerDriver sessionstore.sqlserver.sqlserver.jdbc.SQLServerDriver sessionstore.sqlserver.sqlbRCRl=jdbc:sqlserver.jdbc.SQLServerDriver sessionstore.sqlserver.sqlserver.sqlserver.jdbc.SQLServerDriver sessionstore.sqlserver.sqlserver.sqlserver.jdbc.SQLServerDriver sessionstore.sqlserver.sqlserver.sqlserver.jdbc.SQLServerDriver sessionstore.sqlserver.sqlserver.sqlserver.jdbc.SQLServerDriver sessionstore.sqlserver.sqlserver.sqlserver.sqlserver.sqlserver.sqlserver.sqlserver.sqlserver.sqlserver.sqlserver.sqlserver.sqlserver.sqlserver.sqlserver.sqlserver.sqlserver.sqlserver.sqlserver.sqls</pre>                                                                                                    | 🔄 gritota popole 🔀 |                                                                                                    |  |   |  |  |
| <pre>hibernate.connection.driver_classecom.microsoft.sqlserver.jdbc.SQLServerDriver<br/>hibernate.connection.urgername<br/>hibernate.connection.username<br/>hibernate.connection.username<br/>sessionstore.driver=com.microsoft.sqlserver.jdbc.SQLServerDriver<br/>sessionstore.sql:Duber=<br/>sessionstore.sql:Duber=</pre> | 1                  | hibernate.dialect=org.hibernate.dialect.SQLServerDialect                                                                                                    |  | ^ |  |  |
| <pre>htbernate.connection.url=jdb:rajleever://localhost:1433;databaseName=rightdata_db htbernate.connection.password htbernate.connection.gatemae htbernate.connection.gatemae htbernate.conne</pre>                                                                                                    | 2                  | hibernate.connection.driver_class=com.microsoft.sqlserver.jdbc.SQLServerDriver                                                                                                    |  |   |  |  |
| <pre>hlbernate.connection.username hlbernate.connection.password= hlbernate.connection.password= hlbernate.connet.sql=false hlbernate.chm2ddl.automupdate sessionatore.dt/vpermsaql sessionatore.dt/vpermsaql sessionatore.dt/vper</pre>                                                                                                    | 3                  | hibernate.connection.url=jdbc:sqlserver://localhost:1433;databaseName=rightdata_db                                                                                                    |  |   |  |  |
| 5       hlbernate.ohmed.source         6       hlbernate.ohmed.source         7       hlbernate.ohmed.source         8       sessionatore.dirypeenssql         9       sessionatore.dirypeenssql         9       sessionatore.dirypeenssql         9       sessionatore.dirypeenssql         9       sessionatore.dirightate.ab         9       sessionatore.dirightate.ab         9       sessionatore.dirightate.ab         9       sessionatore.dirightate.ab         9       sessionatore.msglafilerer.msglafilerer.msglafilerer.jdbc.SQLServerDriver         10       metadatasessionatore.msglafilerer.sqlserver.jdbc.SQLServerDriver         11       metadatasessionatore.msglafilerer.sqlserver.jdbc.SQLServerDriver         11       metadatasessionatore.msglafilerer.sqlserver.jdbc.SQLServerDriver         11       metadatasessionatore.msglafilerer         12       metadatasessionatore.msglafilerer         13       secondirer.msglafilerer         14       metadatasessionatore.msglafilerer         15       metadatasessionatore.msglafilerer         16       metadatasessionatore.msglafilerer         17       metadatasessionatore.msglafilerer         18       soc.ipe       metadatasessionatoretere         19 <td>4</td> <td>hibernate.connection.username=</td> <td></td> <td></td>                                                                                                    | 4                  | hibernate.connection.username=                                                                                                    |  |   |  |  |
| <pre>htbernate.show_sql=false htbernate.show_sql=false http://steps.show_sql=false http://steps.show_sql=false http://steps.show_sql=fals</pre>                                                                                                    | 5                  | hibernate.connection.password=                                                                                                    |  |   |  |  |
| <pre>/ hibernate.homdid.auto-update // hibernate.homdid.auto-update // sessionstore.dbTypermasql // sessionstore.dbTypermasql // sessionstore.dbTypermasql // sessionstore.dbTypermasql // sessionstore.dbTypermasql // sessionstore.dbTypermasql // sessionstore.dbTypermasql // sessionstore.dbTypermasql // sessionstore.dbTypermasql // sessionstore.dbTypermasql // sessionstore.assql/DBCUF=jdbc:sqlserver.jdbc.SQLServerDriver // metadatasessionstore.mssql/DBCUF=jdbc:sqlserver.//localhost:1433/databaseName=RDMetaData/ // metadatasessionstore.mssql/DBCUF=jdbc:sqlserver.//localhost:1433/databaseName=RDMetaData/ // metadatasessionstore.mssql/DBCUF=jdbc:sqlserver.//localhost:1433/databaseName=RDMetaData/ // metadatasessionstore.mssql/DBCUF=jdbc:sqlserver.//localhost:1433/databaseName=RDMetaData/ // metadatasessionstore.mssql/DBCUF=jdbc:sqlserver.//localhost:1433/databaseName=RDMetaData/ // metadatasessionstore.mssql/DBCUF=jdbc:sqlserver.//localhost:1433/databaseName=RDMetaData/ // metadatasessionstore.mssql/DBCUF=jdbc:sqlserver.//localhost:1433/databaseName=RDMetaData/ // metadatasessionstore.mssql/DBCUF=jdbc:sqlserver.//localhost:1433/databaseName=RDMetaData/ // metadatasessionstore.mssql/DBCUF=jdbc:sqlserver.//localhost:1433/databaseName=RDMetaData/ // metadatasessionstore.mssql/DBCUF=jdbc:sqlserver.//localhost:1433/databaseName=RDMetaData/ // metadatasessionstore.mssql/DBCUF=jdbc:sqlserver.//localhost:1433/databaseName=RDMetaData/ // metadatasessionstore.mssql:DBCUF=lbc:sqlserver.//localhost:1433/databaseName=RDMetaData/ // metadatasessionstore.mssql:DBCUF=lbc:sqlserver.//localhost:1433/databaseName=RDMetaData/ // metadatasessionstore.mssql:DBCUF=lbc:sqlserver.//localhost:1433/databaseName=RDMetaData/ // metadatasessionstore.mssqlseRestPI // metadatasessionstore.mssqlseRestPI // metadatasessionstore.mssqlseRestPI // metadatase=lbc:sqlserver.//localhost=lbc:sqlserver.// solserver.//solserver.// solserver.// solserver.// solserver.// solserver.// solserver.// solserver.// solserver.// solserver.// solserver.// solserver.//</pre>                                                                                                    | 6                  | hibernate.show_sql=false                                                                                                    |  |   |  |  |
| <pre>hlbernate.hhm2ddl.auto=update sessionstore.dhTypemsql sessionstore.dhTypemsql sessionstore.dhTypemsql sessionstore.iduterightdira_dh sessionstore.jdbcfRl= sessionstore.jdbcfRl= sessionstore.jdbcfRl= sessionstore.sgl/lbtCkrl=iduterightdira_dh metadatasessionstore.msgl/lbtCkrl=iduterightdira_dh metadatasessionstore.msgl/lbtCkrl=iduterightdira_dh metadatasesionstore.msgl/lbtCkrl=iduterightdira_dh metadatasesionstore.msgl/lbtCkrl=iduterightdira_dh metadatasesionstore.msgl/lbtCkrl=iduterightdira_dh metadatasesionstore.msgl/lbtCkrl=iduterightdira_dh metadatasesionstore.msgl/lbtCkrl=iduterightdira_dh metadatasesionstore.msgl/lbtCkrl=iduterightdira_dh metadatasesionstore.msgl/lbtCkrl=iduterightdira_dh metadatasesionstore.msgl/lbtCkrl=iduterightdira_dh metadatasesionstore.msgl/lbtCkrl=iduterightdira_dh metadatasesionstore.msgl/lbtCkrl=iduterightdira_dh metadatasesionstore.msgl/lbtCkrl=iduterig</pre>                                                                                                    | 7                  | hibernate.format_sql=false                                                                                                    |  |   |  |  |
| 9       sessionstore.dbTypermosql         10       sessionstore.dbTypermosql         11       sessionstore.dbTivercom.microsoft.sqlserverDriver         12       sessionstore.jdbcRser         13       sessionstore.jdbcRser         14       sessionstore.jdbcRser         15       metadatasessionstore.mssqldrivercom.microsoft.sqlserver.jdbc.SQLServerDriver         16       metadatasessionstore.mssqldrivercom.microsoft.sqlserver.j/localhost:1433;databaseName=RDMetaData;         17       metadatasessionstore.mssqlJDBCUSer         18       metadatasessionstore.mssqlJDBCDReser         19       metadatasessionstore.mssqlJDBCDser         10       metadatasessionstore.mssqlJDBCUSer         11       metadatasessionstore.mssqlJDBCUSer         12       remoteRest.secured=         13       sso.secured=         14       sso.secured=         15       sso.secured=         16       sso.secured=         17       sso.secured=         18       sso.secured=         19       sso.secured=         19       sso.secured=         19       sso.secured=         11       sso.secured=         12       sso.secured=         13       sso.secured= <td>8</td> <td>hibernate.hbm2ddl.auto=update</td> <td></td> <td></td>                                                                                                    | 8                  | hibernate.hbm2ddl.auto=update                                                                                                    |  |   |  |  |
| <pre>10 sessionstore.drive=rcom.microsoft.sqlserverDriver 12 sessionstore.jdbcURI= 13 sessionstore.jdbcURI= 14 sessionstore.igdbcURI=jdbc:sqlserver.jdbc.SQLServerDriver 15 metadatasessionstore.msgldrive=com.microsoft.sqlserver.jdbc.SQLServerDriver 16 metadatasessionstore.msgldrive=com.microsoft.sqlserver.jdbc.SQLServerDriver 17 metadatasessionstore.msgldrive=com.microsoft.sqlserver.jdbc.SQLServerDriver 18 metadatasessionstore.msgldrive=com.microsoft.sqlserver.jdbc.SQLServerDriver 19 metadatasessionstore.msgldrive=com.microsoft.sqlserver.jdbc.SQLServerDriver 10 metadatasessionstore.msgldrive=com.microsoft.sqlserver.jdbc.SQLServerDriver 10 metadatasessionstore.msgldrive=com.microsoft.sqlserver.jdbc.SQLServerDriver 11 metadatasessionstore.msgldrive=com.microsoft.sqlserver.jdbc.SQLServerDriver 12 metadatasessionstore.msgldrive=com.microsoft.sqlserver.jdbc.SQLServerDriver 13 remoteRest.j=Ndptdata 14 mi.algc=RecordLinkageRestAPI 15 metadatases 15 so.searchfilte= 15 so.searchfilte= 15 so.searchfilte= 15 so.searchfilte= 15 so.searchfilte= 15 so.searchfilte= 15 so.searchfilte= 16 so.searchfilte= 17 so.searchase= 17 ass.searchase= 18 ingestdb.ssuregl=false 19 ingestdb.ssuregl=false 19 ingestdb.ssure</pre>                                                                                                    | 9                  | sessionstore.dbType=mssql                                                                                                    |  |   |  |  |
| <pre>11 sessionstore.d=right(af=_db_<br/>2 sessionstore.jdbcURs=<br/>3 sessionstore.ight(af=_dbc.sqlserver.jdbc.SqlServerDriver<br/>metadatassessionstore.msgldIDECURJ=jdbc:sqlServer.jdbc.SqLServerDriver<br/>metadatassessionstore.msgldIDECURJ=jdbc:sqlServer.jdbc.SqLServerDriver<br/>metadatassessionstore.msgldIDECURJ=jdbc:sqlServer.jdbc.SqLServerDriver<br/>metadatassessionstore.msgldIDECURJ=jdbc:sqlServer.jdbc.SqLServerDriver<br/>metadatassessionstore.msgldIDECURJ=jdbc:sqlServer.jdbc.SqLServerDriver<br/>metadatassessionstore.msgldIDECURJ=jdbc:sqlServer.jdbc.SqLServerDriver<br/>metadatassesionstore.msgldIDECURJ=jdbc:sqlServer.jdbc.SqLServerDriver<br/>metadatassesionstore.msgldIDECURJ=jdbc:sqlServer.jdbc.SqLServerDriver<br/>metadatassesionstore.msgldIDECURJ=gdbc:sqlServer.jdbc.SqLServerDriver<br/>metadatassesionstore.msgldIDECURJ=gdbc:sqlServer.jdbc.SqLServerDriver<br/>metadatassesionstore.msgldIDECURJ=gdbc:sqlServer.jdbc.SqLServerDriver<br/>metadatassesionstore.msgldIDECURJ=gdbc:sqlServer.jdbc.SqLServerDriver<br/>microsoft.sqlServer.jdbc:sqlServer.jdbc:sqlServer.jdbc.SqLServerDriver<br/>metadatassesionstore.msgldIDECURJ=gdbc:sqlServer.jdbc.SqLServerDriver<br/>microsoft.sqlServer.jdbc:sqlServer.jdbc:sqlServer.jd</pre>                                                                                                    | 10                 | sessionstore.driver=com.microsoft.sqlserver.jdbc.SQLServerDriver                                                                                                    |  |   |  |  |
| 12 sessionstore.jdbc/Bar<br>13 sessionstore.jdbc/Bar<br>14 sessionstore.sagl/ativercom.microsoft.sqlserver.jdbc.SQLServerDriver<br>15 metadatassesionstore.msgl/abc/Bar<br>17 metadatassesionstore.msgl/abc/Bassword<br>18 metadatassesionstore.msgl/abc/Bassword<br>19 remoteRest.jc///<br>10 ml.algc=RecordLinkageRestAPI<br>20 ml.algc=RecordLinkageRestAPI<br>21 ms.so.secured=<br>25 sso.secured=<br>26 sso.secured=<br>27 sso.secured=<br>28 sso.secured=<br>29 sso.secured=<br>20 ingestdb.asuregl=false<br>20 ingestdb.asuregl=false<br>21 ingestdb.asuregl=false<br>22 ingestdb.core_instring=<br>23 asuregl.container=<br>24 asuregl.container=<br>25 sso.secured=<br>26 sso.secured=<br>27 sso.secured=<br>28 sso.secured=<br>29 ingestdb.asuregl=false<br>20 ingestdb.asuregl=false<br>30 ingestdb.asuregl=false<br>31 asuregl.container=<br>32 asuregl.container=<br>33 asuregl.container=<br>34 asuregl.container=<br>35 tdt.replace.spchars=true                                                                                                    | 11                 | sessionstore.db=rightdata dh                                                                                                    |  |   |  |  |
| <pre>13 sessionstore.jdbclaser 14 sessionstore.idbclaser 15 metadatasessionstore.msgldrivercom.microsoft.sqlserver.jdbc.SqLServerDriver 16 metadatasessionstore.msgldDBCCRF.jdbc:sqlserver.jdbc.SqLServerDriver 17 metadatasessionstore.msgldDBCCRF.jdbc:sqlserver.jdbc.sqLServerDriver 18 metadatasessionstore.msgldDBCCRF.jdbc:sqlserver.jdbc.sqLServerDriver 19 remoteRest.ipc</pre>                                                                                                    | 12                 | sessionstore.jdbcURL=                                                                                                    |  |   |  |  |
| 14       sessionstore.sgldrivercom.microsoft.sqlserver.jdbc.SQLServerDriver         16       metadatassessionstore.msgldrivercom.microsoft.sqlserver.jdbc.SQLServerDriver         16       metadatassessionstore.msgldDBCUSer         17       metadatassessionstore.msgldDBCUSer         18       metadatassessionstore.msgldDBCUSer         19       remoteRest.jclubECUSer         11       ml.ajgeRecordLinkageRestAPI         12       ml.algo=RecordLinkageRestAPI         13       sso.secured=         24       sso.secured=         25       sso.secured=         26       sso.secured=         27       sso.secured=         28       sso.secured=         29       ingestdb.scpulkInsert=true         20       ingestdb.secureotenotionstring=         23       asureagl.containe=         24       asureagl.containe=         25       sso.returAtts=         26       sso.returAtts=         27       sso.returAtts=         28       ingestdb.scpulkInsert=true         29       ingestdb.scpulkInsert=true         31       jira.issue-consectionstring=         33       asureagl.containe=         34       asureagl.containe=                                                                                                    | 13                 | sessionstore.jdbcUser=                                                                                                    |  |   |  |  |
| <pre>15 metadatasessionstore.mssqldriver=com.microsoft.sqlserver.jdbc.SQLServerDriver<br/>16 metadatasessionstore.mssqlJDBCURs=ibbc:sqlserver://localhost:1433;databaseName=RDMetaData;<br/>17 metadatasessionstore.mssqlJDBCURs=ibbc:sqlserver://localhost:1433;databaseName=RDMetaData;<br/>18 metadatasessionstore.mssqlJDBCURs=ibbc:sqlserver://localhost:1433;databaseName=RDMetaData;<br/>19 remoteRest.secured=true<br/>21 n: agr=RecordLinkageRestAPI<br/>22 msl.algc=RecordLinkageRestAPI<br/>23 sso.secured=<br/>24 sso.secured=<br/>25 sso.searchfilte=<br/>26 sso.searchfilte=<br/>27 sso.searchfilte=<br/>39 ingestdb.hopbulkinser=true<br/>31 jina.issue.close id#41<br/>32 asuresgl.container=<br/>33 asuresgl.container=<br/>34 asuresgl.container=<br/>35 tdt.replace.spchars=true</pre>                                                                                                    | 14                 | sessionstore.jdbcPassword=                                                                                                    |  |   |  |  |
| <pre>16 metadatasessionstore.mssglJDBCUSE=jdbc:sqlserve://localhost:1433;databaseName=RDMetaData; 17 metadatasessionstore.mssglJDBCUses 18 metadatasessionstore.mssglJDBCUses 19 remoteRest.jscured=true 11 ml.algo=RecordLinkageRestAPI 23 sso.ip= 24 sso.secured= 25 sso.secured= 26 sso.secured= 27 sso.secured= 28 sso.returAtts= 29 ingestdb.asuresgl=falae 20 ingestdb.asuresgl=falae 31 jira.issue.close_id#41 32 asuresgl.container= 33 asuresgl.container= 34 asuresgl.container= 35 tdt.replace.spchars=true</pre>                                                                                                    | 15                 | metadatasessionstore.mssqldriver=com.microsoft.sqlserver.jdbc.SQLServerDriver                                                                                                    |  |   |  |  |
| 17       metadatasessionstore.mssqlJDBCCPsersword=         19       remoteRest.sculDBCPassword=         19       remoteRest.sculDBCPassword=         19       remoteRest.sculDBCPassword=         19       remoteRest.sculDBCPassword=         10       remoteRest.sculDBCPassword=         11       ml.api=http://i         11       Replace.this IP address with the new Public IP address         11       sso.scured=         12       sso.scured=         13       sso.scured=         14       sso.scured=         15       sso.scured=         16       sso.scured=         17       sso.scured=         18       sso.scured=         19       ingestdb.scured=true         19       ingestdb.scplukInsert=true         11       i.aisue.close id=11         12       asuresgl.scureconnectionstring=         13       asuresgl.container=         13       asuresgl.container=         13       asuresgl.container=         14       zense.insectionstring=         15       tdt.replace.spchars=true                                                                                                    | 16                 | <pre>metadatasessionstore.mssqlJDBCURI=jdbc:sqlserver://localhost:l433;databaseName=RDMetaData;</pre>                                                                                                    |  |   |  |  |
| 18       metadatasessionstore.mssqlubECReasword=         9       remoteRest.jscured=         20       remoteRest.scured=         21       ml.algo=RecordLinkageRestAPI         23       sso.secured=         24       sso.secured=         25       sso.secured=         26       sso.secured=         27       sso.secured=         28       sso.secured=         29       ingestdb.scpbulkinsert=true         21       jira.issue.close_id=41         22       asuresql.containe=         33       asuresql.containe=         34       asuresql.containe=         35       tdt.replace.spchars=true                                                                                                    | 17                 | metadatasessionstore.mssqlJDBCUser=                                                                                                    |  |   |  |  |
| 19       remoteRest.scured=true         20       remoteRest.scured=true         21       ml.ap=http://i         22       ml.ap=http://i         23       sso.ip=         24       sso.secured=         25       sso.secured=         26       sso.secured=         27       sso.secured=         28       sso.secured=         29       ingestdb.sceptlkinsert=true         29       ingestdb.sceptlkinsert=true         20       ingestdb.sceptlkinsert=true         23       asuresgl.containe=         23       asuresgl.containe=         23       asuresgl.containe=         23       asuresgl.containe=         23       asuresgl.containe=         23       asuresgl.containe=         24       stores.pchars=true                                                                                                    | 18                 | metadatasessionstore.mssq1JDBCPassword=                                                                                                    |  |   |  |  |
| 20       remotekest.scolred=tree         21       ml.algc=RecordLinkageRestAPI         22       ml.algc=RecordLinkageRestAPI         23       sso.ip=         24       sso.secured=         25       sso.searchfilter=         28       sso.searchfilter=         29       ingestdb.hcpbulkinsert=true         31       jira.issue.closs_id=11         32       asuresgl.contenting=         33       asuresgl.contenting=         34       asuresgl.contenting=         35       tdt.replace.spchars=true                                                                                                    | 19                 | remoteRest.1p= //Rightdata                                                                                                    |  | _ |  |  |
| 21       ml.apr=nctup://integreestAPI         21       ml.apr=RectalinkageRestAPI         23       sso.ip=         24       sso.secured=         25       sso.secured=         26       sso.searchiste=         27       sso.searchiste=         28       sso.returntts=         29       ingestdb.apresdlfalse         30       ingestdb.apreconctionstring=         33       azuresgl.azureconnectionstring=         33       azuresgl.externaldatasource=         35       tdr.replace.spchars=true                                                                                                    | 20                 | remoteRest.secured=true                                                                                                    |  |   |  |  |
| 22       ml.4/goRecordinkageRestAP1       new/Public IP address         23       sso.secured=         24       sso.secured=         25       sso.secured=         26       sso.secured=         27       sso.secured=         28       sso.secured=         29       ingestdb.scpublkinsert=true         30       ingestdb.scpublkinsert=true         31       jira.issue.close id#1         32       asuresgl.container=         33       asuresgl.container=         34       asuresgl.container=         35       tdr.replace.spchars=true                                                                                                    | 21                 | m1.ap1=http:///                                                                                                    |  |   |  |  |
| 23     330.1p*       24     sso.secured=       25     sso.searchfilter=       27     sso.searchhase=       28     sso.returnAtts=       29     ingestdb.acureagl=false       30     ingestdb.acureagl=false       31     jira.issue.close id=11       32     azuresgl.acureconnectionstring=       33     azuresgl.externaldatasource=       35     tdr.replace.spchars=true                                                                                                    | 22                 | m1.algo=RecordLinkageRestAP1 new Public IP address                                                                                                    |  |   |  |  |
| 24       sdo.secured=         25       sso.searchfilte=         26       sso.searchfilte=         27       sso.searchfilte=         28       sso.returntts=         29       ingestdb.auresgl=false         30       ingestdb.hopbulkinsert=true         31       jiria.issue.close id#41         32       azuresgl.container=         33       azuresgl.container=         34       azuresgl.container=         35       tdr.replace.spchars=true                                                                                                    | 2.3                | sso. ip                                                                                                    |  |   |  |  |
| <pre>23 330.adml=<br/>25 350.adml=<br/>27 350.searchhilter=<br/>28 350.returnhtts=<br/>30 ingestdb.scpbulkinsert=true<br/>31 jira.issue.close id=41<br/>32 azuresgl.azureconnectionstring=<br/>33 azuresgl.azureconnectionstring=<br/>34 azuresgl.externaldatasource=<br/>35 tdr.replace.spchars=true</pre>                                                                                                    | 24                 | sso.secured                                                                                                    |  |   |  |  |
| 20       \$30.searchilter         21       \$30.searchilter         28       \$so.returnits=         29       ingestdb.auresql=false         30       ingestdb.abcpbulkinsert=true         31       asuresql.aureconnectionstring=         33       asuresql.container=         34       asuresql.externaldatasource=         35       tdr.replace.spchars=true                                                                                                    | 25                 | sso. acmin                                                                                                    |  |   |  |  |
| <pre>27 330.seafchdase= 28 sso.seafchdase= 29 ingestdb.azuresgl=false 30 ingestdb.cpuklinsert=true 31 jira.issue.close_id=41 32 azuresgl.externaldatasource= 33 azuresgl.externaldatasource= 35 tdr.replace.spchars=true</pre>                                                                                                    | 20                 | sso.searchiter                                                                                                    |  |   |  |  |
| <pre>28 SolvetUmatts=<br/>9 ingestdb.auresql=false<br/>30 ingestdb.horbulkinsert=true<br/>31 jira.issue.close id=41<br/>32 azuresql.aureconnectionstring=<br/>33 azuresql.externaldatasource=<br/>34 azuresql.externaldatasource=<br/>35 tdr.replace.spchars=true</pre>                                                                                                    | 21                 | 350.searchpase                                                                                                    |  |   |  |  |
| <pre>29 IngestCh.adreauf=laise 30 IngestCh.adreauf=laise 31 jire.issue.close id=41 32 asuresql.aureconnectionstring= 33 asuresql.container= 34 asuresql.externaldatasource= 35 tdr.replace.spchars=true</pre>                                                                                                    | 20                 | sso.reutratus                                                                                                    |  |   |  |  |
| 30       Injest close id=11         31       jira.issue.close id=11         32       asuresql.asureconnectionstring=         33       asuresql.externaldatasource=         34       asuresql.externaldatasource=         35       tdr.replace.spchars=true                                                                                                    | 2.9                | Ingestal.aziresji-laise                                                                                                    |  |   |  |  |
| JIA: Assues Close _ 10441<br>32 asuresql.asureconnectionstring=<br>33 asuresql.container=<br>4 asuresql.externaldatasource=<br>35 tdr.replace.spchars=true                                                                                                    | 21                 |                                                                                                    |  |   |  |  |
| 33 asuresql.externaldatasource=<br>34 asuresql.externaldatasource=<br>35 tdr.replace.spchars=true                                                                                                    | 20                 | jitalissee.close 1d-41                                                                                                    |  |   |  |  |
| 34 asuresql.externaldatasource=<br>35 tdr.replace.spchars=true                                                                                                    | 33                 | an and a solution                                                                                                    |  |   |  |  |
| 35 tdr.replace.spchars=true                                                                                                    | 34                 | asuresul attenuidatesource                                                                                                    |  |   |  |  |
| 2.2 CHLIEPIGCE-SPUNALS=CLUE                                                                                                    | 25                 | the real and the real and the r |  |   |  |  |
|                                                                                                    | 35                 | cut-tehtace-shouars-rue                                                                                                    |  |   |  |  |
|                                                                                                    |                    |                                                                                                    |  |   |  |  |

• Open the web.config notepad file.

Path: C:\inetpub\wwwroot\Rightdata\web.config

• Paste the **Public IPV4 address** in the notepad and save it as specified in the below screenshot.

| Chinetpub/www.root/Rightdata/web.config - Notepad++                                                                                                    | ٥      | ×    |
|----------------------------------------------------------------------------------------------------|--------|------|
| File Edit Search View Encoding Language Settings Tools Macro Run Plugins Window ?                                                                                                    | +      | V X  |
|                                                                                                    |        |      |
|                                                                                                    |        | _    |
| granda proposts 🔣 🗮 web config 🔀                                                                                                    |        |      |
| 34 📮 <add name="RightdataDBConnection" connectionString="Data Source=.;initial catalog=RDMetaData;user id=sa;password=Rightdata!1;Multiple;</td <td>Active</td> <td>Re 🔨</td>                                                                                                    | Active | Re 🔨 |
| 35 <add 2.0.0.0"="" connectionstring="metadata=res://*/Models.MW_Model.csdl res://*/Models.MW_Model.ssdl res://*/Models.MW_Model.mu&lt;/p&gt;&lt;/td&gt;&lt;td&gt;sl;pro&lt;/td&gt;&lt;td&gt;v)&lt;/td&gt;&lt;/tr&gt;&lt;tr&gt;&lt;td&gt;38 + &lt;/connectionstrings&gt;&lt;/td&gt;&lt;td&gt;&lt;/td&gt;&lt;td&gt;&lt;/td&gt;&lt;/tr&gt;&lt;tr&gt;&lt;td&gt;33 AppSettings&lt;/td&gt;&lt;td&gt;&lt;/td&gt;&lt;td&gt;&lt;/td&gt;&lt;/tr&gt;&lt;tr&gt;&lt;td&gt;40 Cada key-webbages:version value=" mw_db_entities"="" name="DefaultConnection" rightdatadbentities"=""></add>                                                                                                    |        |      |
| 41 Xadu Aey- webpages.himbled value-ltarge //                                                                                                    |        |      |
| A zada key "fisetiontunid" value "true" (>                                                                                                    |        |      |
| Add keys "Marthabase" values" (/>                                                                                                    |        |      |
| 45 cadd key "aspet: Max JoonDeserial izerMembers" value="1500000" />                                                                                                    |        |      |
| 46 <add key="appnet:MaxJsonSerializeMembers" value="15000000"></add>                                                                                                    |        |      |
| 47 <add kev="log4pet_Internal.Debug" value="true"></add>                                                                                                    |        |      |
| 48 <add authipaddress"="" client="" info"="" kev="EmailPassword" value=""></add>                                                                                                    |        |      |
| 51 <add key="IsLogEnabled" value="true"></add>                                                                                                    |        |      |
| 52 <add key="MYSQLMW" value="false"></add>                                                                                                    |        |      |
| 53 <add key="MYSQIMetadata" value="false"></add>                                                                                                    |        |      |
| 54 <add key="ServerKeyIPAddress" value="https://rightdata.solutions/LicenseProjectNEW/"></add>                                                                                                    |        |      |
| 55 <add key="UnobtrusiveJavaScriptEnabled" value="true"></add> Deploye this ID address with the                                                                                                    |        |      |
| 56 <add key="AdminLogin" value=". ="></add> Replace this if address with the                                                                                                    |        |      |
| 57 <add ipaddress"="" key="AdminPwd" value="http://localhost/Rightdata"></add>                                                                                                    |        |      |
| 59                                                                                                    |        |      |
| 60 A system.web>                                                                                                    |        |      |
| 61 <compilation debug="true" targetFramework="4.5" / >                                                                                                    |        |      |
| 62 <a b="" style="text-align: center;"></a>                                                                                                    |        |      |
| 63 <ntpRuntime executionimeout-'9999' markeduestlength-'209/151'/ ->                                                                                                    | 0106   | ~    |
| 04 <machinekey ()<="" cookieless="UseCookies" indroc"="" td="" timeout="30" vallaationkey="3623/c39433/2/EEFDSE03/F/0623A3AD0F3F21E60005F0436//EC08C8A3A3CC4D33AE/30/B9DB/05F033300F023C3DAFF1D5E66/C10D&lt;/td&gt;&lt;td&gt;400100&lt;/td&gt;&lt;td&gt;Le&lt;/td&gt;&lt;/tr&gt;&lt;tr&gt;&lt;td&gt;65 Additional Control (Composition of Composition of Composition o&lt;/td&gt;&lt;td&gt;&lt;/td&gt;&lt;td&gt;&lt;/td&gt;&lt;/tr&gt;&lt;tr&gt;&lt;td&gt;57 Clauthoatign of Account/Login timeout- 30 requiress- raise //&lt;/td&gt;&lt;td&gt;&lt;/td&gt;&lt;td&gt;&lt;/td&gt;&lt;/tr&gt;&lt;tr&gt;&lt;td&gt;68 (accessionState mode="><td></td><td></td></machinekey> |        |      |
| 69 chttp://okies.http://www.incodes.mto.com/incodes//                                                                                                    |        |      |
|                                                                                                    |        |      |
|                                                                                                    |        |      |
| 72 <add namespace="System.Web.Helpers"></add>                                                                                                    |        |      |
| 73 <add namespace="System.Web.Mvc"></add>                                                                                                    |        |      |
| 74 <add namespace="System.Web.Myc.Ajax"></add>                                                                                                    |        | ~    |
|                                                                                                    |        | >    |

• In the final step, restart the middleware from the **Task Scheduler**.

Path: Task Scheduler > Task Scheduler Library > RightDataMiddleware > Selected Item > Run